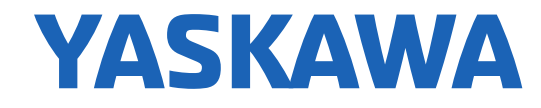

TRAINING

# Sigma-7 & SigmaWin+ Ver.7 Servo Tuning

Class No. TRM010-Sigma7-Tuning-selfguided Rev. 1.00 Date: February 16, 2018

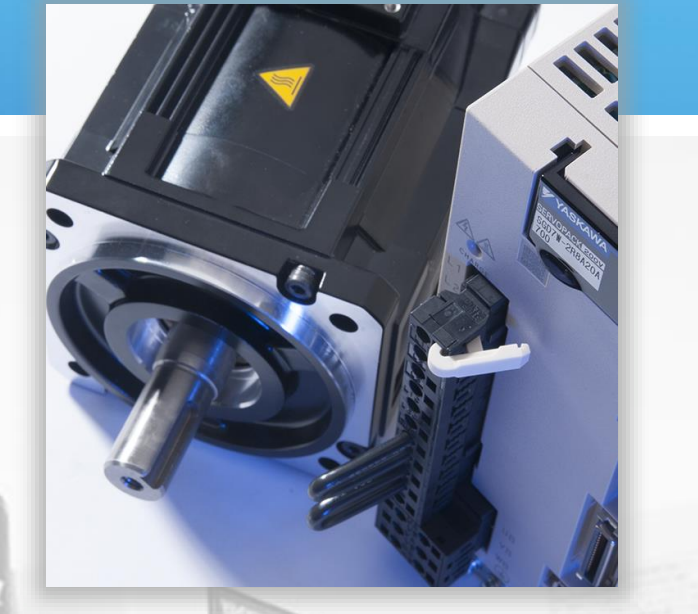

© 2015 YASKAWA America, Inc.

YASKAWA.COM

## Contents

## Getting Started

- MP3300iec & Sigma-7 Remote Demo Connection
- SigmaWin+ Ver.7 Connection

## SigmaWin+ Ver.7 Basics

- Alarms & Monitors
- Parameters
- Test Run

## Tuning

- Tuning Basics
- Tuning Filters
- Data Trace
- Tuning Less
- Advanced Auto Tuning
- Custom Tuning
- Tuning for Low Position Error
- Speed Ripple Compensation

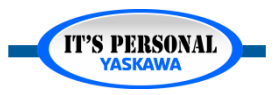

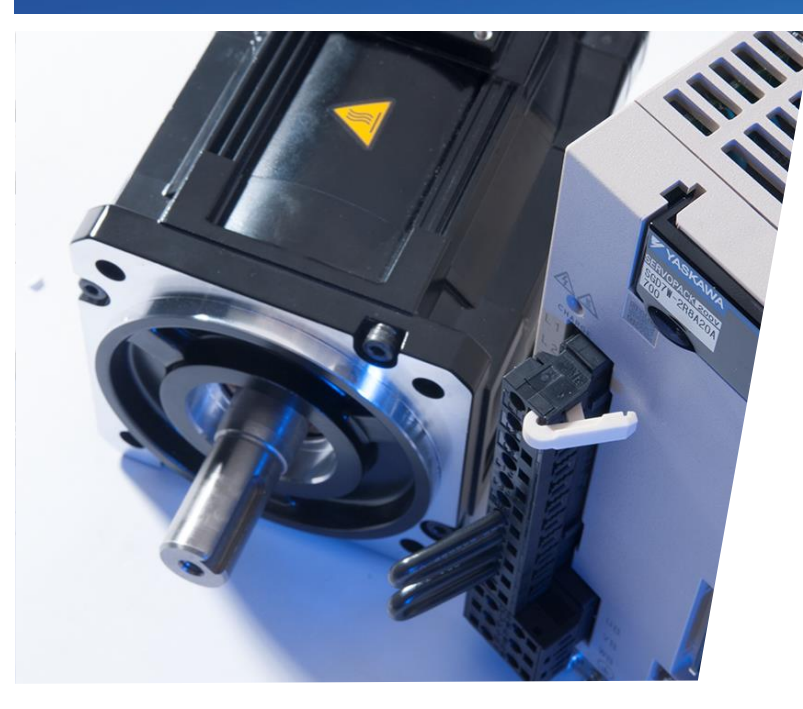

## Sigma-7 & SigmaWin+ Ver.7 Connection

How to establish communication between software and SERVOPACK

- Load Demo Program
- SigmaWin+ Ver.7 Connection

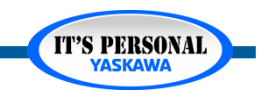

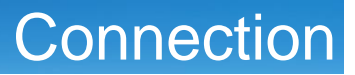

## **Demo Program - Status**

- Camera
- Remote I/O
- Web UI
- Alarms?
- Remote I/O Interface?

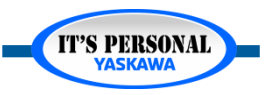

### Connection

(T'S PERSONAI

## **Demo Program**

- 1. Web UI User Login "Admin", "MP3300"
- 2. Setup Archive Send Add Archive
- 3. Navigate, select archive, open, send, Install
- 4. Reboot (30 seconds)
- 5. Setup Drive Parameters Write All User Pns – Write
- 6. Reboot (30 seconds)
- 7. Alarms Clear

| YASKA | 🗰 🌲 🎯 Status 📰 Operations 👻 🌣 Setup 👻 🖱 Reboot   |
|-------|--------------------------------------------------|
|       | Archive                                          |
|       | Version                                          |
|       | Status                                           |
|       | 🛃 Send 📲 Receive ា ា Delete                      |
|       | Display: ♥ Unmodified ♥ Modified ♥ New ♥ Deleted |
|       | /flash/procon/any/image                          |
|       | /flash/user/config/current.xml                   |
|       | /flash/user/config/startup/axis.xml              |
|       | /flash/user/config/startup/group.xml             |
|       | /flash/user/config/startup/hardware.xml          |
|       | /flash/user/config/startup/io.xml                |
|       | /flash/user/config/startup/servonet.xml          |
|       | /flash/user/config/startup/taskdata.xml          |

# **Demo Program**

- Servo ON
- Speed = 10
- Jog+Jog-

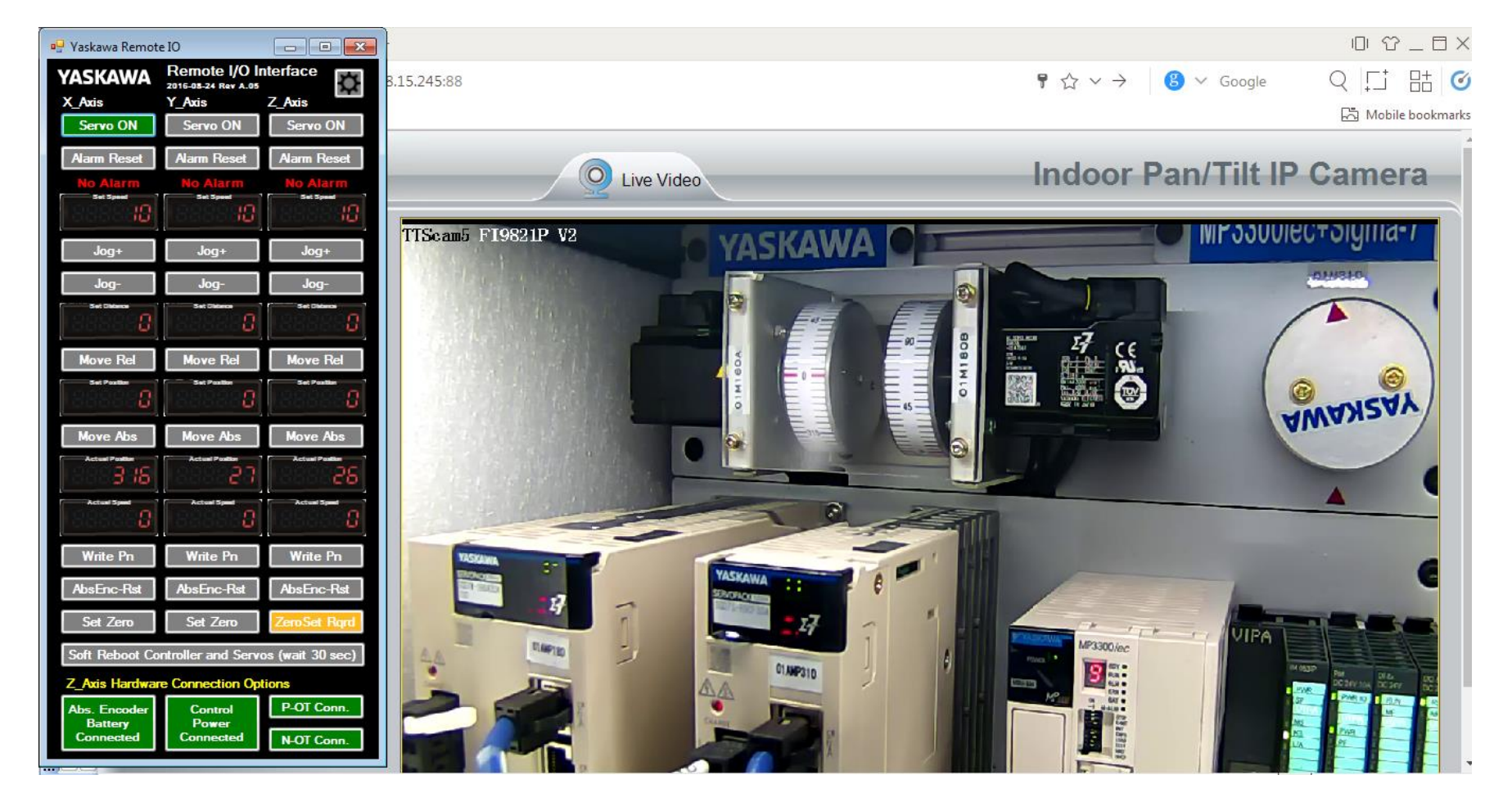

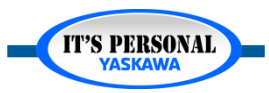

## SigmaWin+ Ver7. Connection

| SigmaWin+ |                          |  |  |  |  |  |  |
|-----------|--------------------------|--|--|--|--|--|--|
|           | YASKAWA                  |  |  |  |  |  |  |
| <b>^</b>  |                          |  |  |  |  |  |  |
| Start     | Connect the SERVOPACK.   |  |  |  |  |  |  |
| Save      | Start SigmaWin+ offline. |  |  |  |  |  |  |
| Options   | Open a project file.     |  |  |  |  |  |  |
| Help      | Open a parameter file.   |  |  |  |  |  |  |
|           |                          |  |  |  |  |  |  |

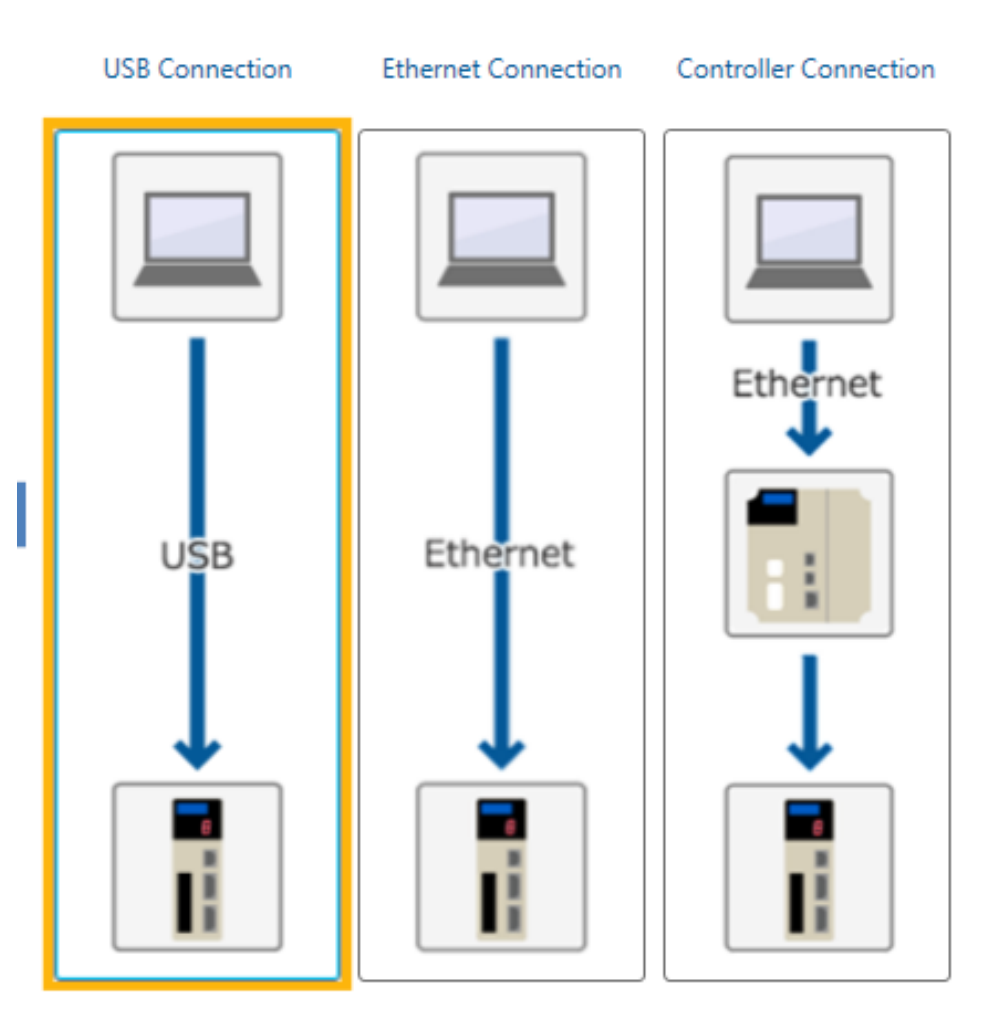

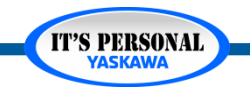

# **USB Connection**

- Single Axis
  - Direct Cable
- Multi Axis
  - USB Hub
  - Multiple cables
- USB Driver
  - Manual installation required

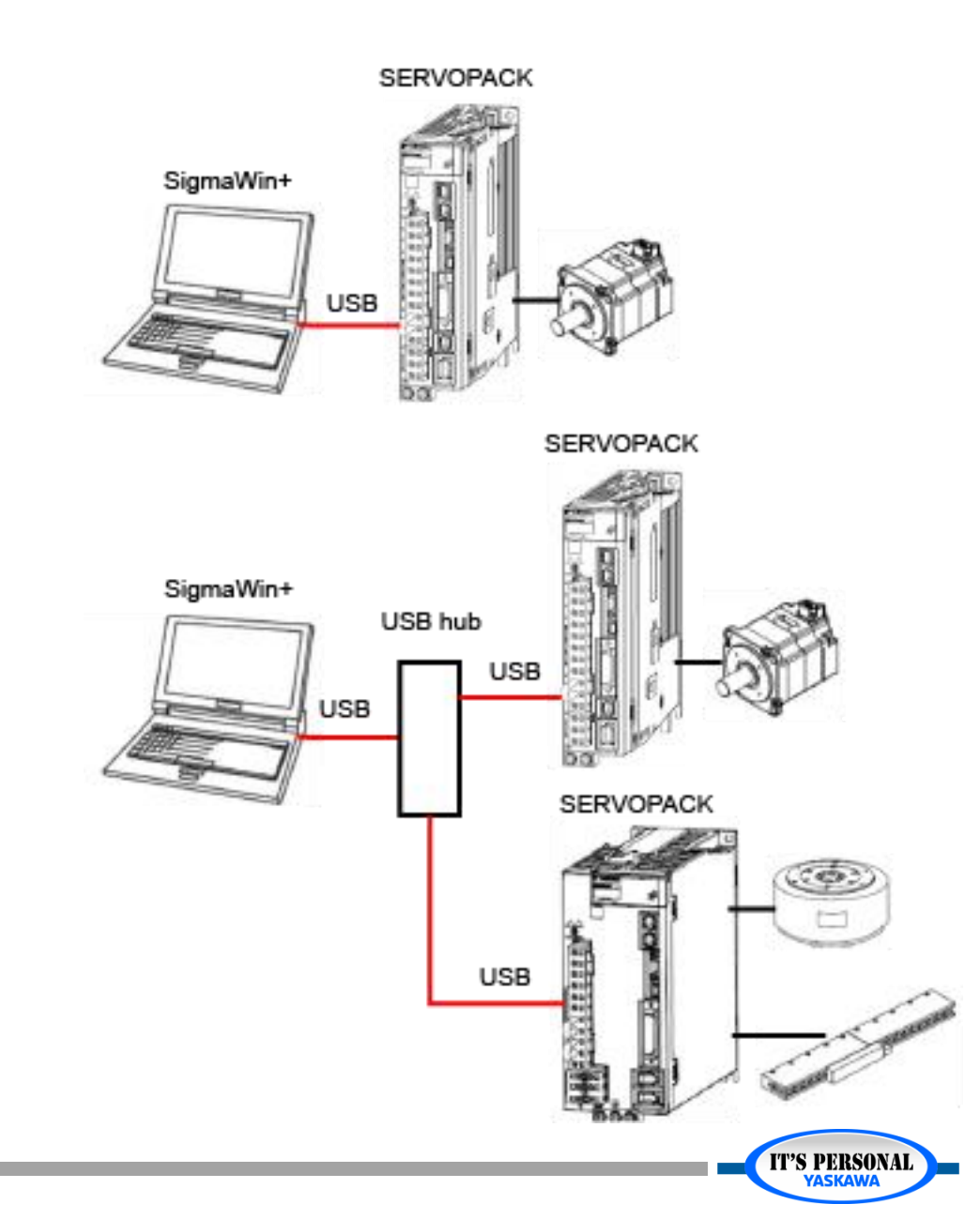

## **Ethernet Connection**

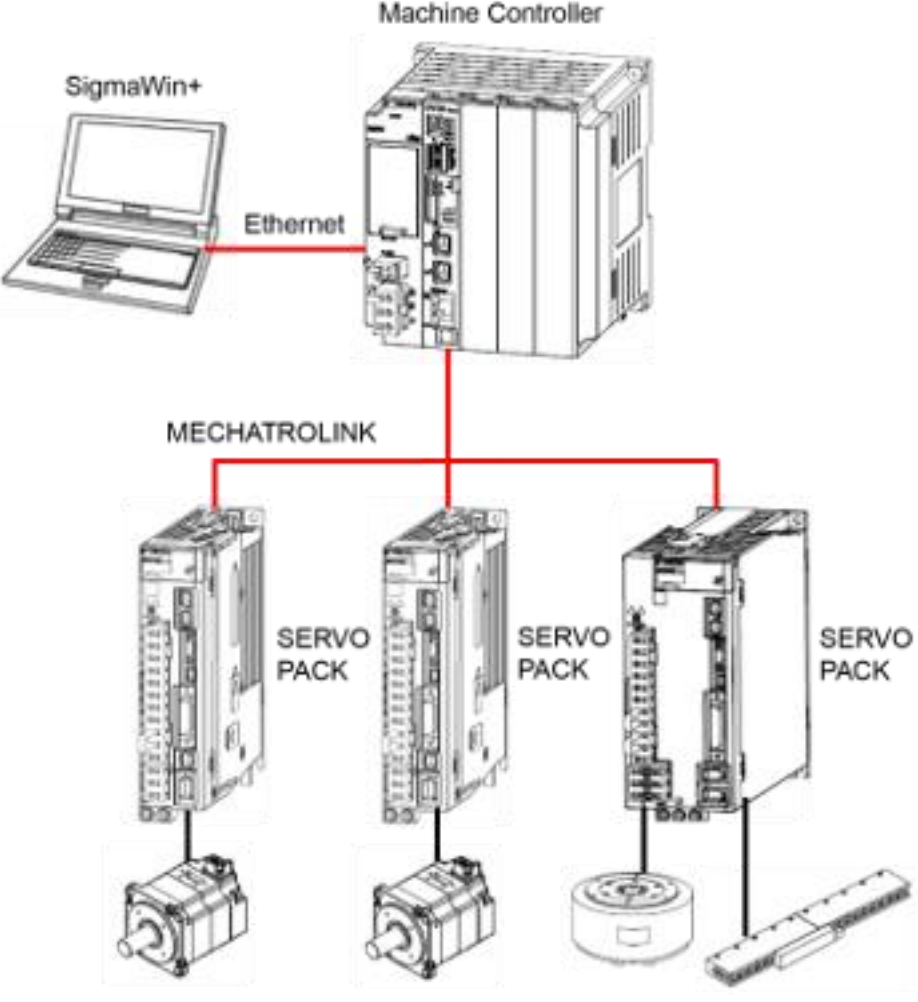

- Ethernet Connection to Controller
- Mechatrolink Connection to Servos

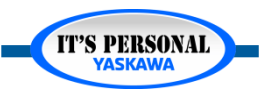

## **Connection via MPiec**

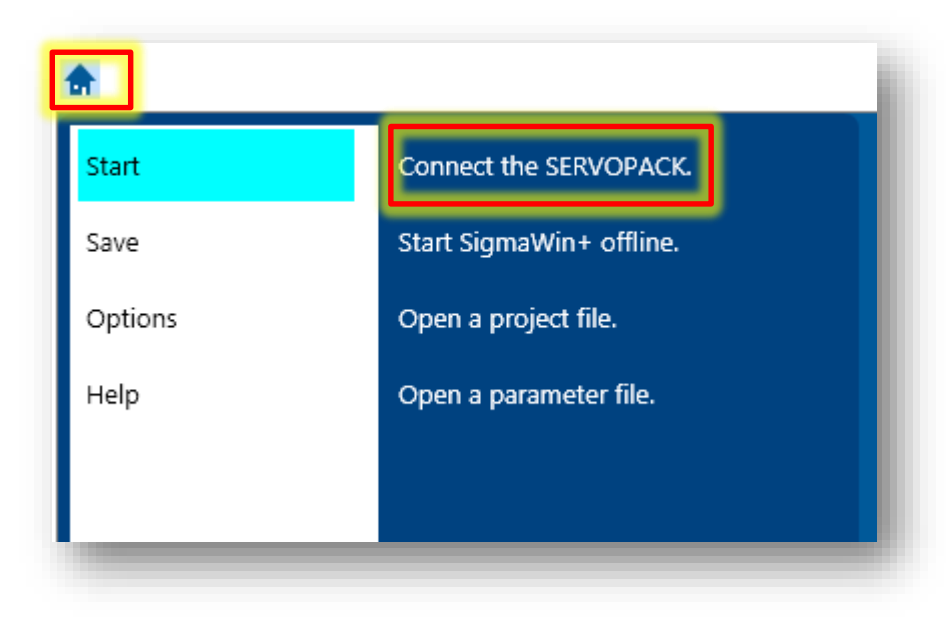

## Mechatrolink Relay Device

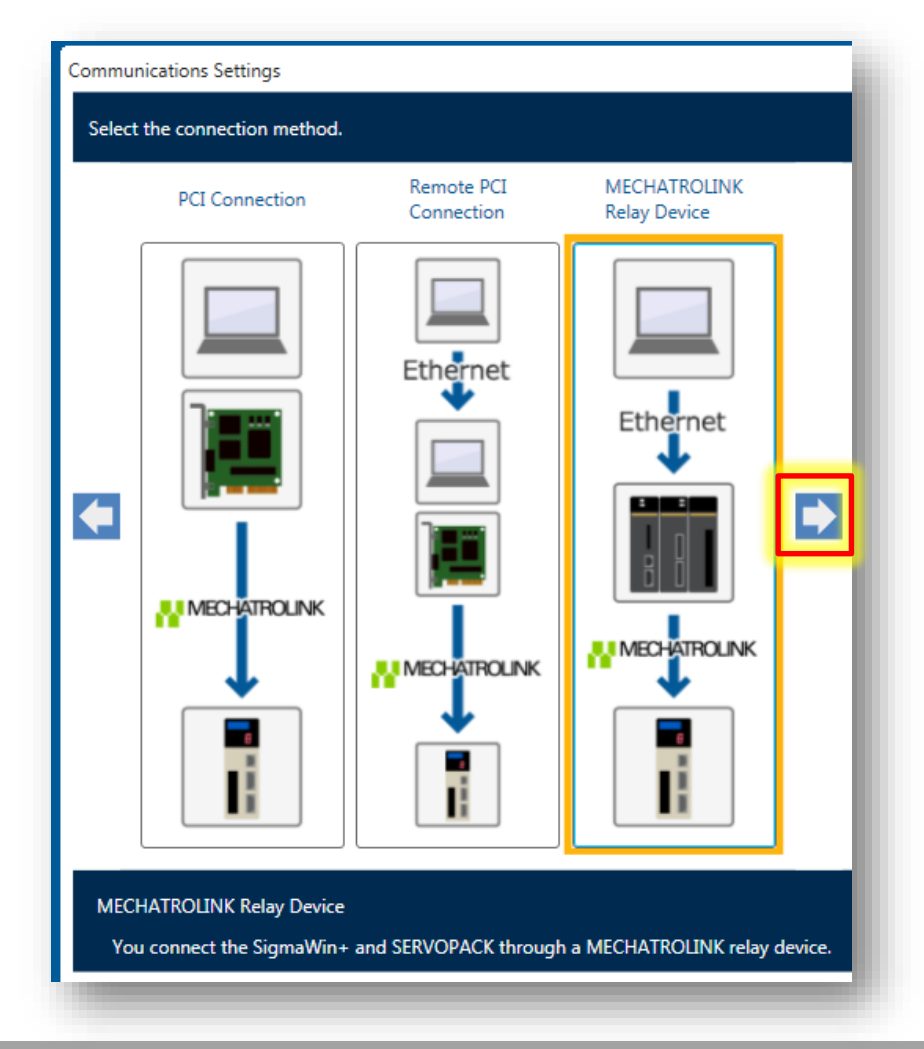

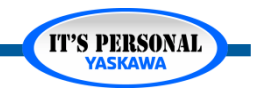

### Connection

### YASKAWA

## **Connection via MPiec**

- Computer
   Communication Settings
  - Choose network adapter
  - Start cmd ipconfig
  - Enter IP address of PC network adapter

Find IP address of PC network adapter with ipconfig

| Administrator: C:\Windows\system32\cmd.exe                                                                                                    |
|----------------------------------------------------------------------------------------------------|
| C:\Users\Win7-32-Vbox>ipconfig                                                                                                    |
| Windows IP Configuration                                                                                                    |
| Ethernet adapter LinkManager Adapter:<br>Connection-specific DNS Suffix .:<br>Link-local IPv6 Address : fe80::80ba:2e5f:d9e6:44e7%20<br>IPv4 Address : 10.127.128.158<br>Subnet Mask : 255.255.255.0<br>Default Gateway |
| Ethernet adapter Local Area Connection:                                                                                                    |

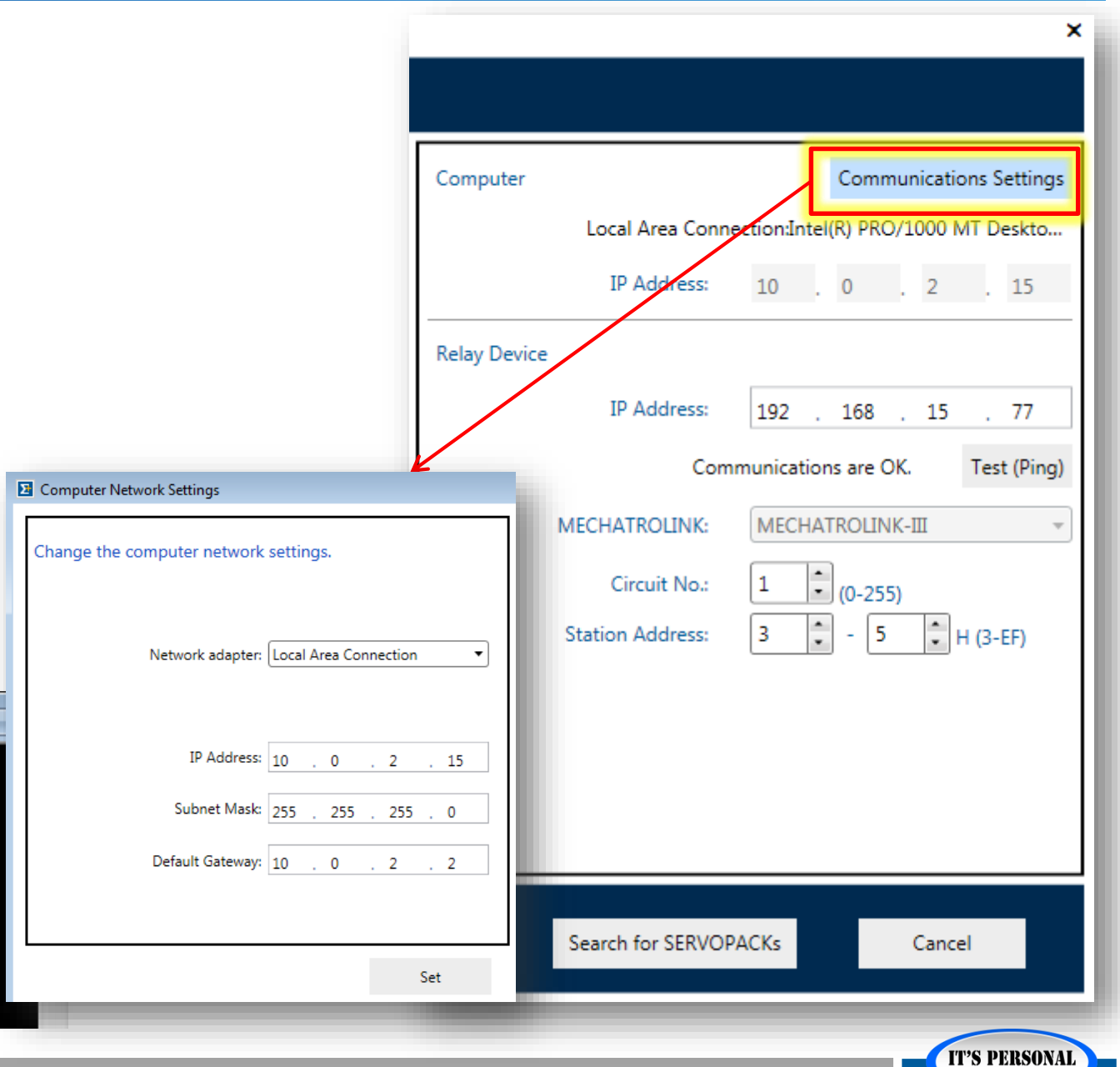

### Connection

## **Connection via MPiec**

- Relay Device
  - IP Address
  - Test (Ping)

|              |                   | ^                                  |
|--------------|-------------------|------------------------------------|
|              |                   |                                    |
| Computer     |                   | Communications Settings            |
|              | Local Area Conn   | ection:Intel(R) PRO/1000 MT Deskto |
|              | IP Address:       | 10 . 0 . 2 . 15                    |
| Relay Device |                   |                                    |
|              | IP Address:       | 192 . 168 . 15 . 77                |
|              | Com               | imunications are OK. Test (Ping)   |
| N            | IECHATROLINK:     | MECHATROLINK-III                   |
|              | Circuit No.:      | 1 . (0-255)                        |
| :            | Station Address:  | 3 🔹 - 5 🔹 H (3-EF)                 |
|              |                   |                                    |
|              |                   |                                    |
|              |                   |                                    |
|              |                   |                                    |
| -            | Canada (an CERVOR |                                    |
|              | Search for SERVOP | ACKS Cancel                        |
| _            |                   |                                    |
|              |                   | IT'S PERSONAL<br>YASKAWA           |

### Connection

×

## **Connection via MPiec**

### Mechatrolink-III

- Station Address
- 3 to 5

| Computer     |           |          |       | Comm    | nunicati | ons S         | ettings  |
|--------------|-----------|----------|-------|---------|----------|---------------|----------|
| Local Ar     | ea Connec | ction:Ir | ntel( | r) pro  | /1000    | MT D          | eskto    |
| IP Ad        | ldress:   | 10       |       | 0       | . 2      |               | 15       |
| Relay Device |           |          |       |         |          |               |          |
| IP Ad        | ldress:   | 192      |       | 168     | . 15     |               | 77       |
|              | Comm      | nunicat  | tion  | s are O | K.       | Tes           | t (Ping) |
| MECHATRO     | DLINK:    | MECI     | HAT   | ROLIN   | K-Ⅲ      |               | *        |
| Circu        | it No.:   | 1        | •     | (0-255  | i)       |               |          |
| Station Ad   | dress:    | 3        | •     | 5       | ÷        | H (3-         | EF)      |
|              |           |          |       |         |          |               | _        |
|              |           |          |       |         |          |               |          |
|              |           |          |       |         |          |               |          |
|              |           |          |       |         |          |               |          |
| Search for   | SERVOPA   | CKs      |       |         | Cano     | el            |          |
| _            |           |          |       |         | -(       | T'S PI<br>YAS | ERSONAL  |

### Connection

# **Connection via MPiec**

 Successful Search and Connection

| mmunica              | ations Setting              | js                       |                  |            |         |           |        |      |      | × |
|----------------------|-----------------------------|--------------------------|------------------|------------|---------|-----------|--------|------|------|---|
| Search fo<br>MECHATE | or SERVOPAC<br>ROLINK Relay | Ks:<br>y Device Connecti | on               |            |         |           |        |      |      |   |
| Search A             | Again                       |                          |                  |            |         |           |        |      |      |   |
| Connect              | Circuit No.                 | Station Address          | SERVOPACK        | Servomotor | Options | Axis Name |        |      |      |   |
| <b>√</b>             | 1                           | 3-0<br>3-1               | SGD7W-****30A**  | *          |         |           |        |      |      |   |
|                      | 1                           | 5                        | SGD7S-****30A*** |            |         |           |        | <br> |      |   |
|                      |                             |                          |                  |            |         |           |        |      |      |   |
|                      |                             |                          |                  |            |         |           |        |      |      |   |
|                      |                             |                          |                  |            | -0      | 34        |        |      | /    |   |
|                      |                             |                          |                  |            |         | **        |        |      |      |   |
|                      |                             |                          |                  | Please     | wait    | for a v   | vhile. |      |      |   |
|                      |                             |                          |                  |            |         |           |        |      |      |   |
|                      |                             |                          |                  |            |         |           |        |      |      |   |
|                      |                             |                          |                  |            |         |           |        |      |      |   |
|                      |                             |                          |                  |            |         |           |        |      |      |   |
|                      |                             |                          |                  |            |         |           |        |      |      |   |
|                      |                             |                          |                  |            |         |           |        |      |      |   |
|                      |                             |                          |                  |            |         |           |        | <br> | <br> |   |
|                      |                             |                          |                  | Connec     | t       | Ca        | ncel   |      |      |   |
|                      |                             |                          |                  |            |         |           |        |      |      |   |

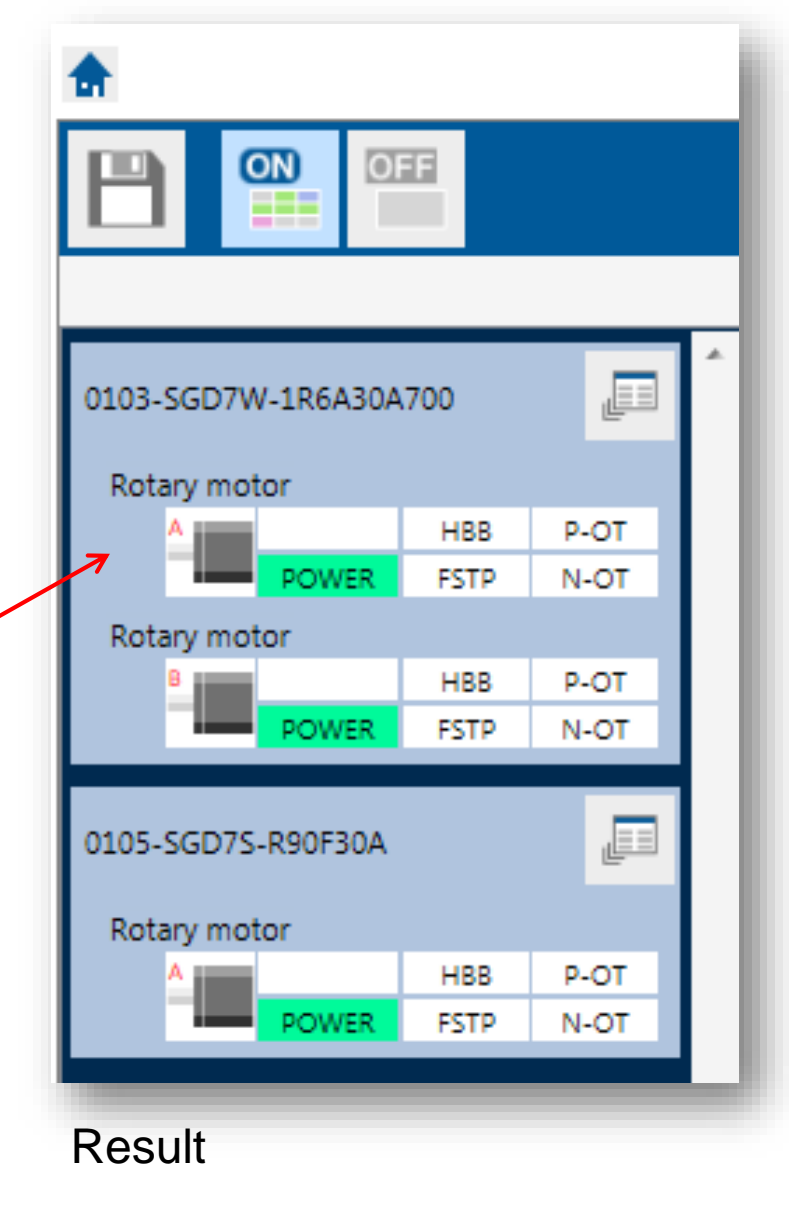

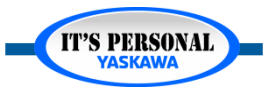

## **Software Navigation**

- Menu for each Amplifier
  - Choose Axis A or B
- Unavailable items grayed out
  - Close conflicting window or function

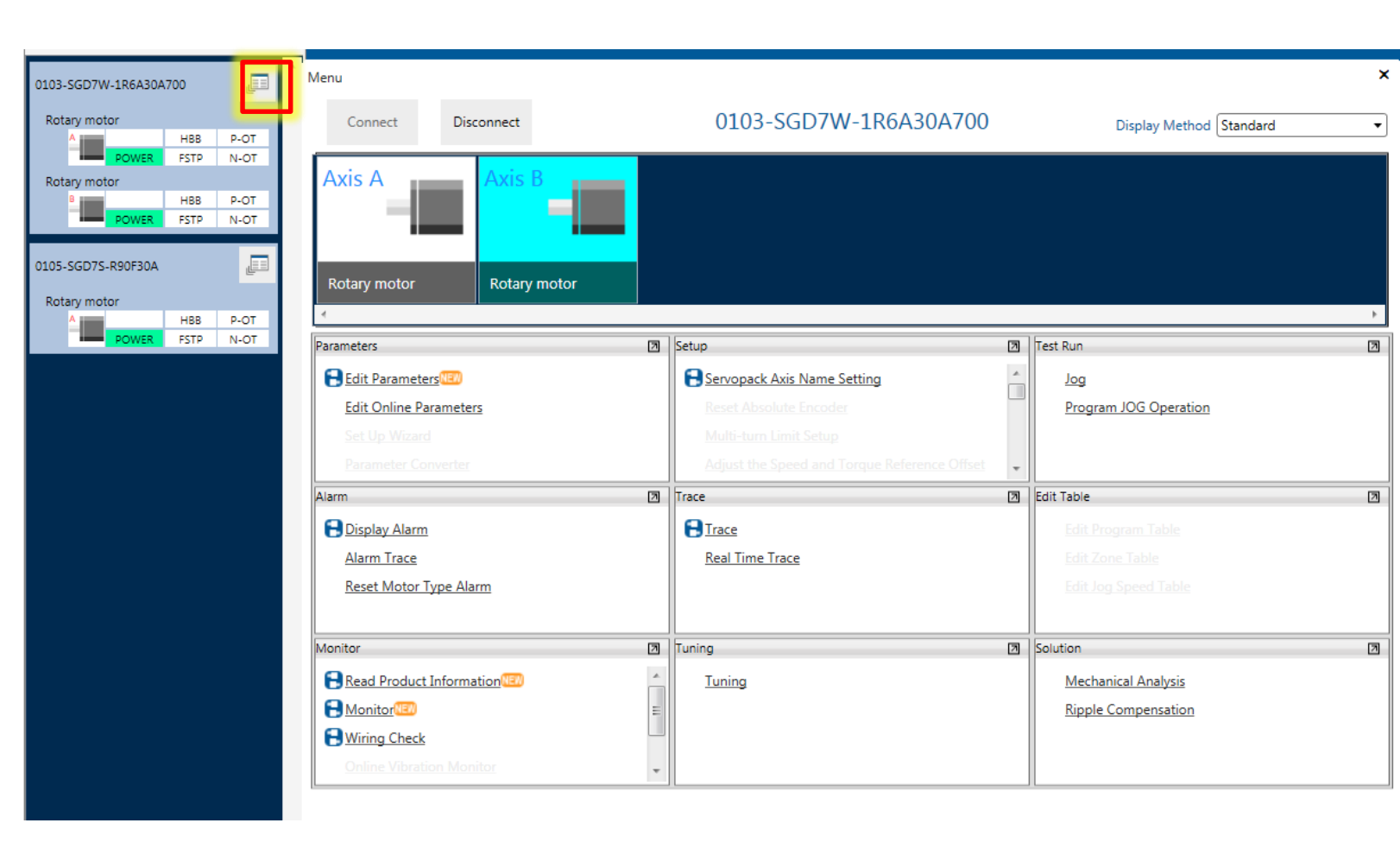

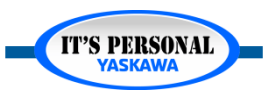

## **Save Project**

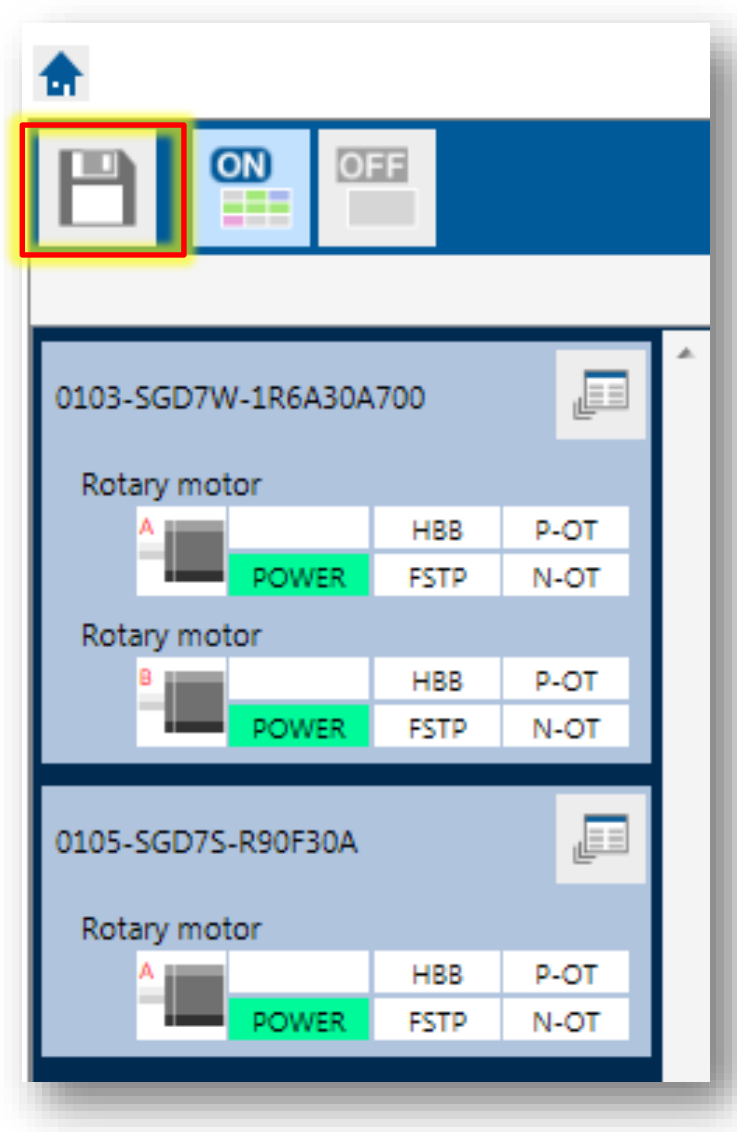

## Project file organizes saved data

- Parameters
- By Axis
- By Date

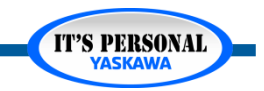

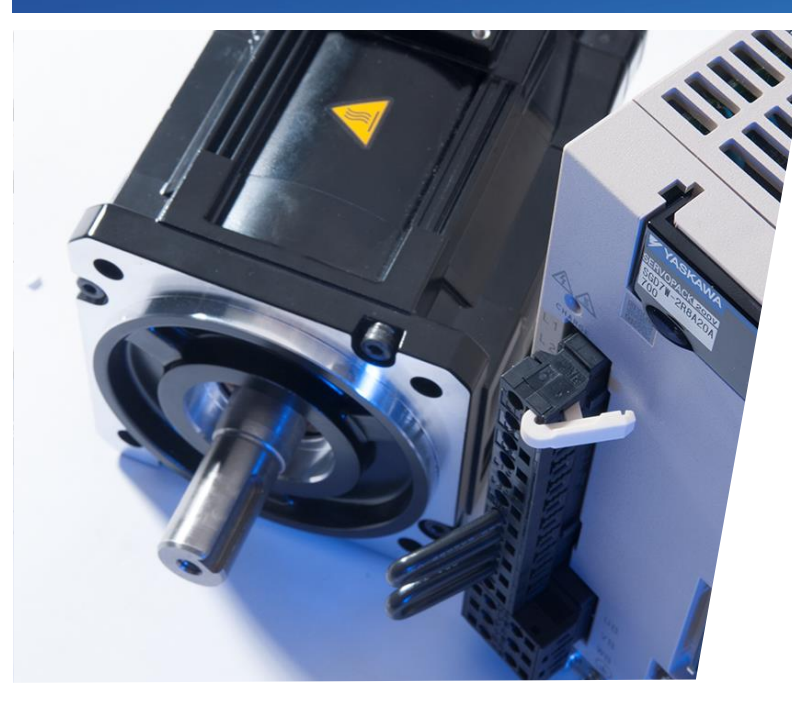

## Sigma-7 & SigmaWin+ Ver.7 Alarms & Monitors

Basic Troubleshooting Tools

- Alarm Diagnosis
- Alarm Trace
- Monitors
- Software Reset

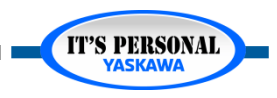

# **Alarm Diagnosis**

- Alarm
  - Display Alarm
- Alarm Diagnosis
  - Causes
  - Investigate
  - Correct
  - *Monitor at* Occurrence
  - Alarm History

1. Close all SW+ windows Use Remote IO 2. 3. Z\_Axis speed 4500 Jog+ 🖳 Yaskawa Remote IO Remote I/O Interface YASKAWA Ø 2015-08-24 Rev A.05 X\_Axis Z\_Axis Y Axis Servo ON Servo ON Servo ON Alarm Reset Alarm Rese Alarm Rese SBB 10 Jog+ Jog+ Jog+

|                                                                                                    |                           | 🇳 Reset axes. View Trace W                    | avefor              |  |  |  |  |  |
|----------------------------------------------------------------------------------------------------|---------------------------|-----------------------------------------------|---------------------|--|--|--|--|--|
|                                                                                                    |                           |                                               |                     |  |  |  |  |  |
|                                                                                                    | 00F30A A                  | Alarm Trace Wave                              |                     |  |  |  |  |  |
|                                                                                                    | <u>301 00H [H.</u>        |                                               |                     |  |  |  |  |  |
|                                                                                                    |                           |                                               |                     |  |  |  |  |  |
|                                                                                                    |                           |                                               |                     |  |  |  |  |  |
|                                                                                                    |                           |                                               |                     |  |  |  |  |  |
| Alarin history                                                                                      |                           |                                               |                     |  |  |  |  |  |
|                                                                                                    |                           | Cause 5/6                                     | • •                 |  |  |  |  |  |
| Cause                                                                                               |                           |                                               |                     |  |  |  |  |  |
| The setting of the parameter Pn5<br>the operating condition                                         | 20 (Excessive             | Position Error Alarm Level) is low against    | ^                   |  |  |  |  |  |
| the operating condition.                                                                            |                           |                                               | -                   |  |  |  |  |  |
| ,<br>Investigated actions                                                                           |                           |                                               |                     |  |  |  |  |  |
|                                                                                                    |                           |                                               |                     |  |  |  |  |  |
| value                                                                                               | or alarm level            | (Ph520) to see if it is set to an appropriate | <b>^</b>            |  |  |  |  |  |
| ruide.                                                                                              |                           |                                               | -                   |  |  |  |  |  |
| Corrective actions                                                                                  |                           |                                               |                     |  |  |  |  |  |
| Set the parameter Pn520 to a co                                                                     | rrect value               |                                               |                     |  |  |  |  |  |
|                                                                                                    | root value.               |                                               |                     |  |  |  |  |  |
|                                                                                                    |                           |                                               | $\overline{\nabla}$ |  |  |  |  |  |
| Monitor at occurrence of alarm                                                                      |                           |                                               |                     |  |  |  |  |  |
| Nama                                                                                                | Value                     | Unit                                          |                     |  |  |  |  |  |
| Name                                                                                                | 750                       | min-1                                         |                     |  |  |  |  |  |
| Motor rotating speed                                                                                | Speed reference 750 min-1 |                                               |                     |  |  |  |  |  |
| Motor rotating speed<br>Speed reference                                                             | 750                       | Internal torque reference 2 %                 |                     |  |  |  |  |  |
| Motor rotating speed<br>Speed reference<br>Internal torque reference                                | 2                         | 70                                            |                     |  |  |  |  |  |
| Motor rotating speed<br>Speed reference<br>Internal torque reference<br>Input reference pulse speed | 2<br>750                  | %<br>min-1                                    | -                   |  |  |  |  |  |
| Motor rotating speed<br>Speed reference<br>Internal torque reference<br>Input reference pulse speed | 2<br>750                  | 70<br>min-1                                   | Ŧ                   |  |  |  |  |  |

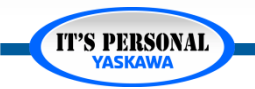

Joa

## **Alarm Trace**

## Alarm History

- Up to 10 alarm traces stored
- Alarm Alarm Trace
  - Current Alarm only

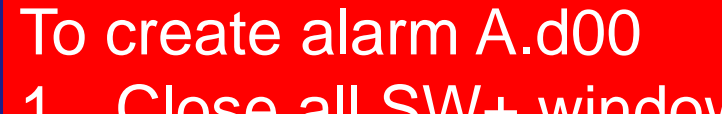

- 1. Close all SW+ windows
- 2. Use Remote IO
- 3. Z\_Axis speed 4500 Jog+

Alarm Trace only available when SigmaWin+ functions are not open

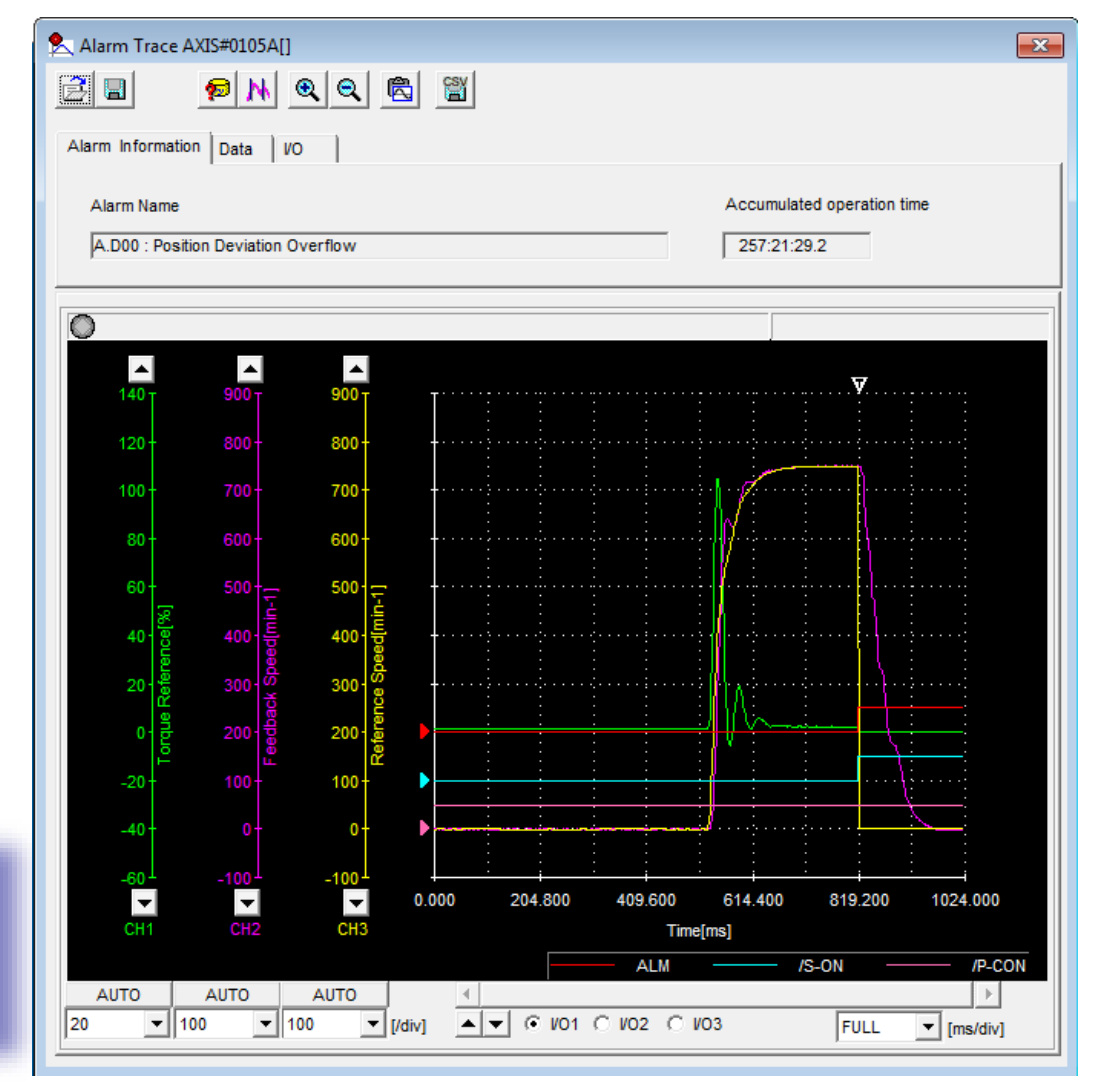

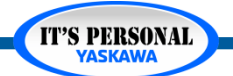

# Alarm Diagnosis

### Alarm

- Motion cannot continue under current conditions
- Servo Off
- Display Code A.
  - » Reset may require power cycle
- Examples
  - » A.d00 Position Error
  - » A.710 Overload: High Load
  - » A.410 Undervoltage
  - » A.510 Overspeed

## Warning

- Future alarm under current conditions
- Servo On
- Display Code A.9
  - » Possible automatic reset
- Examples
  - » A.900 Position Error
  - » A.910 Overload
  - » A.971 Undervoltage
  - » A.95A Command Warning

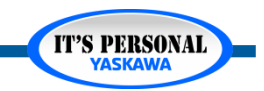

### Alarms & Monitors

IT'S PERSONAL

### YASKAWA

## **Monitors**

### Multiple Servo Display

- Read Product Information
- Monitor
- How to Use
  - Status and I/O Tabs
    - » Over-travel Inputs
  - Filter
    - » Show/Hide control mode
    - » Standard filter
    - » "Clear" to show all monitors

| ontrol                                                                                                    | T/E                                                                                           | Item                                                                                                    | Unit                                                                                               | 0103-SGD7                                                                  | 7W-1R6A3C                                                                             | 0105-SGD                                                                                                    |
|----------------------------------------------------------------------------------------------------|-----------------------------------------------------------------------------------------------|----------------------------------------------------------------------------------------------------|----------------------------------------------------------------------------------------------------|----------------------------------------------------------------------------|---------------------------------------------------------------------------------------|----------------------------------------------------------------------------------------------------|
| Jonuloi                                                                                                    | 1/1                                                                                           | Item                                                                                                    | Unic                                                                                               | Axis A                                                                     | Axis B                                                                                | Axis A                                                                                                    |
| POS SPD TRQ                                                                                                    | Common                                                                                        | Motor rotating speed                                                                                                    | min-1                                                                                              | 0                                                                          | 0                                                                                     | 0                                                                                                    |
| SPD                                                                                                    | Common                                                                                        | Speed reference                                                                                                    | min-1                                                                                              | 0                                                                          | 0                                                                                     | 0                                                                                                    |
| POS SPD TRQ                                                                                                    | Common                                                                                        | Internal torque reference                                                                                                    | %                                                                                                  | 0                                                                          | 0                                                                                     | 0                                                                                                    |
| POS SPD TRQ                                                                                                    | Common                                                                                        | Rotational angle 1 (encoder                                                                                                    | encoder puls                                                                                       | 2417085                                                                    | 7328485                                                                               | 4996632                                                                                                    |
| POS SPD TRQ                                                                                                    | Common                                                                                        | Rotational angle 2 (from pol                                                                                                    | deg                                                                                                | 259                                                                        | 66                                                                                    | 176                                                                                                    |
| POS SPD TRQ                                                                                                    | Common                                                                                        | Input reference pulse speed                                                                                                    | min-1                                                                                              | 0                                                                          | 0                                                                                     | 0                                                                                                    |
| POS SPD TRQ                                                                                                    | Common                                                                                        | Position error amount                                                                                                    | reference un                                                                                       | 6                                                                          | 3                                                                                     | 0                                                                                                    |
| POS SPD TRQ                                                                                                    | Common                                                                                        | Accumulated load ratio                                                                                                    | %                                                                                                  | 0                                                                          | 0                                                                                     | 0                                                                                                    |
| POS SPD TRQ                                                                                                    | Common                                                                                        | Regenerative load ratio                                                                                                    | %                                                                                                  | 0                                                                          | 0                                                                                     | 0                                                                                                    |
| POS SPD TRQ                                                                                                    | Common                                                                                        | Power consumed by DB resi                                                                                                    | %                                                                                                  | 0                                                                          | 0                                                                                     | 0                                                                                                    |
| POS                                                                                                    | Common                                                                                        | Input reference pulse count                                                                                                    | reference ur                                                                                       | -14668                                                                     | -162747                                                                               | 0                                                                                                    |
|                                                                                                    | Common                                                                                        | Foodback pulse counter                                                                                                    | opendor puls                                                                                       | 2121520                                                                    | 0024122                                                                               |                                                                                                    |
| tatus I/O<br>atus                                                                                                    |                                                                                               |                                                                                                    |                                                                                                    |                                                                            |                                                                                       | -                                                                                                    |
| tatus I/O<br>atus                                                                                                    | I/F                                                                                           | Item                                                                                                    |                                                                                                    | 0103-SGD7                                                                  | 7W-1R6A3C                                                                             | 0105-SGD                                                                                                    |
| tatus I/O<br>atus<br>Control                                                                                                    | I/F                                                                                           | Item                                                                                                    |                                                                                                    | 0103-SGD7<br>Axis A                                                        | 7W-1R6A3C<br>Axis B                                                                   | 0105-SGD<br>Axis A                                                                                                    |
| tatus I/O<br>atus<br>Control                                                                                                    | I/F<br>Common                                                                                 | Item<br>Main Circuit                                                                                                    | ON(ALL)                                                                                            | 0103-SGD7<br>Axis A<br>ON                                                  | 7W-1R6A3C<br>Axis B<br>ON                                                             | ↓<br>0105-SGD<br>Axis A<br>ON                                                                                                    |
| tatus I/O<br>atus<br>Control<br>205 SPD TRQ<br>205 SPD TRQ                                                                                                    | I/F<br>Common<br>Common                                                                       | Item<br>Main Circuit<br>Encoder (PGRDY)                                                                                                    | ON(ALL)<br>ON(ANY)                                                                                 | 0103-SGD7<br>Axis A<br>ON<br>ON                                            | 7W-1R6A3C<br>Axis B<br>ON<br>ON                                                       | 0105-SGD<br>Axis A<br>ON<br>OFF                                                                                                    |
| tatus I/O<br>atus<br>Control<br>205 SPD TRQ<br>205 SPD TRQ<br>205 SPD TRQ                                                                                                    | I/F<br>Common<br>Common<br>Common                                                             | Item<br>Main Circuit<br>Encoder (PGRDY)<br>Motor Power (Request)                                                                                                    | ON(ALL)<br>ON(ANY)<br>-                                                                            | 0103-SGD7<br>Axis A<br>ON<br>OFF                                           | 7W-1R6A3C<br>Axis B<br>ON<br>ON<br>OFF                                                | 0105-SGD<br>Axis A<br>ON<br>OFF<br>OFF                                                                                                    |
| tatus I/O<br>atus<br>Control<br>205 SPD TRQ<br>205 SPD TRQ<br>205 SPD TRQ<br>205 SPD TRQ                                                                                                    | I/F<br>Common<br>Common<br>Common<br>Common                                                   | Item<br>Main Circuit<br>Encoder (PGRDY)<br>Motor Power (Request)<br>Dynamic Brake (DB)                                                                                                    | ON(ALL)<br>ON(ANY)<br>–<br>ON(ALL)                                                                 | 0103-SGD7<br>Axis A<br>ON<br>OFF<br>ON                                     | Axis B<br>ON<br>ON<br>OFF<br>ON                                                       | 0105-SGD<br>Axis A<br>ON<br>OFF<br>OFF<br>ON                                                                                                    |
| tatus I/O<br>atus<br>Control<br>POS SPD TRQ<br>POS SPD TRQ<br>POS SPD TRQ<br>POS SPD TRQ<br>POS SPD TRQ                                                                                                    | I/F<br>Common<br>Common<br>Common<br>Common                                                   | Item         Main Circuit         Encoder (PGRDY)         Motor Power (Request)         Dynamic Brake (DB)         Rotation Direction                                                                                                    | ON(ALL)<br>ON(ANY)<br>-<br>ON(ALL)<br>ON(ANY)                                                      | 0103-SGD7<br>Axis A<br>ON<br>OFF<br>OFF                                    | VV-1R6A3C<br>Axis B<br>ON<br>ON<br>OFF<br>ON<br>ON                                    | 0105-SGD<br>Axis A<br>ON<br>OFF<br>OFF<br>ON<br>OFF                                                                                                    |
| tatus I/O<br>catus<br>Control<br>POS SPD TRQ<br>POS SPD TRQ<br>POS SPD TRQ<br>POS SPD TRQ<br>POS SPD TRQ                                                                                                    | I/F<br>Common<br>Common<br>Common<br>Common<br>Common                                         | ItemMain CircuitEncoder (PGRDY)Motor Power (Request)Dynamic Brake (DB)Rotation DirectionMode Switch                                                                                                    | ON(ALL)<br>ON(ANY)<br>-<br>ON(ALL)<br>ON(ANY)<br>-                                                 | 0103-SGD7<br>Axis A<br>ON<br>OFF<br>OFF<br>OFF                             | Axis B<br>ON<br>ON<br>OFF<br>ON<br>OFF<br>ON<br>OFF                                   | O105-SGD<br>Axis A<br>ON<br>OFF<br>OFF<br>ON<br>OFF<br>OFF                                                                                                    |
| tatus I/O<br>catus<br>Control<br>205 SPD TRQ<br>205 SPD TRQ<br>205 SPD TRQ<br>205 SPD TRQ<br>205 SPD TRQ<br>205 SPD TRQ<br>205 SPD TRQ<br>205 SPD SPD                                                            | I/F<br>Common<br>Common<br>Common<br>Common<br>Common<br>Common                               | ItemMain CircuitEncoder (PGRDY)Motor Power (Request)Dynamic Brake (DB)Rotation DirectionMode SwitchSpeed Reference (V-Ref)                                                                                                    | ON(ALL)<br>ON(ANY)<br>-<br>ON(ALL)<br>ON(ANY)<br>-<br>-                                            | 0103-SGD7<br>Axis A<br>ON<br>OFF<br>OFF<br>OFF<br>OFF                      | VV-1R6A3C<br>Axis B<br>ON<br>ON<br>OFF<br>ON<br>OFF<br>OFF                            | 0105-SGD<br>Axis A<br>ON<br>OFF<br>OFF<br>OFF<br>OFF<br>OFF                                                                                                    |
| tatus I/O<br>atus<br>Control<br>POS SPD TRQ<br>POS SPD TRQ<br>POS SPD TRQ<br>POS SPD TRQ<br>POS SPD TRQ<br>POS SPD TRQ<br>POS SPD TRQ<br>SPD TRQ                                                                 | I/F<br>Common<br>Common<br>Common<br>Common<br>Common<br>Common<br>Common                     | ItemMain CircuitEncoder (PGRDY)Motor Power (Request)Dynamic Brake (DB)Rotation DirectionMode SwitchSpeed Reference (V-Ref)Torque Reference (T-Ref)                                                                                                    | ON(ALL)<br>ON(ANY)<br>-<br>ON(ALL)<br>ON(ALL)<br>ON(ANY)<br>-<br>-<br>-                            | 0103-SGD7<br>Axis A<br>ON<br>OFF<br>OFF<br>OFF<br>OFF<br>OFF               | Axis B<br>ON<br>ON<br>OFF<br>ON<br>OFF<br>OFF<br>OFF<br>OFF                           | OID5-SGD<br>Axis A<br>ON<br>OFF<br>OFF<br>OFF<br>OFF<br>OFF<br>OFF                                                                                                    |
| tatus I/O<br>catus<br>Control<br>POS SPD TRQ<br>POS SPD TRQ<br>POS SPD TRQ<br>POS SPD TRQ<br>POS SPD TRQ<br>POS SPD TRQ<br>POS SPD TRQ<br>POS SPD TRQ<br>POS SPD TRQ                                             | I/F<br>Common<br>Common<br>Common<br>Common<br>Common<br>Common<br>Common                     | ItemMain CircuitEncoder (PGRDY)Motor Power (Request)Dynamic Brake (DB)Rotation DirectionMode SwitchSpeed Reference (V-Ref)Torque Reference (T-Ref)Position Reference (PULS)                                                                                     | ON(ALL)<br>ON(ANY)<br>-<br>ON(ALL)<br>ON(ANY)<br>-<br>-<br>-<br>-<br>ON(ANY)                       | 0103-SGD7<br>Axis A<br>ON<br>OFF<br>OFF<br>OFF<br>OFF<br>OFF<br>OFF        | Axis B<br>ON<br>OFF<br>ON<br>OFF<br>OFF<br>OFF<br>OFF<br>OFF                          | OID5-SGD Axis A ON OFF OFF OFF OFF OFF OFF OFF OFF OFF                                                                                                    |
| tatus I/O<br>caus<br>Control<br>205 SPD TRQ<br>205 SPD TRQ<br>205 SPD TRQ<br>205 SPD TRQ<br>205 SPD TRQ<br>205 SPD TRQ<br>205 SPD TRQ<br>205 SPD TRQ<br>205 SPD TRQ<br>205 SPD TRQ<br>205 SPD TRQ<br>205 SPD TRQ | I/F<br>Common<br>Common<br>Common<br>Common<br>Common<br>Common<br>Common<br>Common<br>Common | Item         Main Circuit         Encoder (PGRDY)         Motor Power (Request)         Dynamic Brake (DB)         Rotation Direction         Mode Switch         Speed Reference (V-Ref)         Torque Reference (T-Ref)         Position Reference Direction | ON(ALL)<br>ON(ANY)<br>-<br>ON(ALL)<br>ON(ANY)<br>-<br>-<br>-<br>-<br>ON(ANY)<br>ON(ANY)<br>ON(ANY) | 0103-SGD7<br>Axis A<br>ON<br>OFF<br>OFF<br>OFF<br>OFF<br>OFF<br>OFF<br>OFF | VV-1R6A3C<br>Axis B<br>ON<br>ON<br>OFF<br>ON<br>OFF<br>OFF<br>OFF<br>OFF<br>ON<br>OFF | <ul> <li>OI105-SGD</li> <li>Axis A</li> <li>ON</li> <li>OFF</li> <li>OFF</li> </ul> |

## Monitors

- IO Signal Allocation
  - Input Terminals
  - Forced Output Mode

| "Lo" = close | ed circuit    | "Hi" = open | circuit       |
|--------------|---------------|-------------|---------------|
| <b>e</b> -   |               |             | ·             |
| Status       | Forced Output | Status      | Forced Output |
| Forced Lo    | لما           | Forced Hi   | н             |
|              |               |             |               |

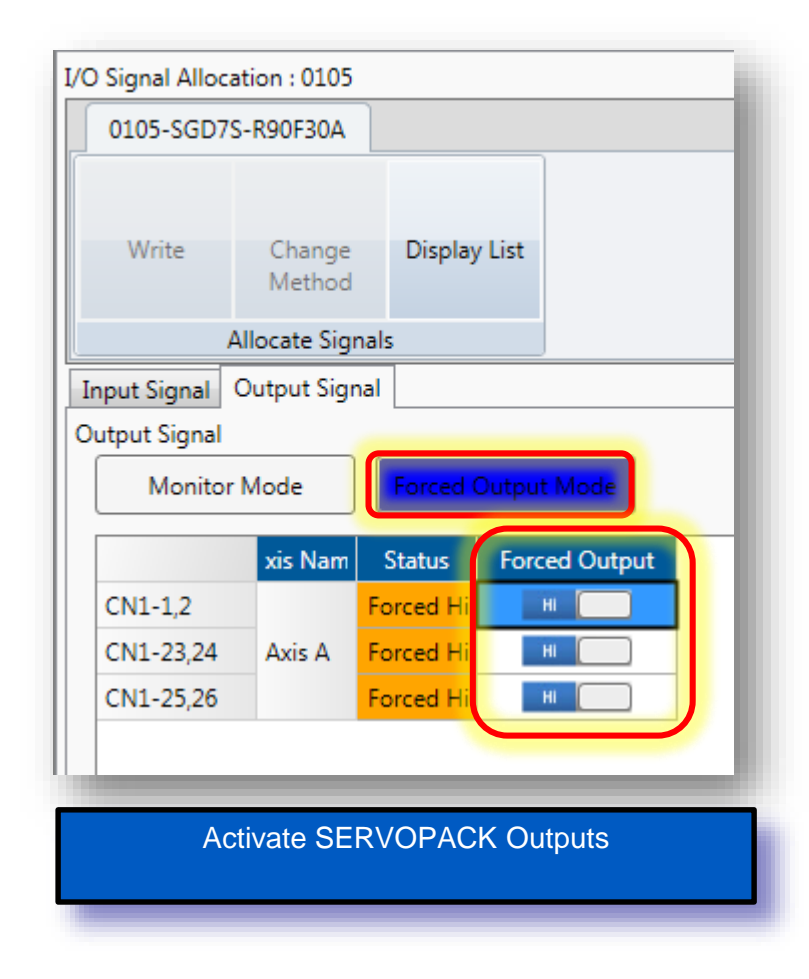

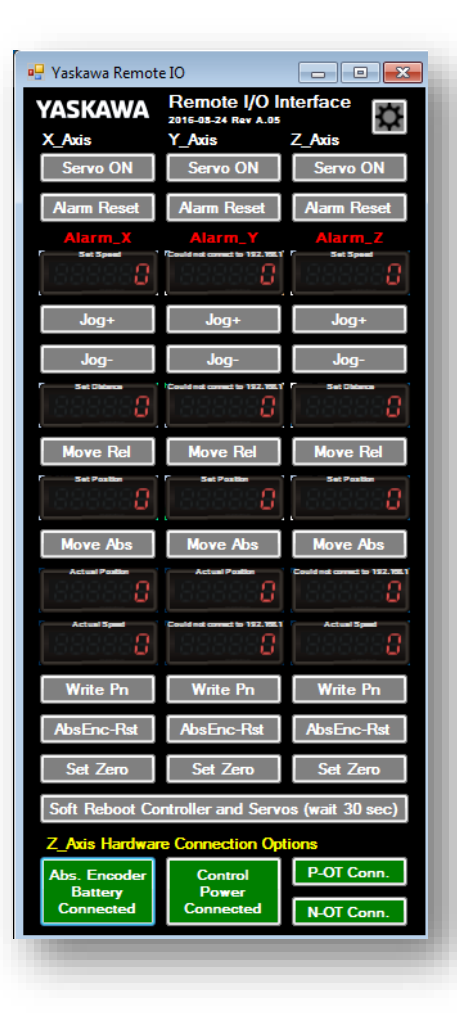

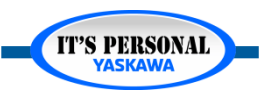

## **Software Reset**

- Basic Functions Software Reset
  - Soft Reboot the SERVOPACK
  - Recover from alarms that cannot be cleared
    - » Example: A.0b0
    - » Example: A.810

| Software Reset AXIS#0105  The software reset function will be executed. The Servopack will stop responding for approximately 5 seconds after the fuction begins.  Execute  0% |   |
|----------------------------------------------------------------------------------------------------|---|
|                                                                                                    | J |

## Monitors

### Life Monitor

- Installation Environment Monitor
  - » Servopack Temperature
    - Range: 0-115%
    - 100% = 85 C
    - Un25A
  - » Servomotor Temperature
    - Range: 0-115%
    - Un25B
    - 100% = 85 C
- Life Prediction Monitor
  - » If Level ≤ 10% → warning A.9b0
    - Disable warning Pn00F.0=1

| Part                   | Standard Replace-<br>ment Period |
|------------------------|----------------------------------|
| Cooling Fan            | 4 to 5 years                     |
| Electrolytic Capacitor | 10 years                         |
| Relays                 | 100,000 power ON operations      |
| Battery                | 3 years without power supplied   |
| Product Mar            | ual 12.1.2                       |

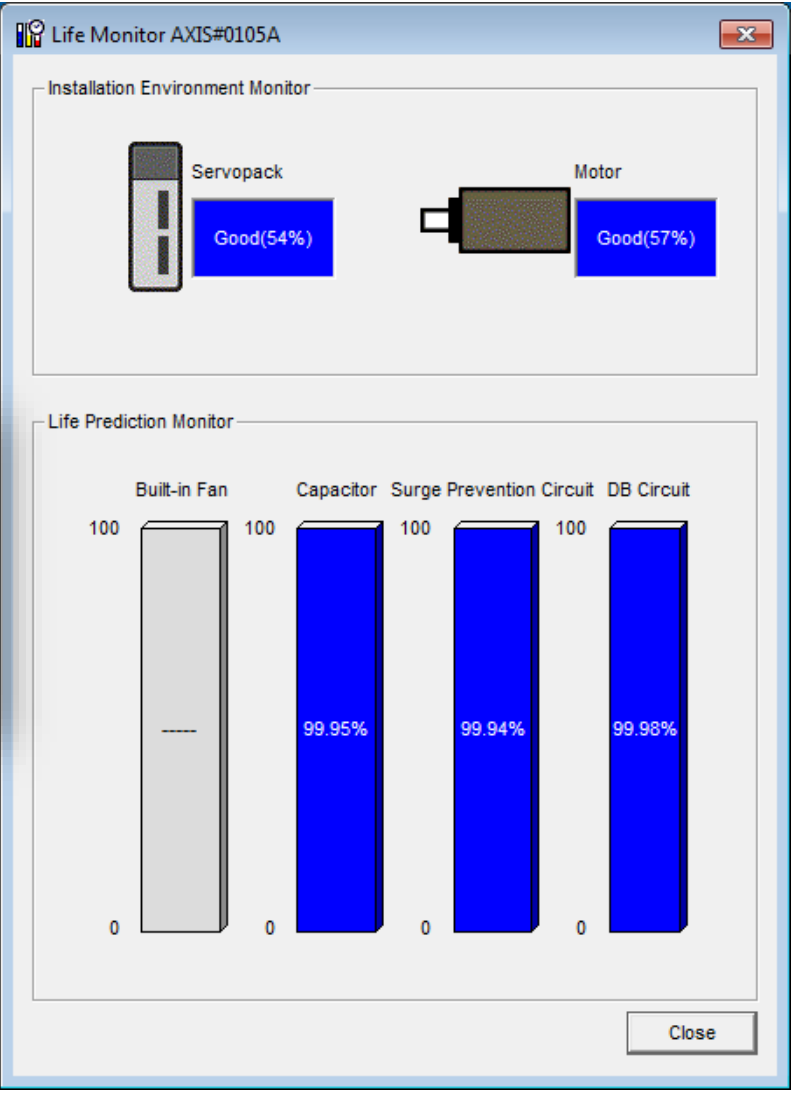

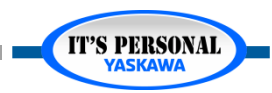

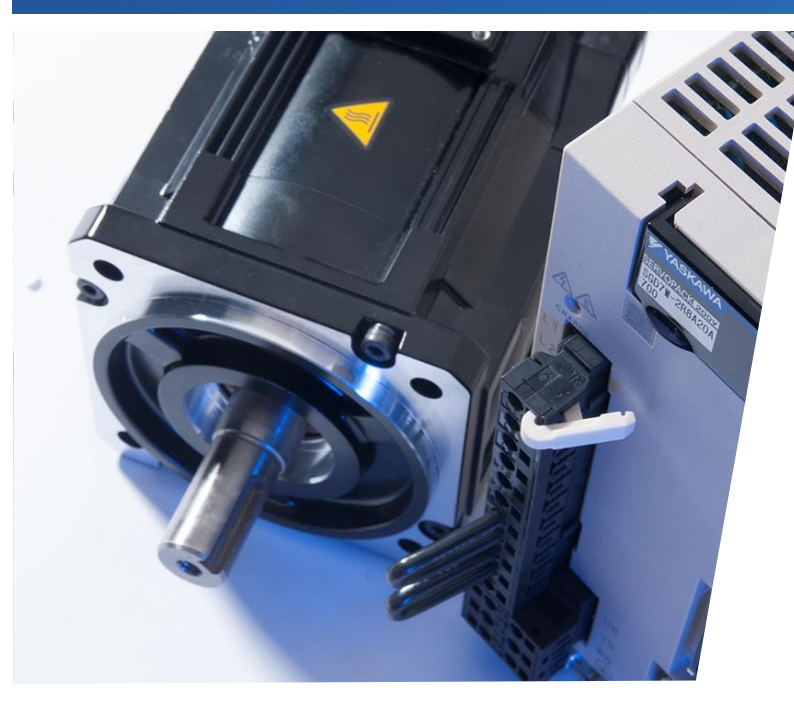

## Sigma-7 & SigmaWin+ Ver.7 Parameters

Backup, restore, and change amplifier settings

- Connect Project
- Backup Parameters
- Edit Parameter Settings
- Initialize to factory setting
- Parameter Restore

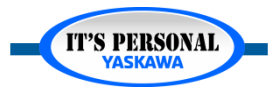

## **Status**

- Remote Demo
- SW+7 online with project
  - Open SW+7
  - Home Open Project
  - Menu
  - Connect

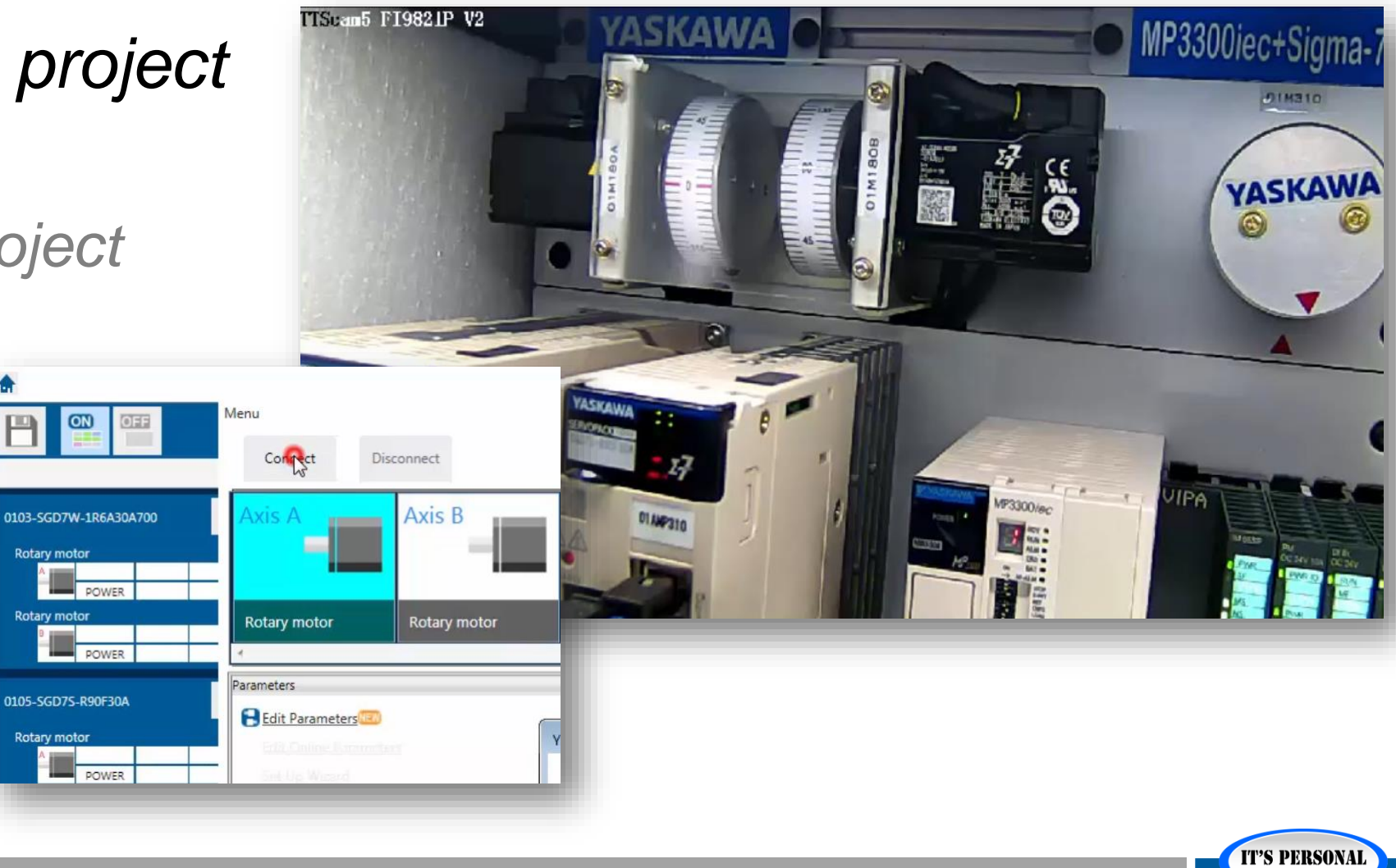

## **Backup**

- Connect
- Open edit parameters for all axes
- Save to project
  - each servo (not each axis)
  - save project
- Export
  - To another system

| t Parameters                                                                 |                      |                   |                                        |                            |        |                 |                   |                      |
|------------------------------------------------------------------------------|----------------------|-------------------|----------------------------------------|----------------------------|--------|-----------------|-------------------|----------------------|
| legory<br>Il constant number                                                 | SERVOPACK            | ٢                 |                                        |                            |        |                 |                   |                      |
| unction Selection(Pn0xx-)<br>ain(Pn1xx-)<br>position(Pn2xx-)<br>poed(Pn3xx-) | Edited<br>Parameters | All<br>Parameters | Edited All<br>Parameters Parameters    | Save to<br>Flash<br>Memory | Import | Export          | Sal to<br>Project | Read from<br>Project |
| orque(Pn4xx-)                                                                | Read from            | n Servo           | Write to Servo                         |                            |        | File            | Pr                | oject                |
| equence(Pn5xx-)                                                              |                      |                   |                                        |                            | ۶      | 0103-SGD7W-     | -1R6A30A7         | 00                   |
| O Sign<br>echatrolink(Pn8xx-)                                                | NO.                  | Name              |                                        | Unit                       |        | Axis A          | A                 | dis B                |
| ommon Parameters(PnAxx-)                                                     | Pn000.0              | Direction         | n Selection                            | -                          | 0:     | Use CCW as t    | ··· 1 : Use       | CW as th…            |
| play Settings                                                                | Pn000.1              | Reserve           | d parameter (Do not chan               | g –                        | 0:     | Reserved para   | 0 : Rese          | erved para···· (     |
| Hierarchy: 0ff                                                               | VACKAMA Cimmel       | Nin - Mar 7       |                                        |                            |        | Reserved para   | 0 : Rese          | rved para… (         |
| Descriptions: 💁 🦳                                                            | TASKAWA Sigmav       | vin+ ver./        |                                        |                            |        | Start as a rota | a···· 0 : Star    | t as a rota… (       |
|                                                                              | The parameter li     | st was tempo      | rarily saved in the project file. To c | omplete savi               | ng     | Stop the moto   | 0 : Stop          | the moto             |
|                                                                              | them, click the S    | ave Button in     | the main window.                       |                            |        | Decelerate the  | e 1 : Dece        | elerate the…         |
|                                                                              |                      |                   |                                        |                            |        | input AC pow    | ••• 0 : Inpu      | t AC pow…            |
|                                                                              |                      |                   |                                        | 0                          | Ж      | Reserved para   | ···· 0 : Rese     | erved para… (        |
| l                                                                            |                      |                   |                                        |                            |        | Jse TLIM as t   | ••• 1 : Use       | TLIM as t···         |
|                                                                              | Pn002.1              | Torque (          | Control Option                         | -                          | 1:     | Use the speed   | 1 : Use           | the speed            |
|                                                                              | Pn002.2              | Absolute          | Encoder Usage                          | -                          | 1:     | Use the absol   | 1 : Use           | the absol…           |
|                                                                              | Pn002.3              | Reserve           | d parameter (Do not chan               | g –                        | 0:     | Reserved para   | 0 : Rese          | erved para…          |
|                                                                              | Pn006 0-1            | Analog M          | Monitor 1 Signal Selection             | _                          | 02     | · Torque refer  |                   | nue refer            |

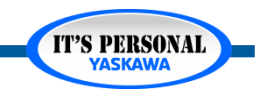

Edit Parame Category

> All const Function Gain(Pn1

Position( Speed(Pr Torque(P Sequeno I/O Sign

Mechatro Common Display Se

## Edit

- Category
- Edit
  - Pn520
  - Pn316
- Write
- Software Reset
- Save / Read
- Initialize
- Import / Export

| Edit Parameters                                                                                        |                                             |                                      |                          |                          |                    |            | • д                         |  |
|----------------------------------------------------------------------------------------------------|---------------------------------------------|--------------------------------------|--------------------------|--------------------------|--------------------|------------|-----------------------------|--|
| Category                                                                                               | SERVOPAC                                    | ĸ                                    |                          |                          |                    |            |                             |  |
| All constant number<br>Function Selection(Pn0xx-)<br>Gain(Pn1xx-)<br>Position(Pn2xx-)<br>Speed(Pn3xx-) | Edited All Parameters Parameters Parameters |                                      | ave to<br>Flash<br>emory | nport Export             | Save to<br>Project | Function   | Remove<br>ervo from<br>List |  |
| Torque(Pn4xx-)                                                                                         | Read from Servo Write to Servo              |                                      | File                     |                          | Project            | Display    |                             |  |
| I/O Sign                                                                                               | No.                                         | Name                                 |                          | ✓ 0103-SGD7W-1<br>Axis A | Axis B             | s B Axis A |                             |  |
| Common Parameters(PnAxx-)                                                                              | Pn502                                       | Rotation Detection Level             | min-1                    | 20                       | 0 20               |            | 20                          |  |
| Display Settings                                                                                       | Pn503                                       | Speed Coincidence Detection Signa    | min-1                    | 10                       | 0 10               |            | 10                          |  |
| Hierarchy:                                                                                             | Pn506                                       | Brake Reference-Servo OFF Delay 1    | 10ms                     |                          | 0 0                |            | 0                           |  |
| Descriptions: on                                                                                       | Pn507                                       | Brake Reference Output Speed Leve    | min-1                    | 10                       | 0 100              | 1          | 100<br>50<br>20             |  |
|                                                                                                    | Pn508                                       | Servo OFF-Brake Command Waiting      | 10ms                     | 51                       | 0 50               |            |                             |  |
|                                                                                                    | < Pn509                                     | Momentary Power Interruption Hole    | ms                       | 2                        | 0 20               |            |                             |  |
|                                                                                                    | -                                           | -                                    | -                        | 100                      | 0 1000             |            |                             |  |
|                                                                                                    | Pn51B                                       | Motor-Load Position Deviation Over   | reference un             |                          |                    | 10         | 00                          |  |
|                                                                                                    | Pn51E                                       | Position Deviation Overflow Warnin   | %                        | 10                       | 0 100              | 1          | 00 ==                       |  |
|                                                                                                    | Pn520                                       | Position Deviation Overflow Alarm L  | reference ur             | 524288                   | 0 5242880          | 5242880    | 00                          |  |
|                                                                                                    | Pn522                                       | Positioning Completed Width          | reference un             | r                        | 7 7                |            | 7                           |  |
|                                                                                                    | Pn524                                       | Near Signal Width                    | reference un             | 1073741824               | 4 1073741824       | 1073741824 |                             |  |
|                                                                                                    | Pn526                                       | Position Deviation Overflow Alarm L  | reference un             | 524288                   | 0 5242880          | 52428      | 380                         |  |
|                                                                                                    | Pn528                                       | Position Deviation Overflow Warnin   | %                        | 10                       | 0 100              | 1          | 00                          |  |
|                                                                                                    | Pn529                                       | Speed Limit Level at Servo ON        | min-1                    | 1000                     | 0 10000            | 100        | 00                          |  |
|                                                                                                    | -                                           | -                                    | -                        | 2                        | 0 20               |            |                             |  |
|                                                                                                    | Pn52A                                       | Multiplier per Fully-closed Rotation | %                        |                          |                    |            | 20                          |  |

Details in Help section 4.2.3 "Setting Individual Parameters"

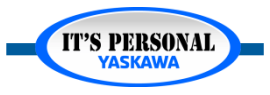

## **Initialize to Factory Default**

- Compare
- Initialize
- SW reset

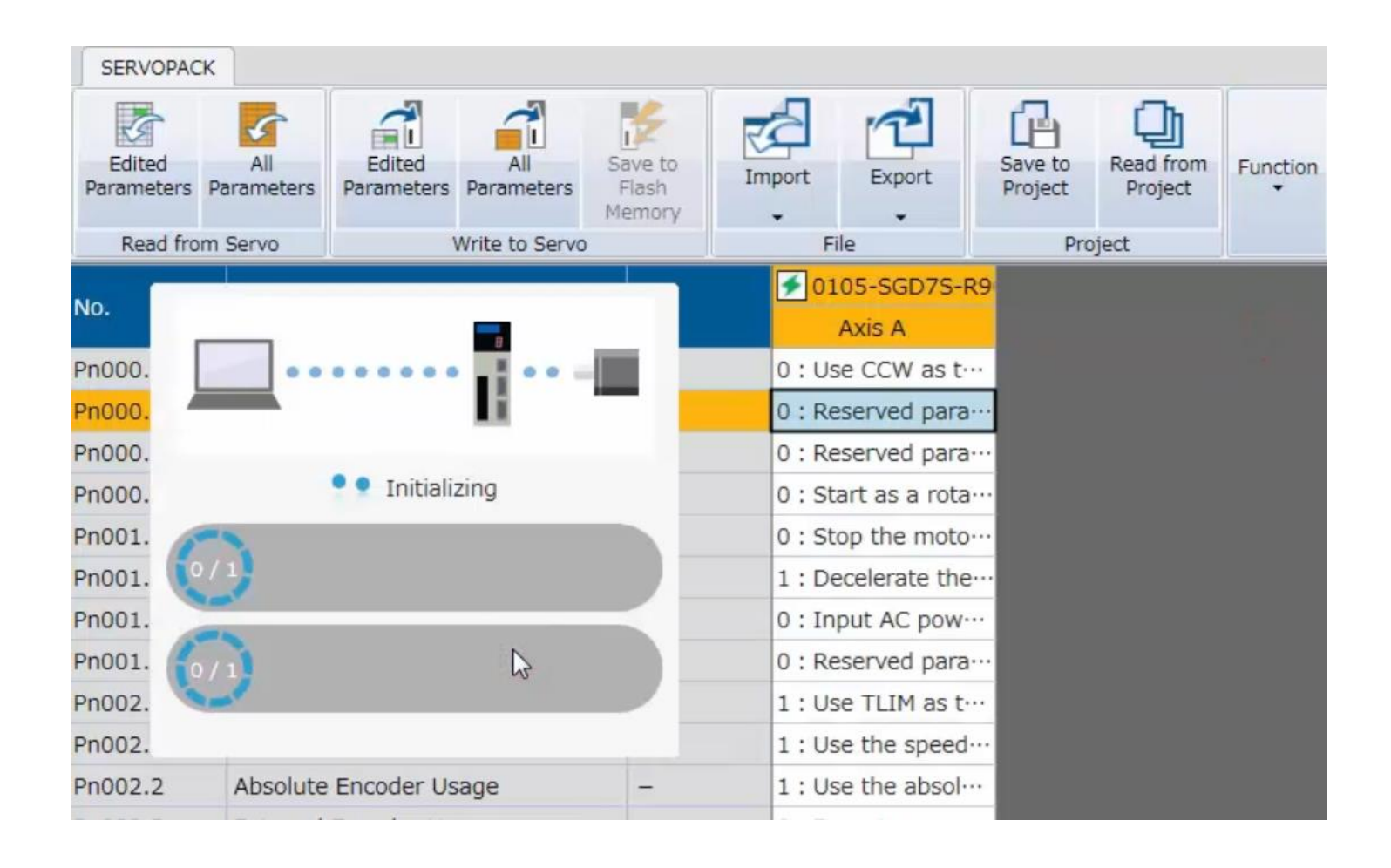

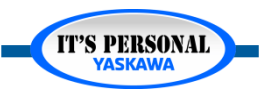

## **Restore from Project**

- Read from Project
- Write Parameters
- Software Reset

| SERVOPAC              | к                 |                                                                         |                 |                            |        |                 |                    |                      |
|-----------------------|-------------------|-------------------------------------------------------------------------|-----------------|----------------------------|--------|-----------------|--------------------|----------------------|
| Edited<br>Parameters  | All<br>Parameters | Edited<br>Parameters Par                                                | All<br>rameters | Save to<br>Flash<br>Memory | Import | Export          | Save to<br>Project | Read from<br>Project |
| Read from Servo Write |                   | e to Servo                                                              | o Servo         |                            | File   |                 | Project            |                      |
| Parameter List        |                   |                                                                         |                 | 00                         |        |                 |                    |                      |
| NO.                   | SERVOPA           | ACK                                                                     |                 | Onic                       |        | Axis A          | Ax                 | is B 🔲               |
| Pn000.0               | 0105-SG           | D7S-R90F30A                                                             | •               | -                          | 0:     | Use CCW as t    | ··· 1 : Use (      | CW as th…            |
| Pn000.1               | List of Pa        | rameter Sets                                                            |                 | ) -                        | 0:     | Reserved para   | a···· 0 : Rese     | rved para…           |
| Pn000.2               | 11/10/2           | 11/10/2016 4:45:36 PM<br>11/10/2016 4:38:07 PM<br>11/10/2016 4:25:52 PM |                 | 9 -                        | 0:     | Reserved para   | a···· 0 : Rese     | rved para…           |
| Pn000.3               | 11/10/2           |                                                                         |                 | 1 —                        | 0:     | Start as a rota | a… 0 : Start       | as a rota…           |
| Pn001.0               |                   |                                                                         |                 | i –                        | 0:     | Stop the moto   | 0 : Stop           | the moto…            |
| Pn001.1               |                   |                                                                         |                 | -                          | 1:     | Decelerate the  | e… 1 : Dece        | lerate the…          |
| Pn001.2               |                   |                                                                         |                 | 1 -                        | 0:     | Input AC pow    | ··· 0 : Input      | AC pow…              |
| Pn001.3               |                   |                                                                         |                 | 9 -                        | 0:     | Reserved para   | a… 0 : Rese        | rved para…           |
| Pn002.0               |                   |                                                                         |                 | 1 -                        | 1:     | Use TLIM as t   | ··· 1 : Use 1      | FLIM as t…           |
| Pn002.1               | Rea               | d Del                                                                   | ete             | -                          | 1:     | Use the speed   | 1 1 : Use t        | he speed…            |
| Pn002.2               | ADJOIULO          | Encouci osage                                                           |                 | _                          | 1:     | Use the absol   | ··· 1 : Use t      | the absol…           |
| Pn002.3               | External          | Encoder Usage                                                           |                 | -                          | 0:     | Reserved para   | a… 0 : Rese        | rved para…           |

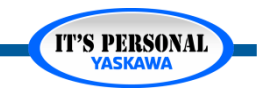

## Write All User Pns

| Axis                                                                                                    | Factory Default Para | meters                  | User Parameters |                      |  |  |
|----------------------------------------------------------------------------------------------------|----------------------|-------------------------|-----------------|----------------------|--|--|
| x                                                                                                    | Not Verified         | ✓ Verify                | Not Verified    | ✓ Verify ≤ Write     |  |  |
| Y                                                                                                    | Not Verified         | ✓ Verify ≤ Write        | Not Verified    | ✓ Verify ≤ Write     |  |  |
| z                                                                                                    | Not Verified         | ✓ Verify                | Not Verified    | ✓ Verify ≤ Write     |  |  |
|                                                                                                    |                      | ≚ Write All Default Pns |                 | 🚄 Write All User Pns |  |  |
| User parameters refers to drive configuration data stored in XML files on the controller. These files are created when saving the MotionWorks IEC Hardware Cor |                      |                         |                 |                      |  |  |

### Recover in Web UI

- Login
- Setup Drive Parameters
- Write All User Pns

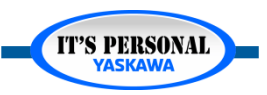

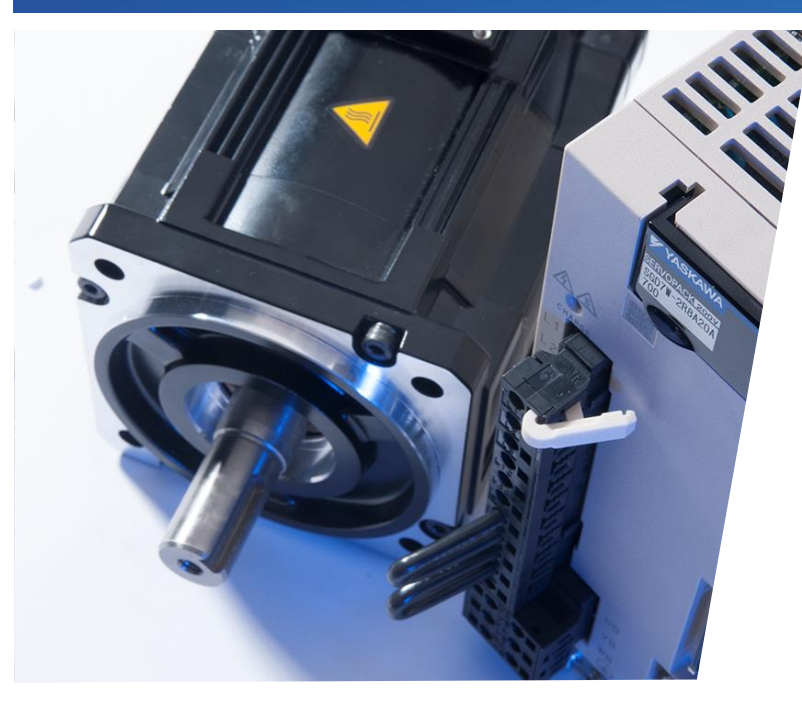

## Sigma-7 & SigmaWin+ Ver.7 Motor Test Run

Basic motor Jog and positioning

- Jog
- Program Jog

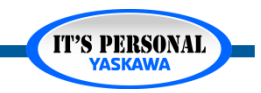

## **Remote Demo**

- Demo Status
  - Servos off
- SW+7 online with project
  - Open SW+7
  - Home Open Project

ON

Rotary motor

Rotary motor

Rotary motor

- Menu  $\bullet$
- Connect ullet

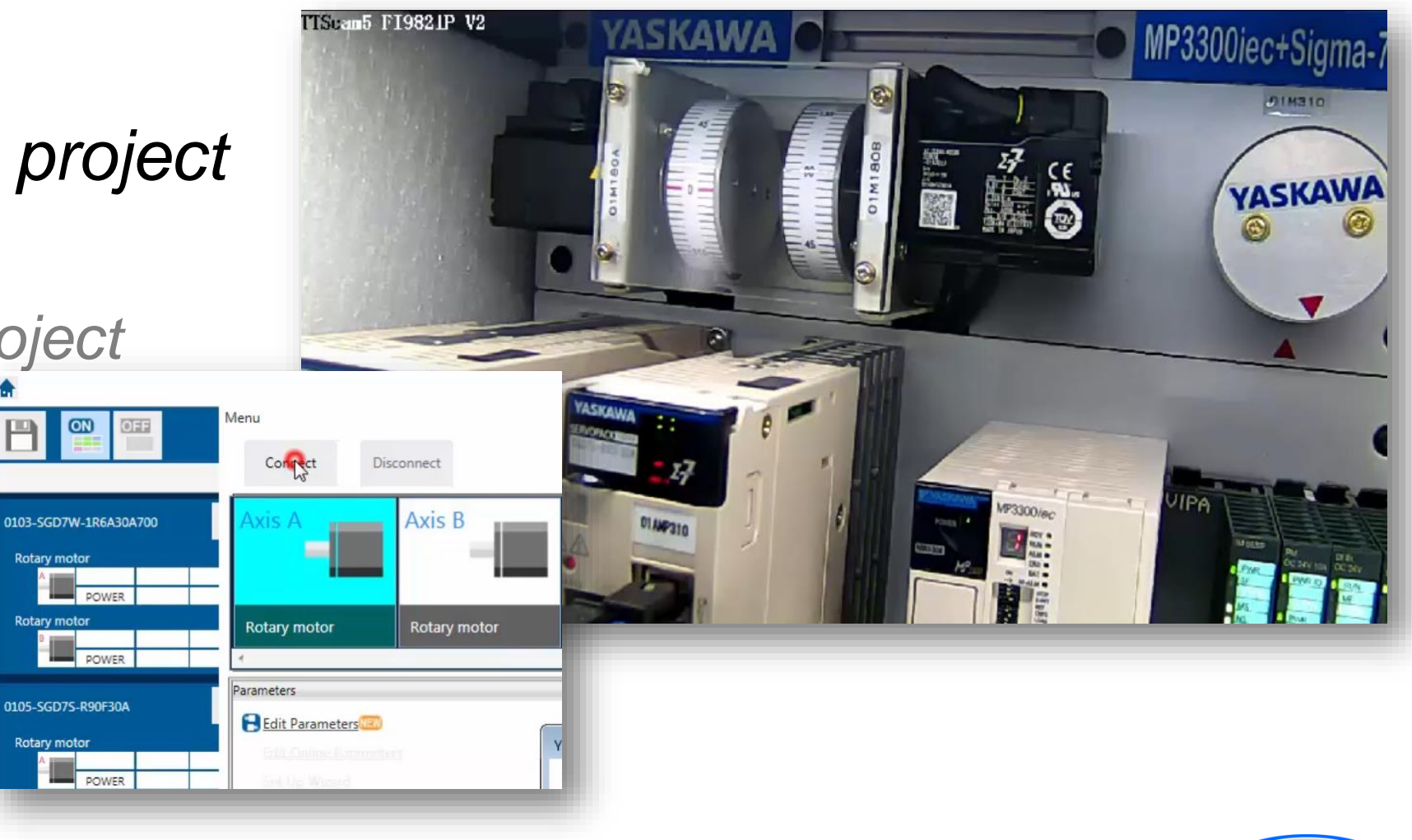

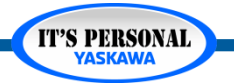

# **Jog Operation**

- SGD7S Menu
- Test Run Jog
- Edit Speed
- Servo ON
- Hold "Forward"

| 😚 JOG Operation AXIS#1                                     | [min <sup>-1</sup> ] = RPM                                      |
|------------------------------------------------------------|-----------------------------------------------------------------|
| JOG Speed Setting<br>Pn304 : JOG Speed<br>500 [min-1] Edit |                                                                 |
| Operation<br>Servo OFF                                     | Motor W<br>No main<br>Motor no<br>Cables o<br>servopao<br>Alarm |
| Forward                                                    |                                                                 |

Motor Won't Jog? No main power Motor not connected Cables connected to wrong servopack Alarm

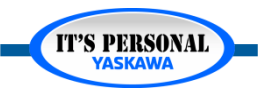

## Jog & Over-Travel

- Over-Travel are Amplifier Inputs
- No p-n display during Jog Operation
- Startup and maintenance

### Motor Won't Jog?

Alarm No main power Motor not connected Cables connected to wrong servopack

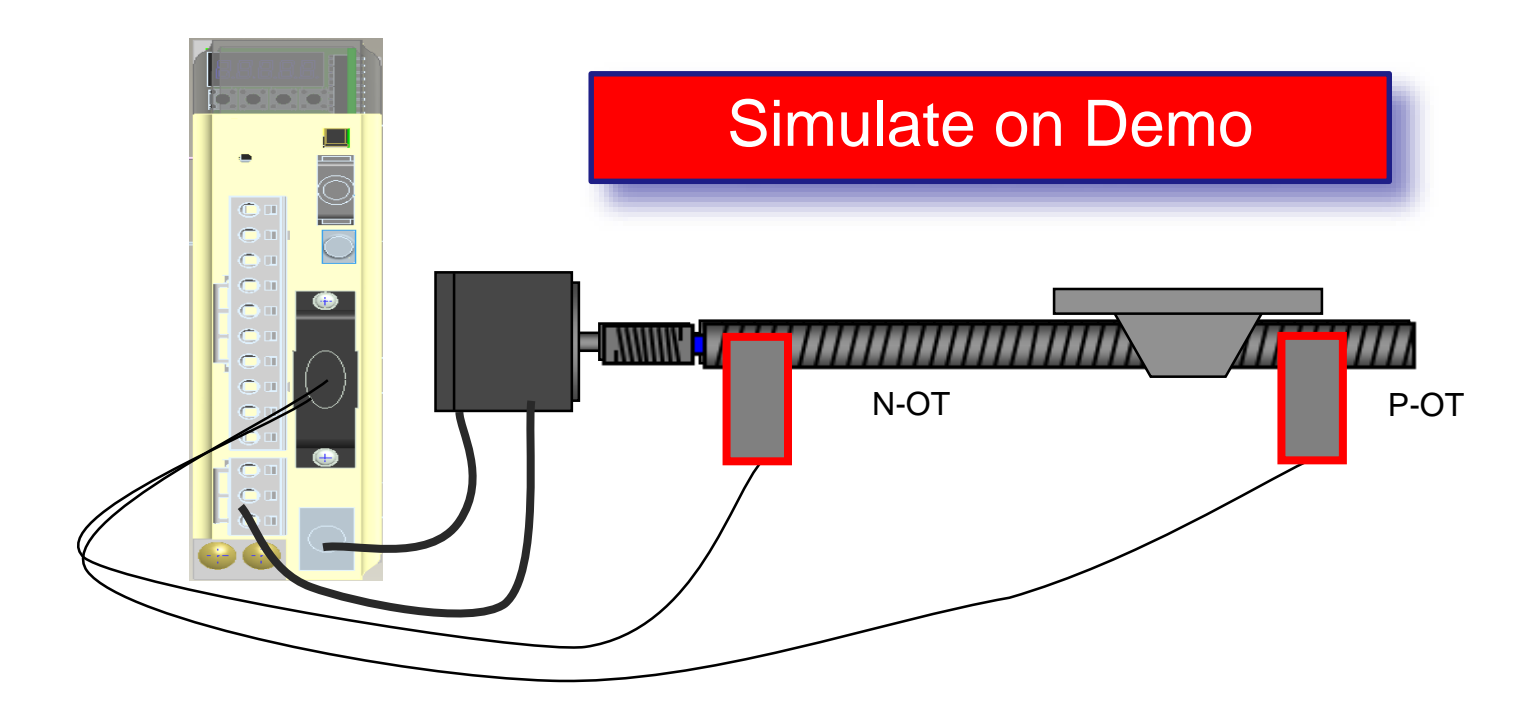

### JOG Operation ignores P-OT and N-OT

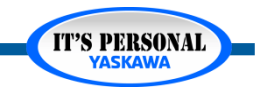

# Troubleshooting

- Alarm
- Main Power Connection
- Motor Connection
  - Cables mixed up?

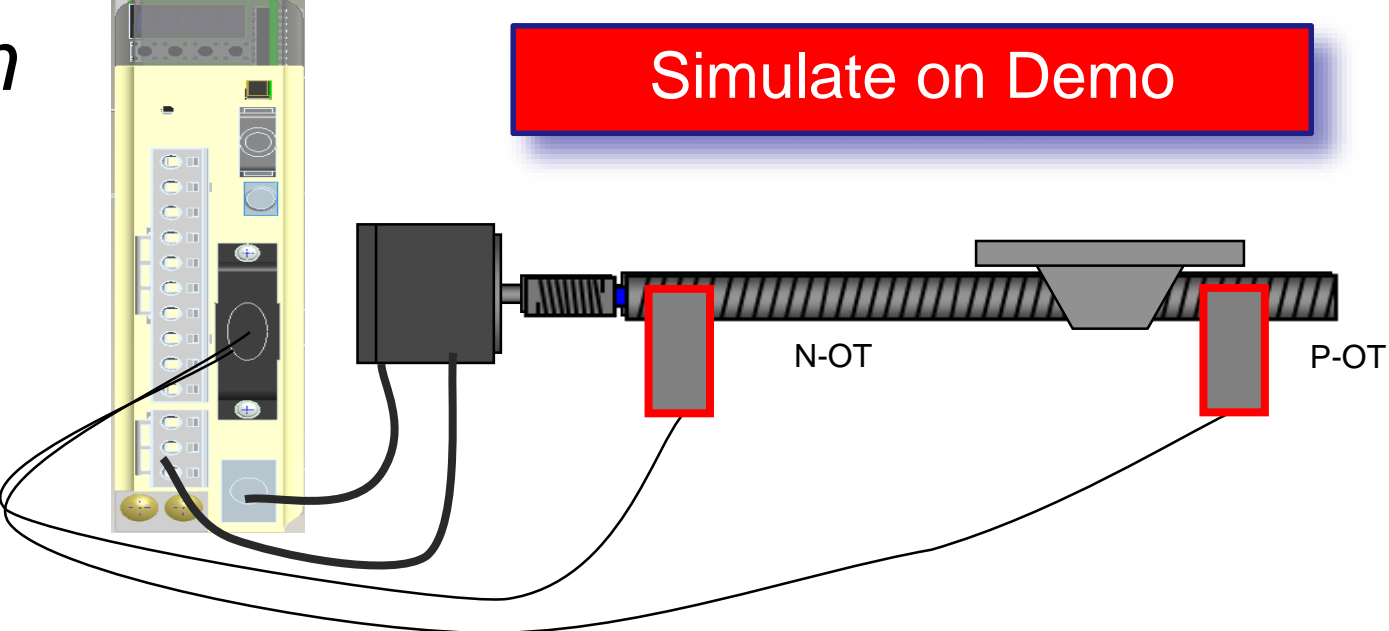

### Motor Won't Jog?

Alarm No main power Motor not connected Cables connected to wrong servopack

JOG Operation ignores P-OT and N-OT

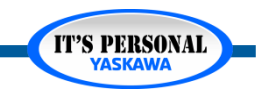
## **Jog Theory of Operation**

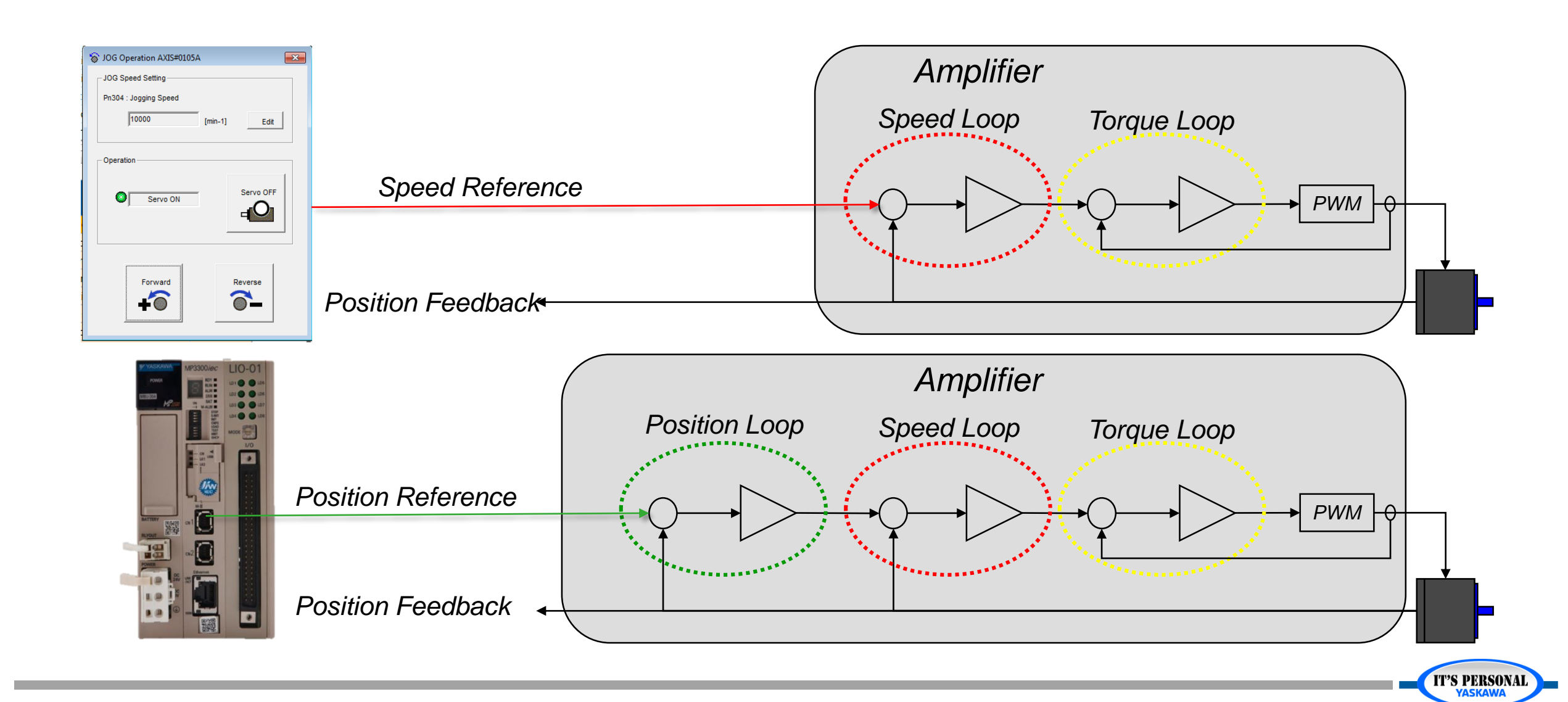

## **Program Jog**

- Program Jog is a simple motion controller inside the servo
  - *Move profile saved in Pn530 Pn536*

| ing nogali Addination                                             | Running Condition                                                                                                    |                                       |
|-------------------------------------------------------------------|----------------------------------------------------------------------------------------------------|---------------------------------------|
| AUTO (min-1/div)<br>4000<br>3500<br>3000<br>2500<br>2000<br>1500  | Pn531:Program Jogging Travel Distance<br>167772160 [reference units] (1-1073741824)<br>Pn533:Program Jogging Movement Speed<br>3000 [min-1] (1-10000)<br>Pn534:Program Jogging Acceleration/Deceleration<br>35 [ms] (2-10000)<br>Pn535:Program Jogging Waiting Time<br>1000 [ms] (0-10000) | 10 Rotations<br>Units = Encoder Pulse |
| 1000<br>500<br>0<br>-500<br>-1000<br>0 247 494 741 988 1235       | Pn536:Program Jogging Number of Movements 0 [times] (0-1000) (0: Infinite) Pn530.0:Program Jogging Operation Pattern 0 : (Waiting time in Pn535 -> Forward by travel d                                                                                                    | Pn536=0 for infinite repeat           |
| FULL (ms/div)                                                     | Apply                                                                                                    |                                       |
| Running Information Total Time 1236[ms]/[times]                   |                                                                                                    |                                       |
| The total amount of movements +167772160[reference units]/[times] | Run                                                                                                    |                                       |

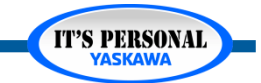

### Motor Test Run

# **Program Jog**

- Repeat Options
  - 0: Infinite

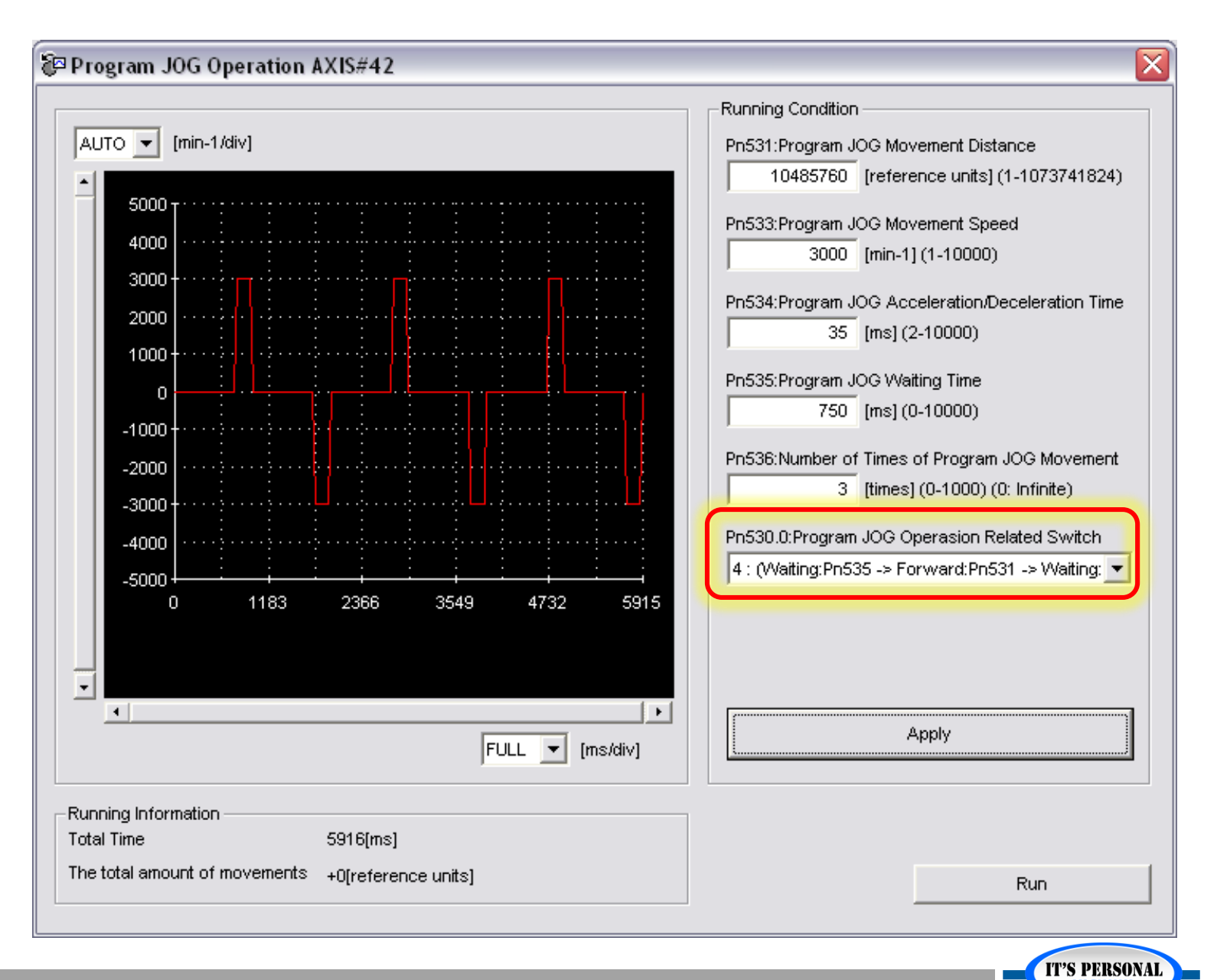

### Motor Test Run

### YASKAWA

## **Program Jog**

- Alarm A.D00: Position Deviation Overflow
  - What parameter setting may be involved?
  - Clear the alarm
  - Edit the parameter
  - Execute Program Jog

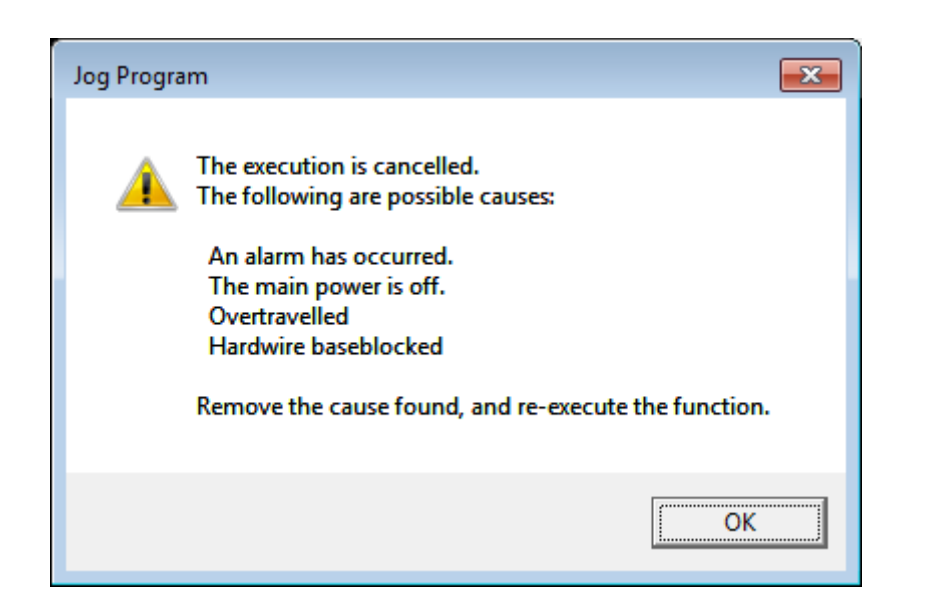

|                                                                                                    |                  | 💋 Reset             | axes. View Trace Waveform |
|----------------------------------------------------------------------------------------------------|------------------|---------------------|---------------------------|
| Axis<br>AXIS#0105A : SGD7S-R                                                                        | 90F30A A.        | D00 : Position De   | Alarm Trace Wave          |
| arm diagnosis Alarm History                                                                         |                  |                     |                           |
| Cauca                                                                                               |                  |                     | Cause 1/6 🔳 🕨             |
| The contact in the servomotor U                                                                     | V and W wiri     | no is faulty        |                           |
|                                                                                                    | v, and tr trii   | ng io ruony.        |                           |
| ]                                                                                                   |                  |                     | T                         |
| Investigated actions                                                                                |                  |                     |                           |
| Check the servomotor main circu                                                                     | uit cable conne  | ction.              | *                         |
|                                                                                                    |                  |                     |                           |
| 1                                                                                                   |                  |                     | Ŧ                         |
| Corrective actions                                                                                  |                  |                     |                           |
| Confirm that there is no contact                                                                    | fault in the mot | or wiring or encode | r wiring.                 |
| Monitor at occurrence of alarm                                                                      |                  |                     |                           |
| Nama                                                                                                | Value            | Unit                | A                         |
| ivame                                                                                               | 0                | min-1               |                           |
| Motor rotating speed                                                                                | 839              | min-1               |                           |
| Motor rotating speed<br>Speed reference                                                             |                  | %                   |                           |
| Motor rotating speed<br>Speed reference<br>Internal torque reference                                | 191              | min_1               | <b>T</b>                  |
| Motor rotating speed<br>Speed reference<br>Internal torque reference<br>Input reference pulse speed | 191<br>3         | 11001-1             |                           |

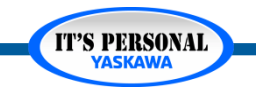

## **Program Jog Theory of Operation**

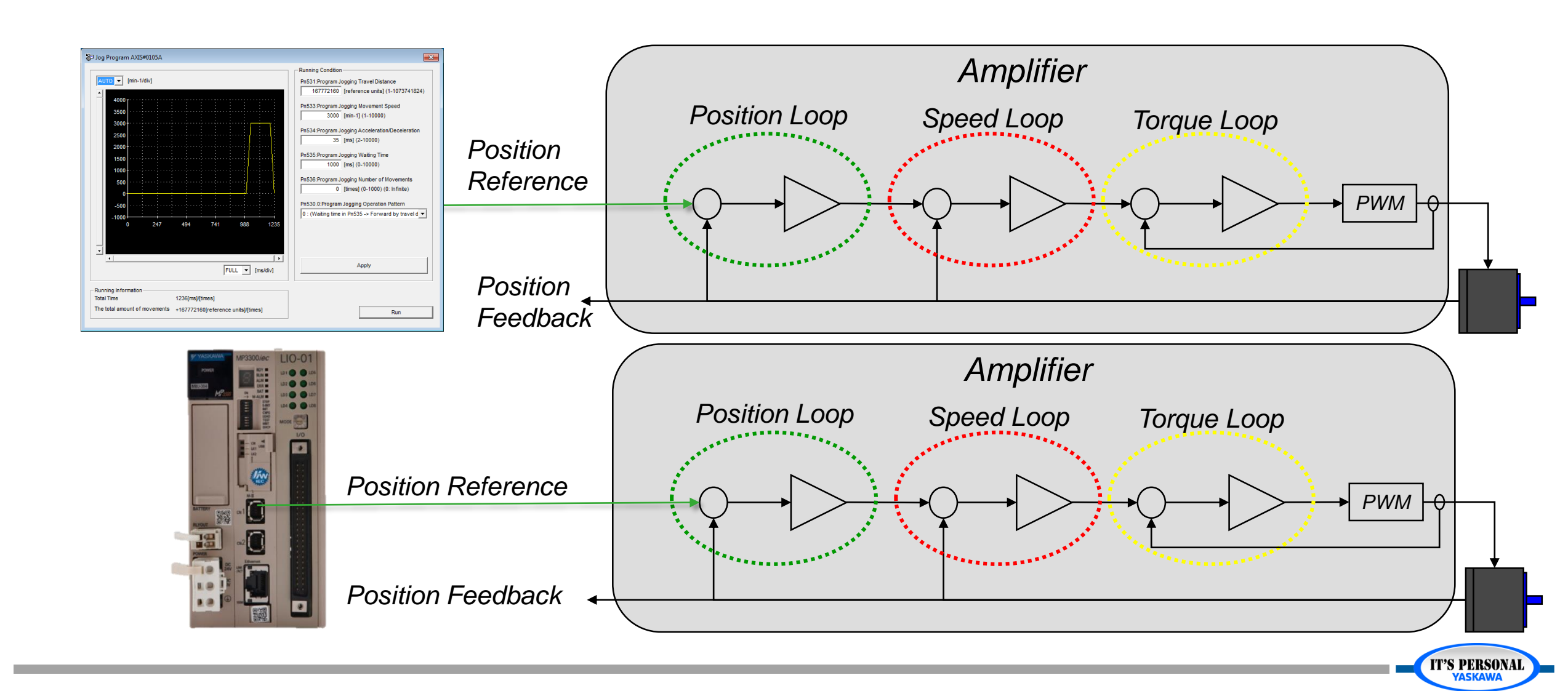

## Recovery

## Cancel

- Running condition resetting
- Parameter save to project
- System Reboot
  - Servo on results in A.0B0
- Verify machine position

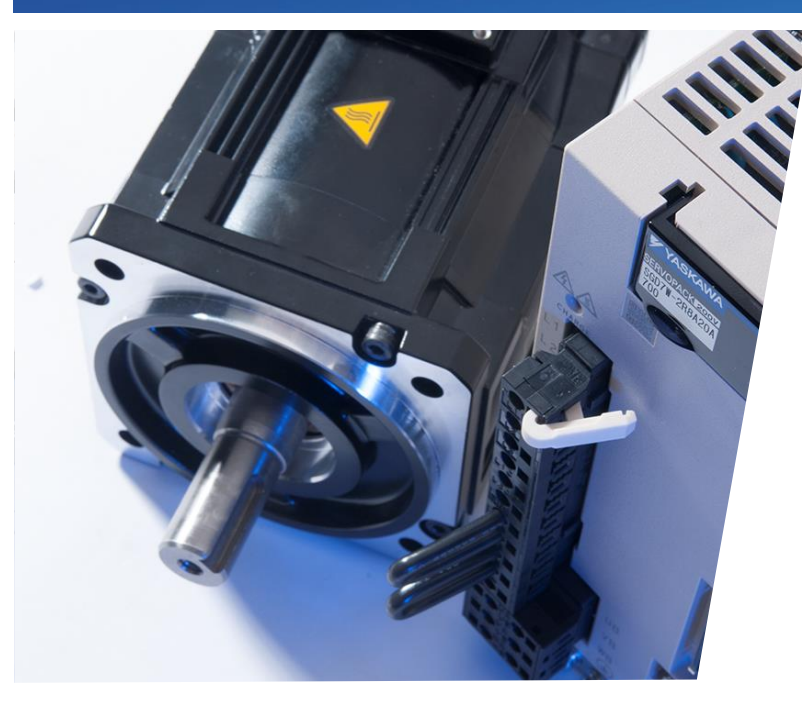

# Sigma-7 Servo Tuning Servo Tuning Basics

Basic Concepts for Sigma-7 Servo Tuning

- What is Tuning?
- Control Loops
- Bandwidth
- Tuning Process
- Sigma-7 Tuning: Three Methods
- When is Tuning Required
- Mechanical System Check

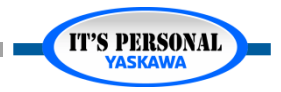

# What is Tuning?

- Optimizing how the amplifier responds to feedback
- Adjusting the error compensation of the control loops
  - Torque
  - Speed
  - Position

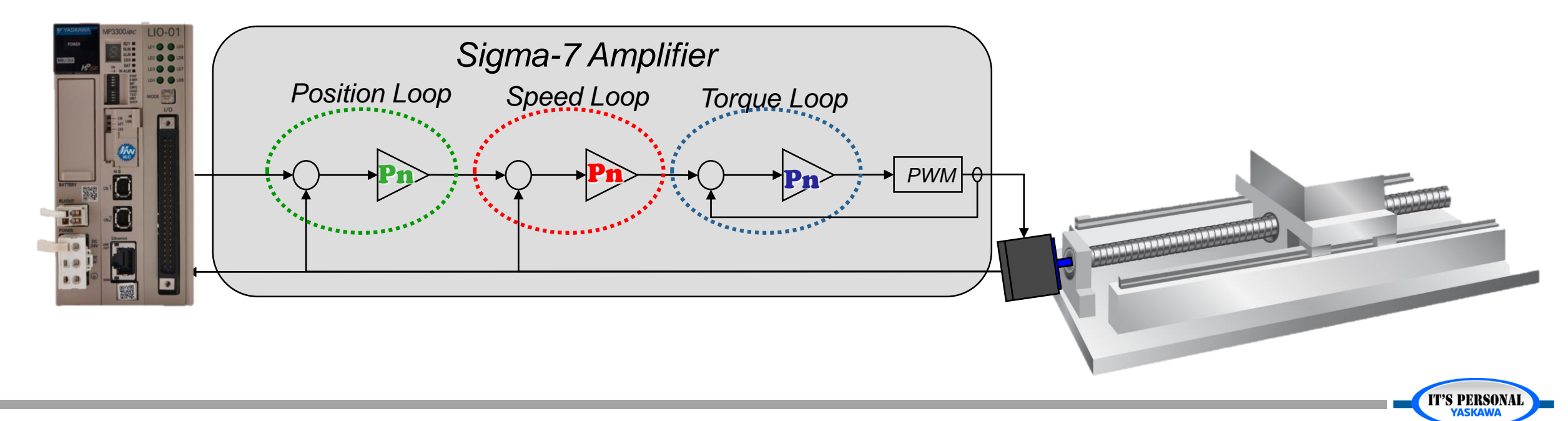

### Servo Tuning Basics

# **Control Loops**

- Position
  - Tune to load
  - Position Ref.
     Speed (D)
  - Position Error (E)

## Speed

*(B)* 

- Tune to load
- Speed Ref. (C)
- Feedback Speed

## Torque

- Torque Ref. (A)
- Tune To motor
- Factory Set
- Filters

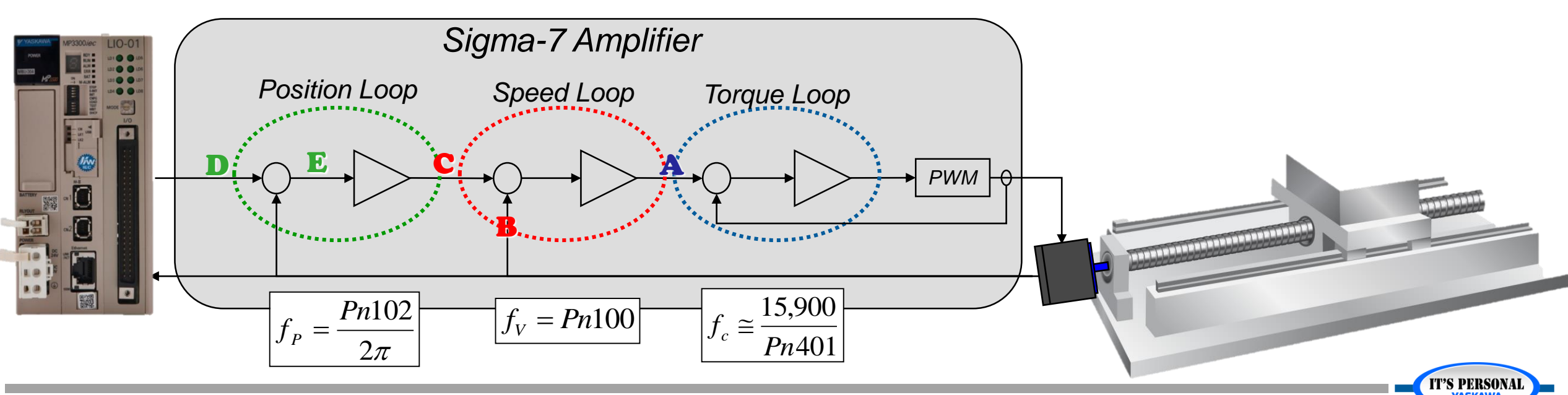

**IT'S PERSONAL** 

## **Control Loop Bandwidth**

- Bandwidth determined by tuning parameters
- Maintain stable bandwidth ~ 4x separation between loops
- Use SigmaWin+ Advanced Auto Tuning and Custom Tuning

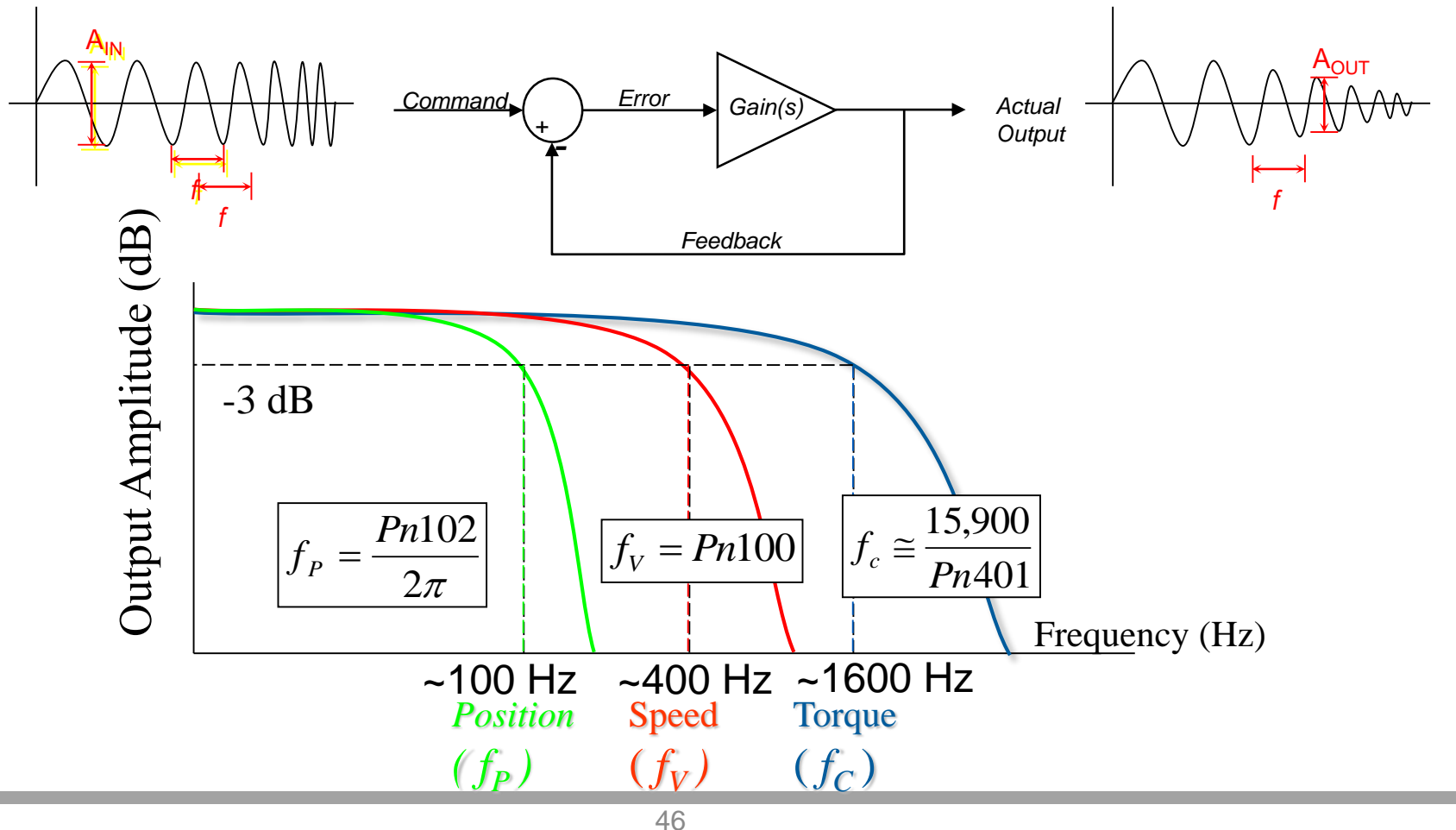

# **Tuning Process**

- 1. Worst-case move profile
- 2. Is response acceptable?
- 3. Adjust or apply new tuning method

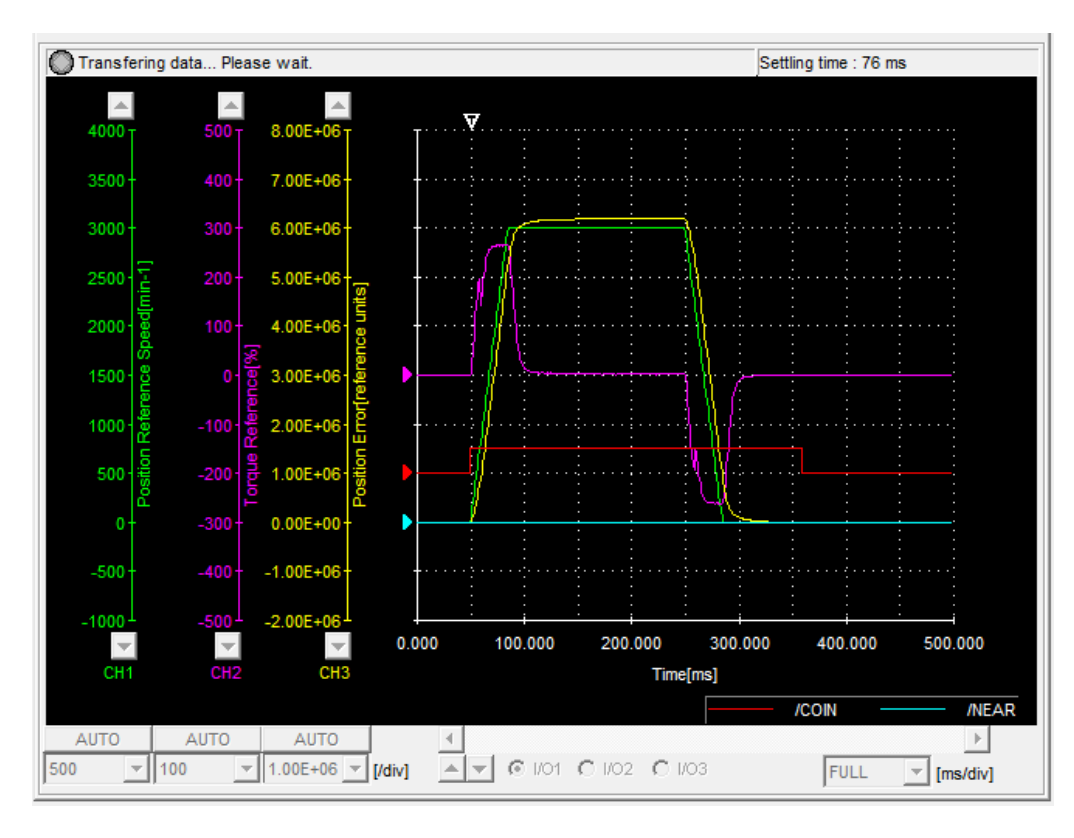

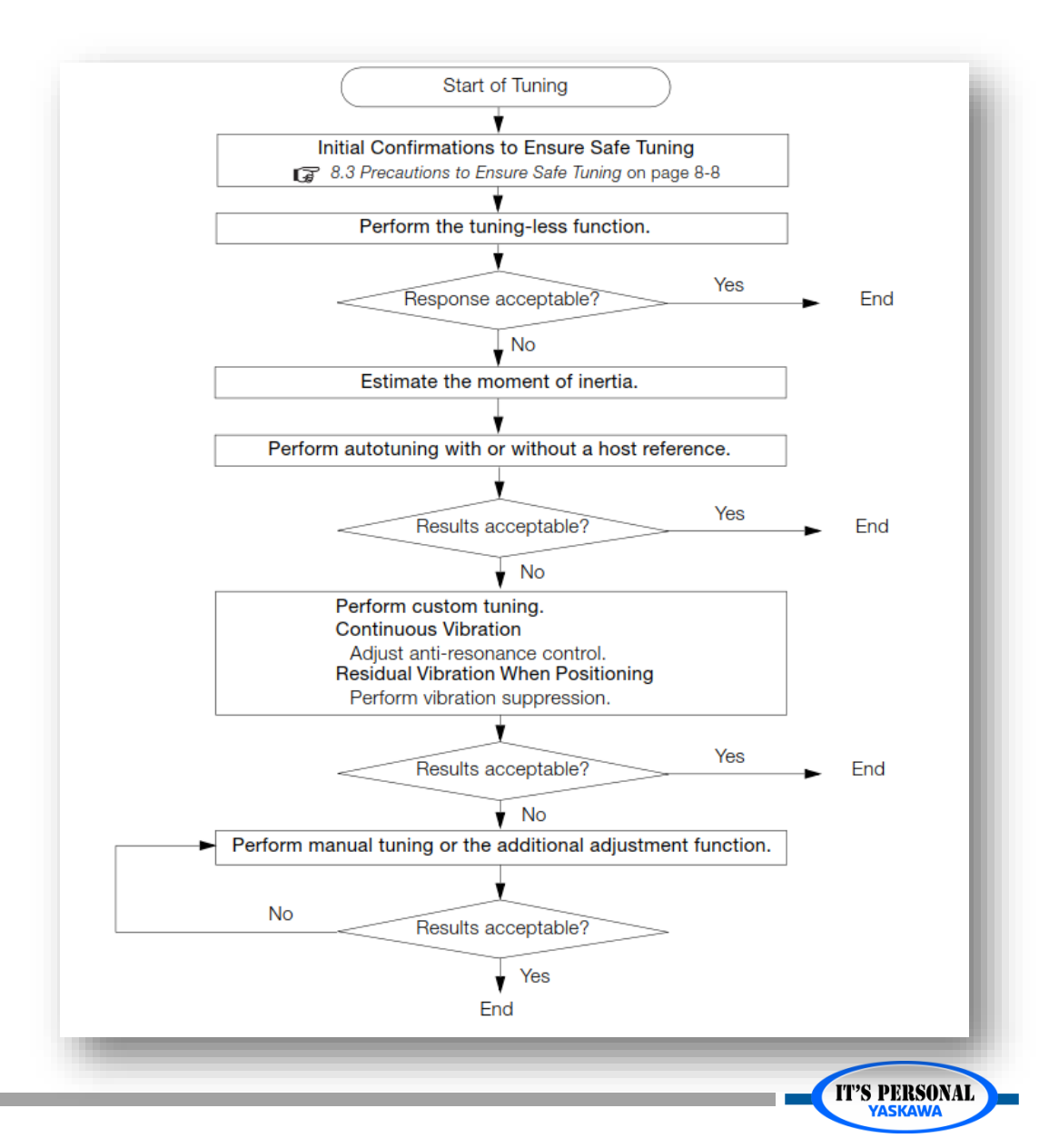

## Sigma-7 Tuning Methods

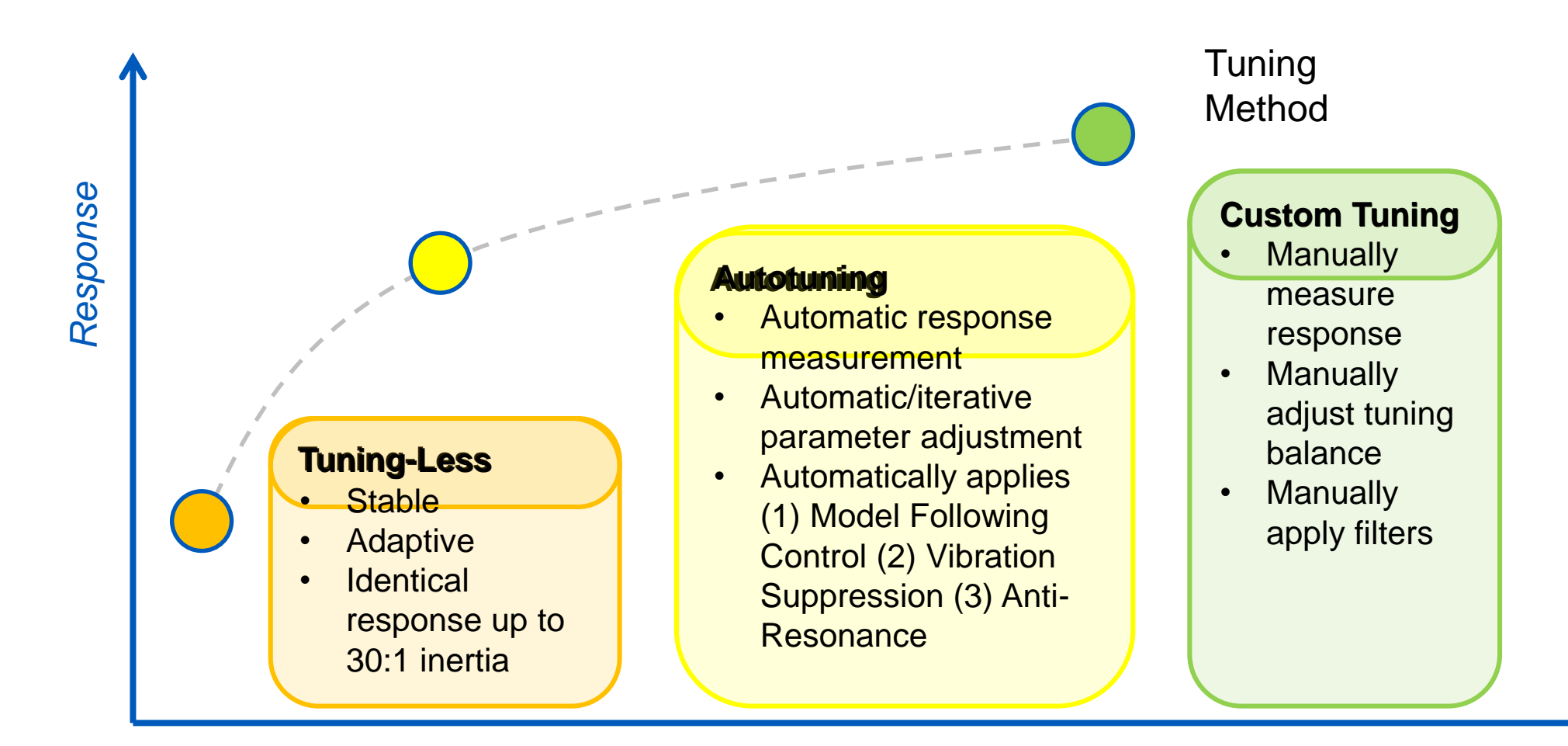

Time spent on servo tuning

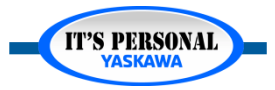

### Servo Tuning Basics

# When is Tuning Required?

- Slow response
- Noisy operation
- Vibration or oscillation
- Alarms
  - Torque overload
  - Overspeed
  - Position error
- Graph Response

For many applications the factory default tuning is OK

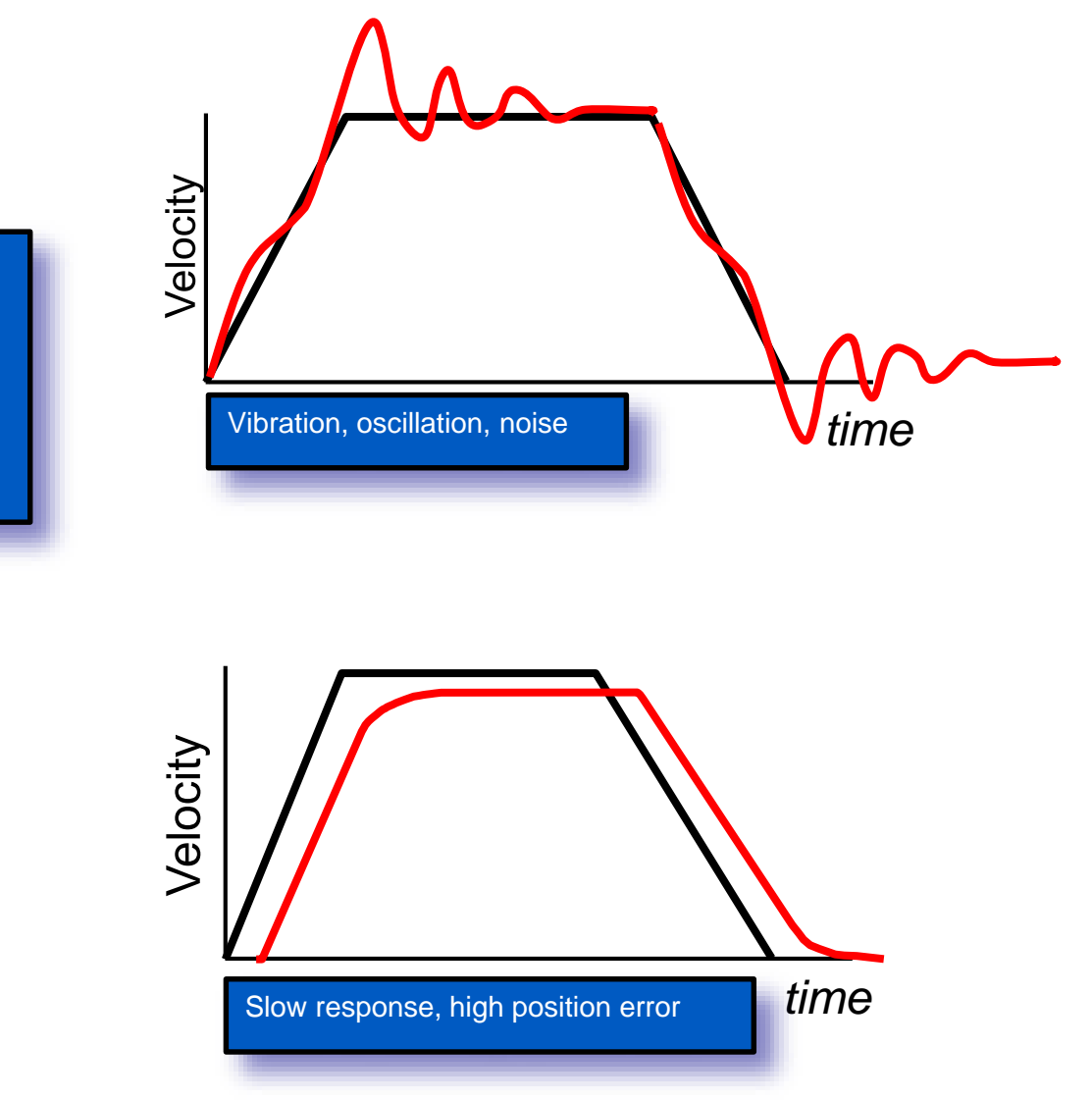

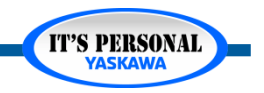

### Servo Tuning Basics

### YASKAWA

# **Mechanical System Check**

- Loose parts
  - Belt
  - Coupling
- High Friction
  - Brakes
  - Components dragging
  - Lubricant
- Servo Flexible Coupling
  - Alignment
  - Zero Backlash
  - Torsional Stiffness
  - Bellows, Spider, Helical
- Large Inertia
- Mechanical Compliance

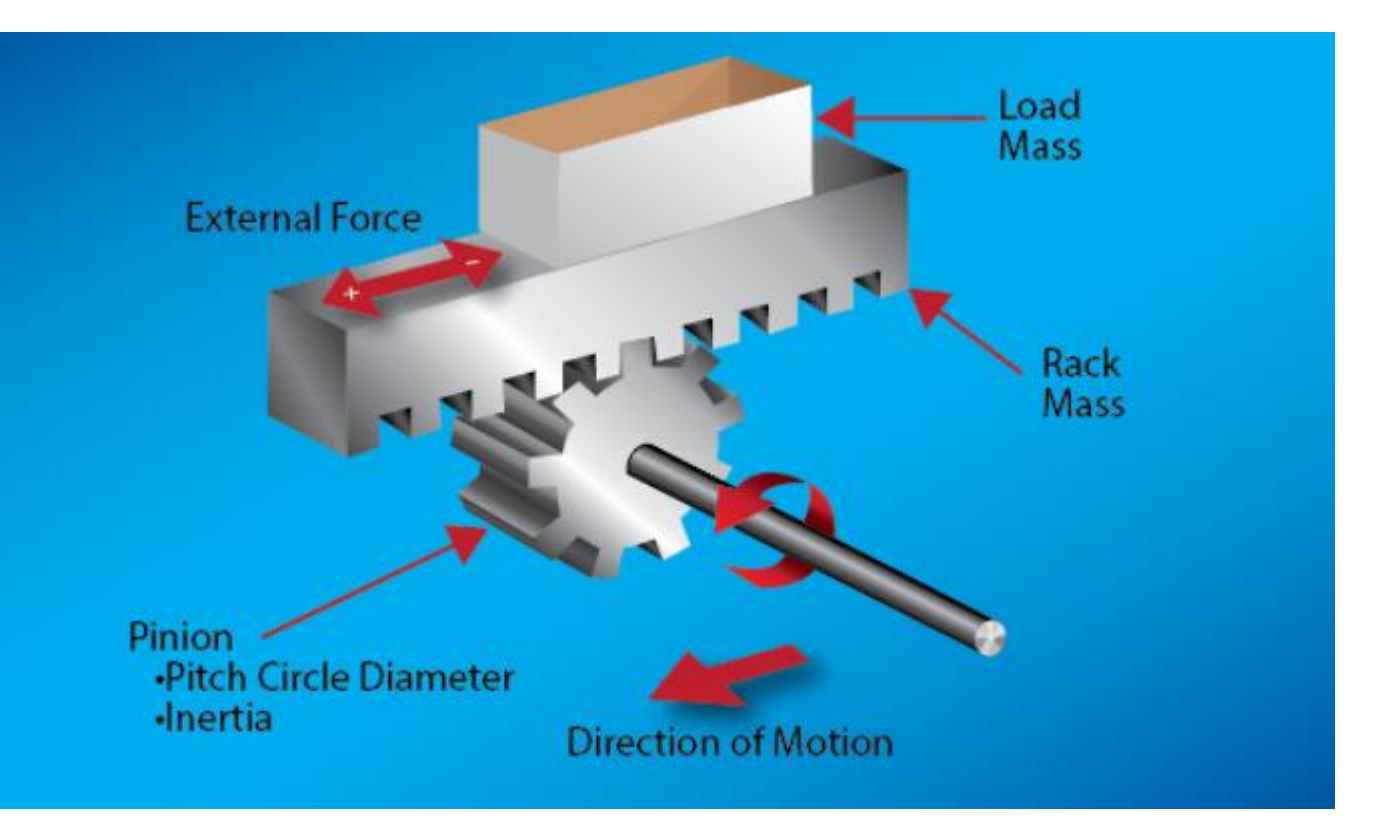

Check the mechanical system integrity before tuning!

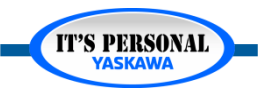

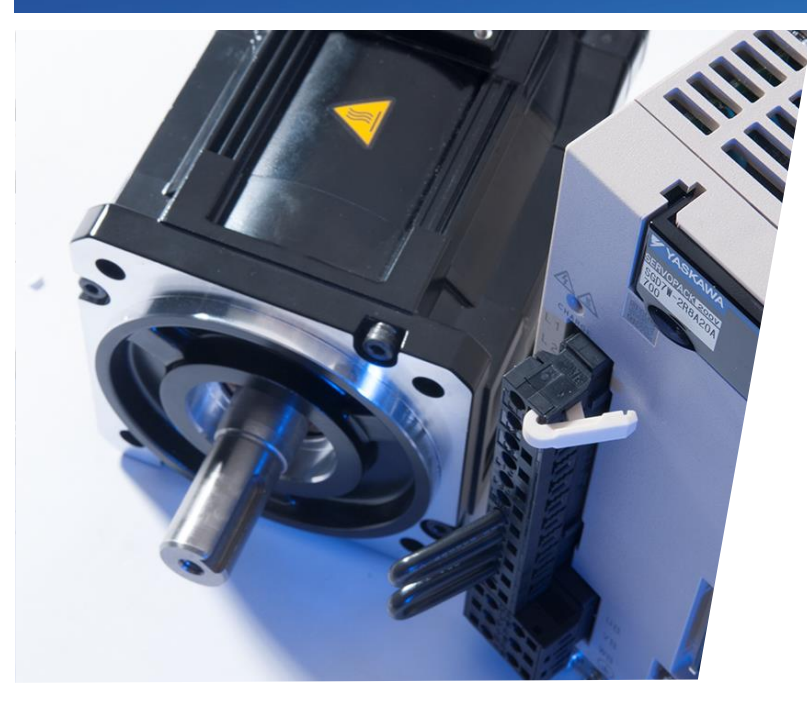

## Sigma-7 Servo Tuning Tuning Filters

Reduce noise and vibration at different frequencies

- Overview
- Mechanical Analysis (FFT)
- Notch Filter
- Anti-Resonance Filter
- Vibration Suppression Filter

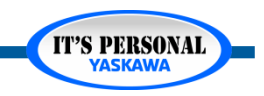

## **Overview**

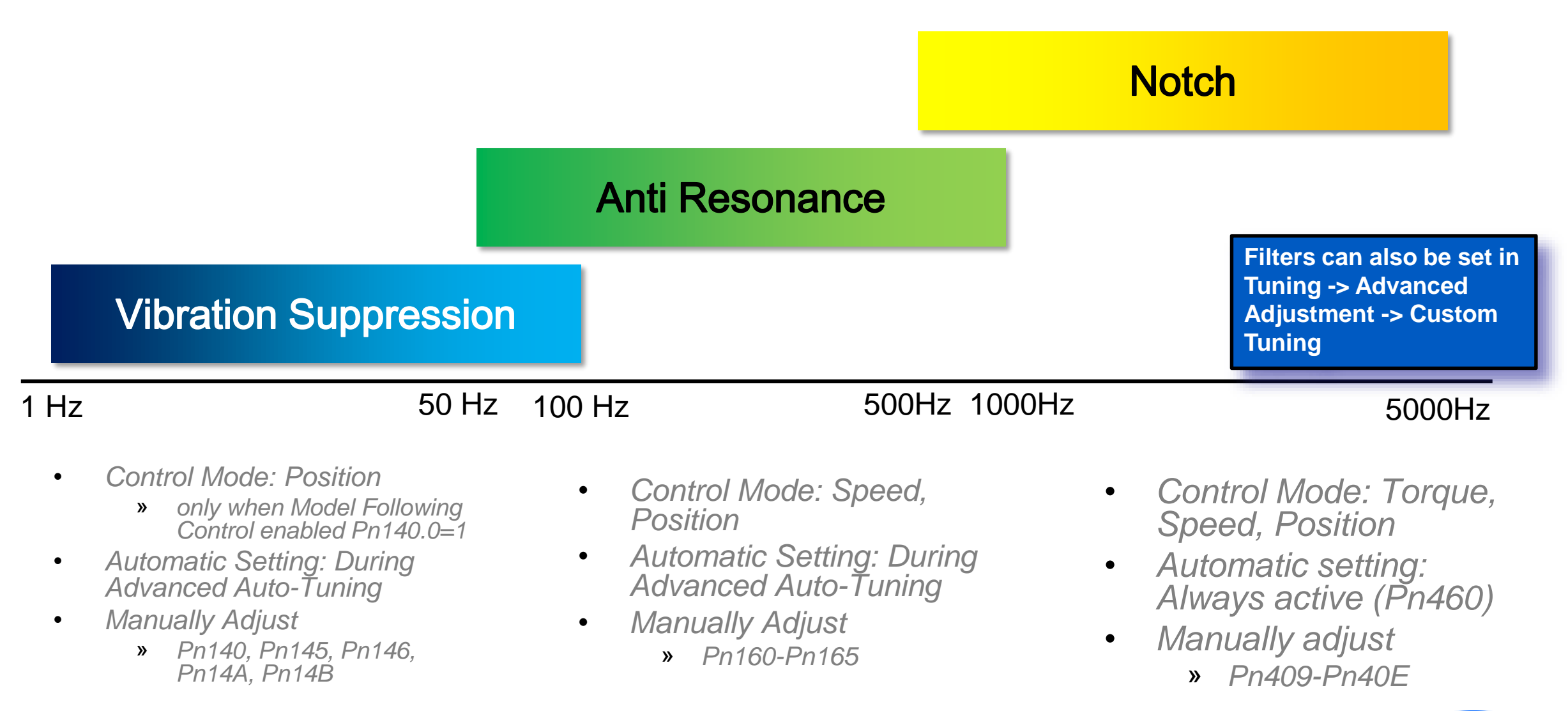

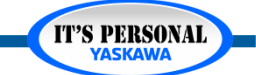

# **Mechanical Analysis**

- FFT
  - Fast Fourier Transform
- Bode plot
  - Gain vs. Frequency [Hz]
- Algorithms recognize and cancel frequencies

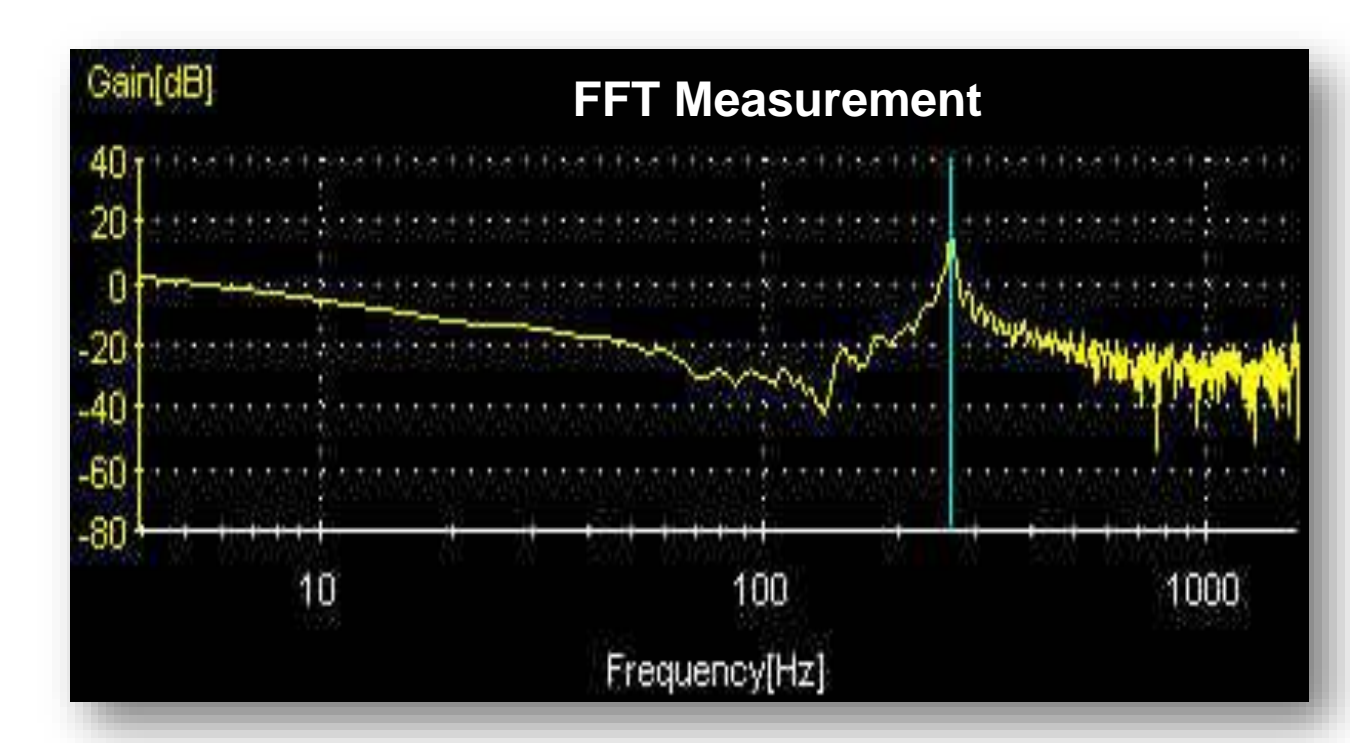

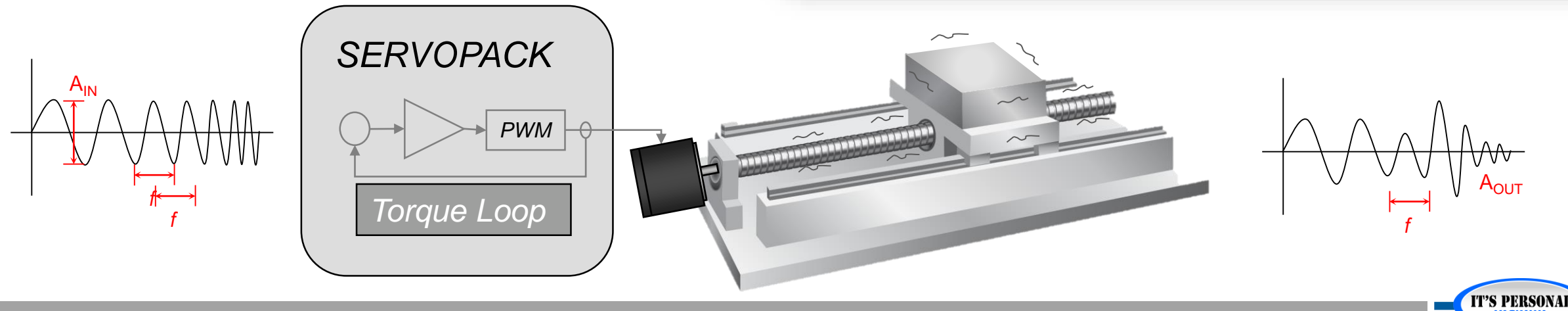

## **Mechanical Analysis**

- Machine response from 0 Hz to 3200 Hz
- A peak in the gain graph means there is resonance at that frequency
  - Sampling Time
    - » Controls the maximum measurement frequency.
    - » Increase the time to show more detail at low frequency.
  - Excitation Amplitude
    - » Peak-to-peak sinusoidal torque waveform that will be generated.
    - Set according to machine's typical operating torque level

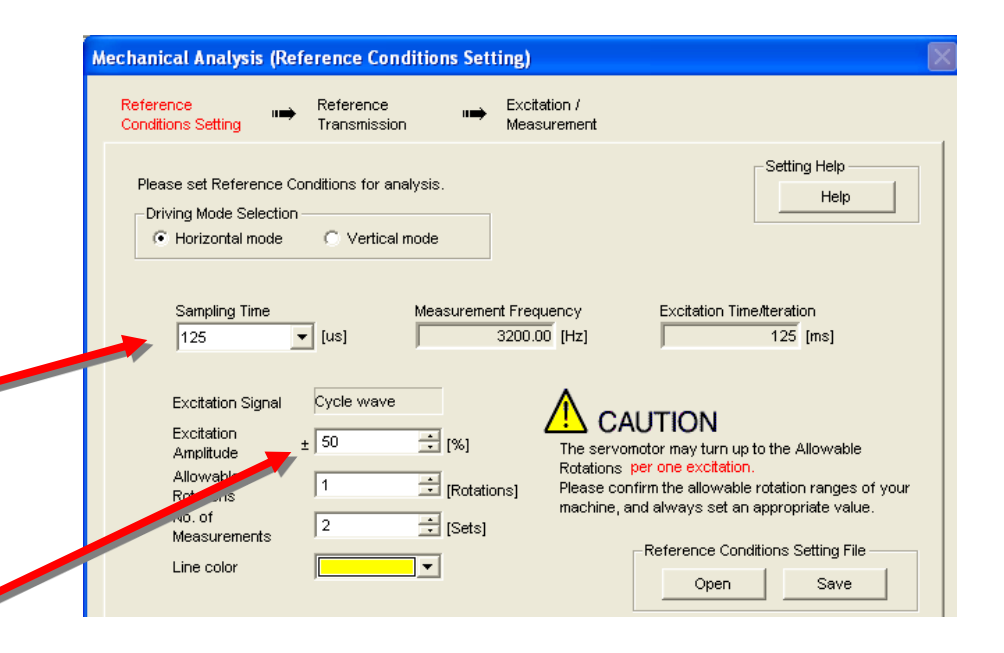

**Tuning Filters** 

IT'S PERSONAL

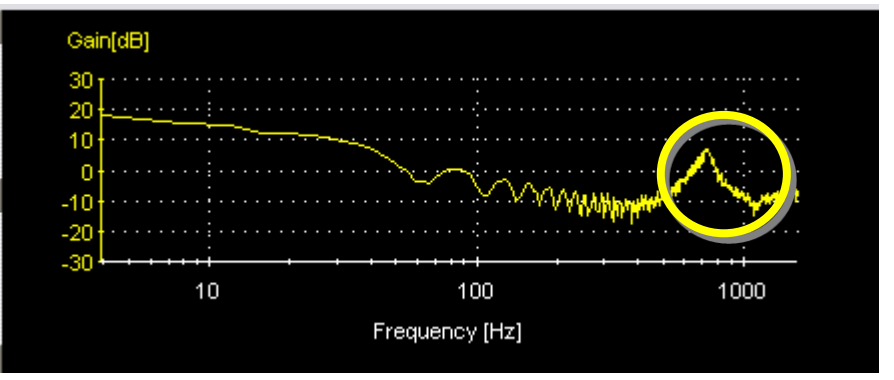

# **Mechanical Analysis**

Ballscrew

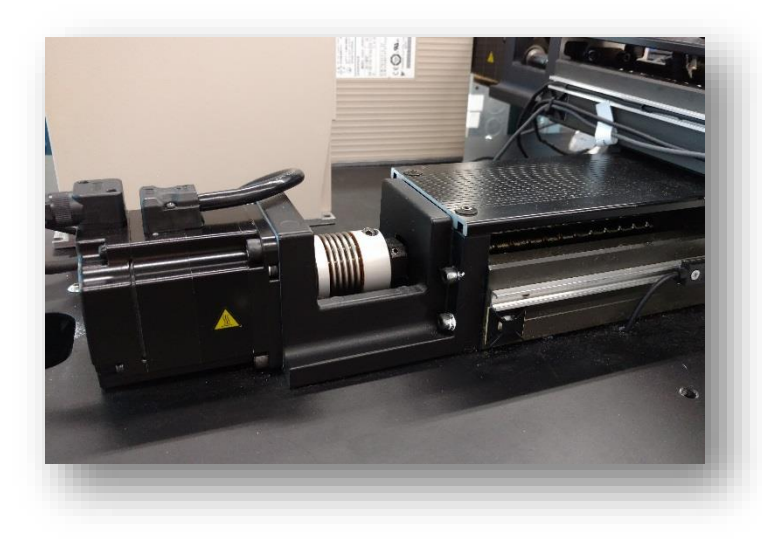

Rotary Drive

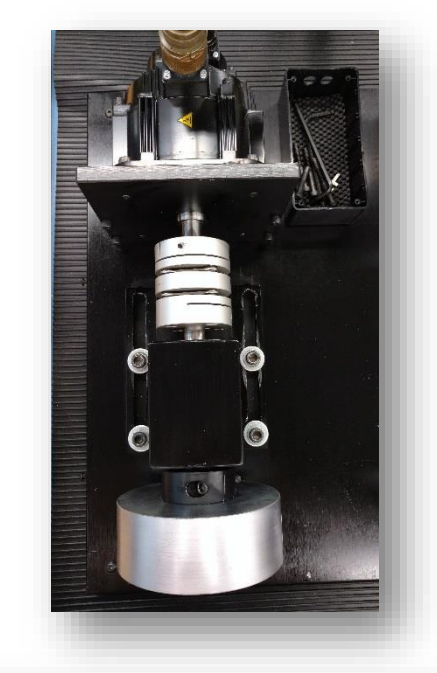

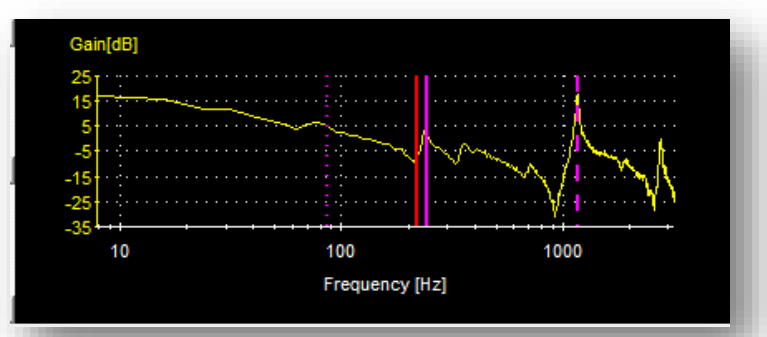

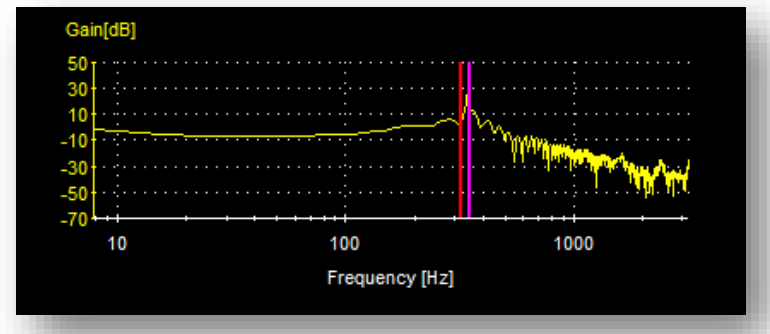

SigmaTrac

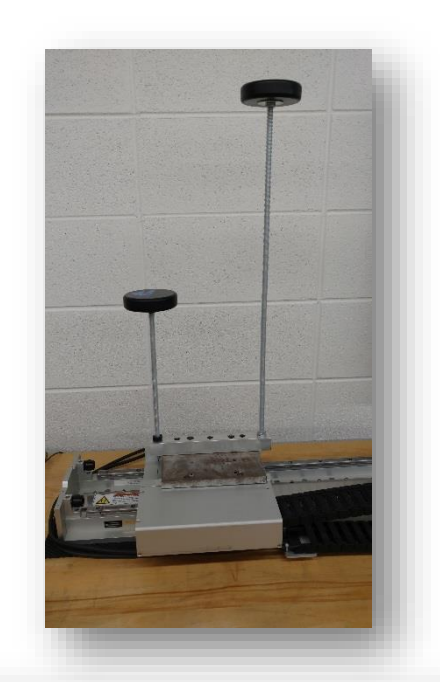

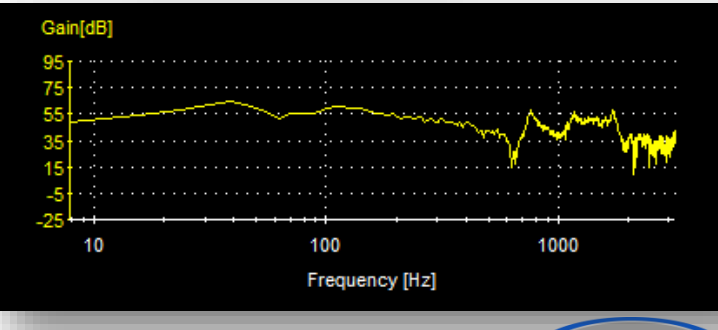

IT'S PERSONAL

### **Tuning Filters**

### YASKAWA

# **Notch Filter**

- Range: 50-5000 Hz
  - *Most effective above 500Hz*
- Automatic Notch Filter
  - Pn460
  - *High Frequencies >500Hz*
- 5 Notch Filters

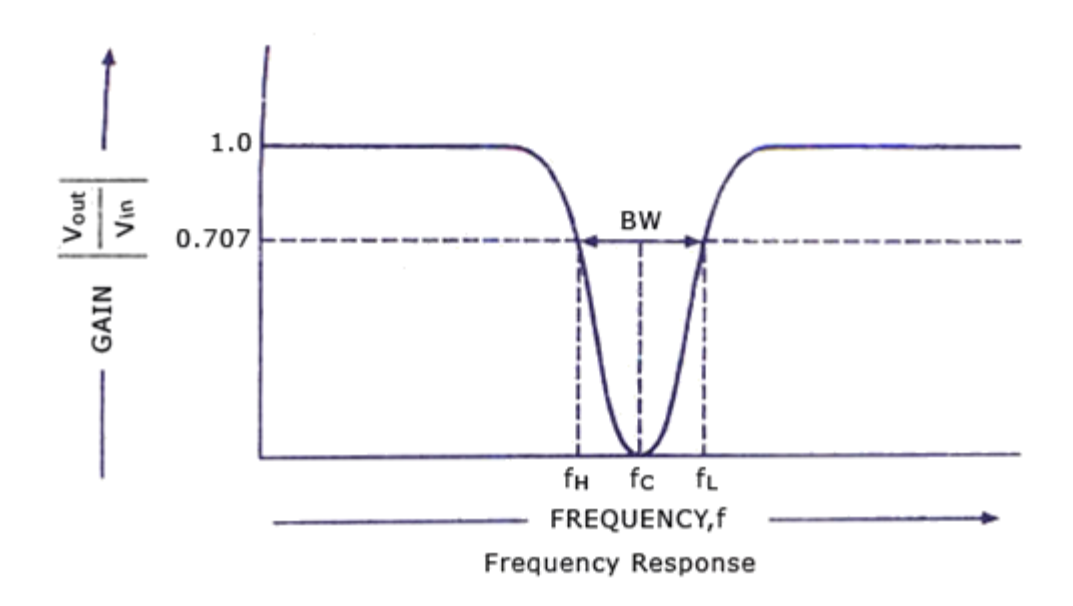

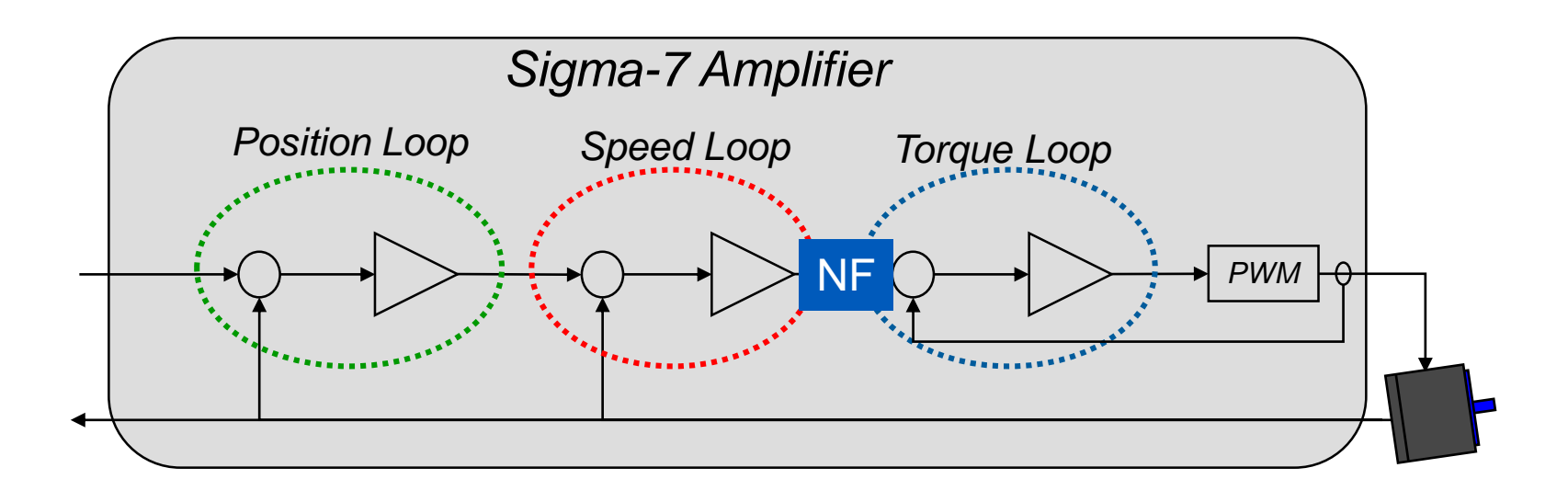

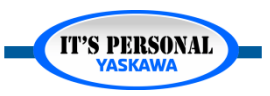

### **Tuning Filters**

# **Notch Filter**

## Selection

• Turn on/off

## Frequency

- Center of frequency band most attenuated
- Depth
  - Strength of the filter
- Q Value
  - Depth-to-Width ratio

| Pn408.0 | Notch Filter Selection 1            | -      | 0 : Disable first st… | 0 : Disable first st… | 0 : Disable first st… |
|---------|-------------------------------------|--------|-----------------------|-----------------------|-----------------------|
| Pn408.1 | Speed Limit Selection               | -      | 0 : Use the small…    | 0 : Use the small…    | 0 : Use the small…    |
| Pn408.2 | Notch Filter Selection 2            | -      | 0 : Disable secon…    | 0 : Disable secon…    | 0 : Disable secon…    |
| Pn408.3 | Friction Compensation Function Sel  | -      | 0 : Disable frictio…  | 0 : Disable frictio…  | 0 : Disable frictio…  |
| Pn409   | First Stage Notch Filter Frequency  | Hz     | 5000                  | 5000                  | 5000                  |
| Pn40A   | First Stage Notch Filter Q Value    | 0.01   | 70                    | 70                    | 70                    |
| Pn40B   | First Stage Notch Filter Depth      | 0.001  | 0                     | 0                     | 0                     |
| Pn40C   | Second Stage Notch Filter Frequence | Hz     | 5000                  | 5000                  | 5000                  |
| Pn40D   | Second Stage Notch Filter Q Value   | 0.01   | 70                    | 70                    | 70                    |
| Pn40E   | Second Stage Notch Filter Depth     | 0.001  | 0                     | 0                     | 0                     |
| Pn40F   | Second Stage Second Torque Refer    | Hz     | 5000                  | 5000                  | 5000                  |
| Pn410   | Second Stage Second Notch Filter (  | 0.01   | 50                    | 50                    | 50                    |
| Pn412   | First Stage Second Torque Reference | 0.01ms | 100                   | 100                   | 100                   |
| Pn416.0 | Notch Filter Selection 3            | -      | 0 : Disable third s…  | 0 : Disable third s…  | 0 : Disable third s…  |
| Pn416.1 | Notch Filter Selection 4            | -      | 0 : Disable fourth…   | 0 : Disable fourth…   | 0 : Disable fourth…   |
| Pn416.2 | Notch Filter Selection 5            | -      | 0 : Disable fifth st… | 0 : Disable fifth st… | 0 : Disable fifth st… |
| Pn416.3 | Reserved parameter (Do not chang    | -      | 0 : Reserved para…    | 0 : Reserved para…    | 0 : Reserved para…    |
| Pn417   | Third Stage Notch Filter Frequency  | Hz     | 5000                  | 5000                  | 5000                  |
| Pn418   | Third Stage Notch Filter Q Value    | 0.01   | 70                    | 70                    | 70                    |
| Pn419   | Third Stage Notch Filter Depth      | 0.001  | 0                     | 0                     | 0                     |
| Pn41A   | Fourth Stage Notch Filter Frequency | Hz     | 5000                  | 5000                  | 5000                  |
| Pn41B   | Fourth Stage Notch Filter Q Value   | 0.01   | 70                    | 70                    | 70                    |
| Pn41C   | Fourth Stage Notch Filter Depth     | 0.001  | 0                     | 0                     | 0                     |
| Pn41D   | Fifth Stage Notch Filter Frequency  | Hz     | 5000                  | 5000                  | 5000                  |
| Pn41E   | Fifth Stage Notch Filter Q Value    | 0.01   | 70                    | 70                    | 70                    |
| Pn41F   | Fifth Stage Notch Filter Depth      | 0.001  | 0                     | 0                     | 0                     |

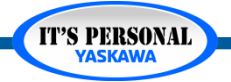

### **Tuning Filters**

IT'S PERSONAL YASKAWA

## **Notch Filter**

• Example: Ballscrew

| Display Com | parison                              |        |                      |                   |
|-------------|--------------------------------------|--------|----------------------|-------------------|
| Export      | End<br>Comparison<br>Display         |        |                      |                   |
| File        | Close                                |        |                      |                   |
| 81-         |                                      | 11-24  | D-f-ult C-thin-      | 🗲 0001-SGD7W-1F   |
| NO.         | Name                                 | Unic   | Default Setting      | Axis A            |
| Pn401       | First Stage First Torque Reference F | 0.01ms | 100                  | 82                |
| Pn408.2     | Notch Filter Selection 2             | -      | 0 : Disable second : | 1 : Enable secon… |
| Pn40C       | Second Stage Notch Filter Frequence  | Hz     | 5000                 | 1240              |
| Pn40D       | Second Stage Notch Filter Q Value    | 0.01   | 70                   | 150               |
|             |                                      |        |                      |                   |
|             |                                      |        |                      |                   |

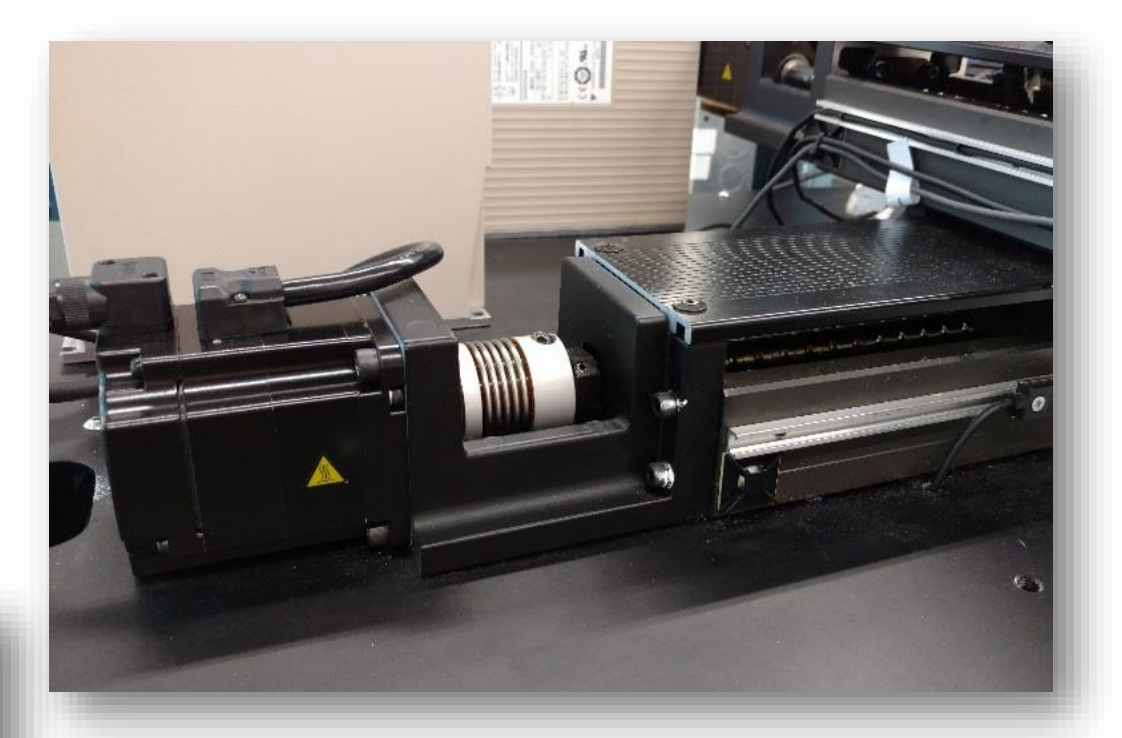

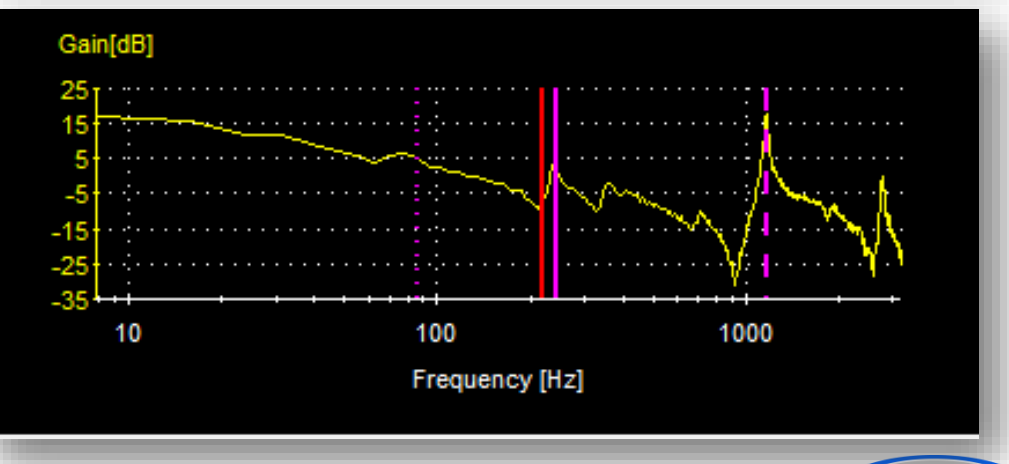

**Tuning Filters** 

## **Anti-Resonance**

Anti-Resonance = OFF

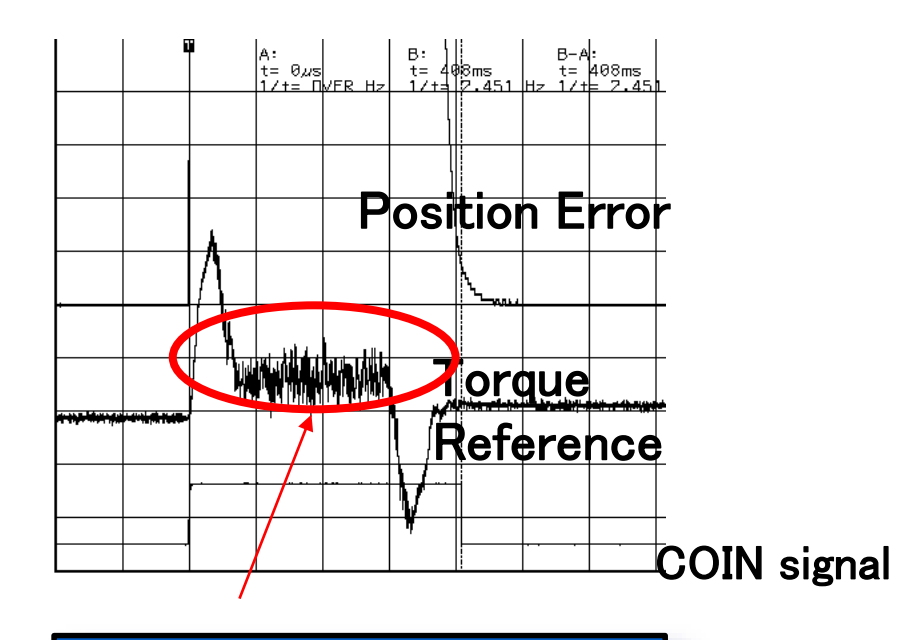

Vibration (sound) during movement

## Anti-Resonance = ON

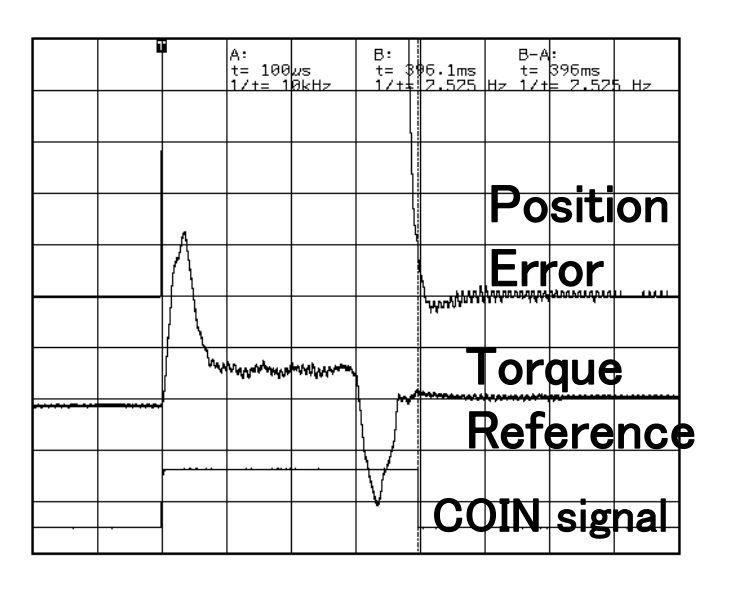

Vibration (sound) reduced

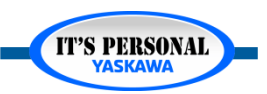

**IT'S PERSONAL** 

ναςκαυ

Vib Detect

# **Anti-Resonance**

- Range: 100-1000 Hz
- Auto Detect or Manual
  - Freq •
  - Dam •

|                                                                     |                                   | 2 step               |                                                                                          |                   |
|---------------------------------------------------------------------|-----------------------------------|----------------------|------------------------------------------------------------------------------------------|-------------------|
| uency                                                               |                                   | Anti-res Ctrl A      | dj Vibration not detected                                                                |                   |
| ping Gain                                                           |                                   | Anti-res Adj         | 500.0Hz active Cancel                                                                    | Anti-res Ctrl Adj |
| M Adjust Anti-resonance Control AXIS#00                             | 02A                               | Frequency 1          | inactive Cancel                                                                          | Vib Suppress      |
|                                                                     | Adjustment                        |                      | < Back To Autotuning Cor                                                                 | npleted. Cancel   |
| Determine frequency                                                 | Frequency Setting Metho           | ds                   |                                                                                          |                   |
| Click the Auto Detect button to<br>automatically set the frequency. | Auto Detect                       | Manual Set           |                                                                                          |                   |
| Set frequency                                                       | B                                 | efore adjustment [Hz | ]<br>Reset                                                                               |                   |
| Click the Start adjustment button.                                  | << Frequency >>                   |                      |                                                                                          |                   |
| Adjust damping gain                                                 |                                   | (1-2000)             | <caution><br/>If a frequency significantly<br/>different from the value before</caution> |                   |
| Increase [Damping Gain].                                            | < <damping gain="">&gt;</damping> |                      | adjustment is set, the current<br>anti-resonance control effect                          |                   |
|                                                                     | , I                               | TT                   | may be lost. Once the vibration<br>problem is solved, do not                             |                   |
| Finish                                                              |                                   | (0-300)              | increase damping gain.                                                                   |                   |
|                                                                     | Precautions                       |                      | Finish Cancel                                                                            |                   |
|                                                                     |                                   | 60                   |                                                                                          | - 1               |

Auto-setting

Notch filter

1 step

0.44

Failed to detect the peak val

inactive

inactiva

Q

### **Tuning Filters**

## **Anti-Resonance**

### • Example: Rotary Drive

| No Name | Unit                             | Dofault Sotting | 🗲 0105-SGD7S-R90F30A |                                   |
|---------|----------------------------------|-----------------|----------------------|-----------------------------------|
| NO.     | No. Nume Onic Delute Setting     | Default Setting | Axis A               |                                   |
| Pn103   | Moment of Inertia Ratio          | %               | 100                  | 2600                              |
| Pn160.0 | Anti-Resonance Control Selection | -               | 0 : Do not use ant   | 1 : Use anti-resonance control.   |
| Pn161   | Anti-Resonance Frequency         | 0.1Hz           | 1000                 | 3440                              |
| Pn163   | Anti-Resonance Damping Gain      | %               | 0                    | 180                               |
| Pn170.0 | Tuning-less Selection            | -               | 1 : Enable tuning-   | 0 : Disable tuning-less function. |

#### Gain[dB]

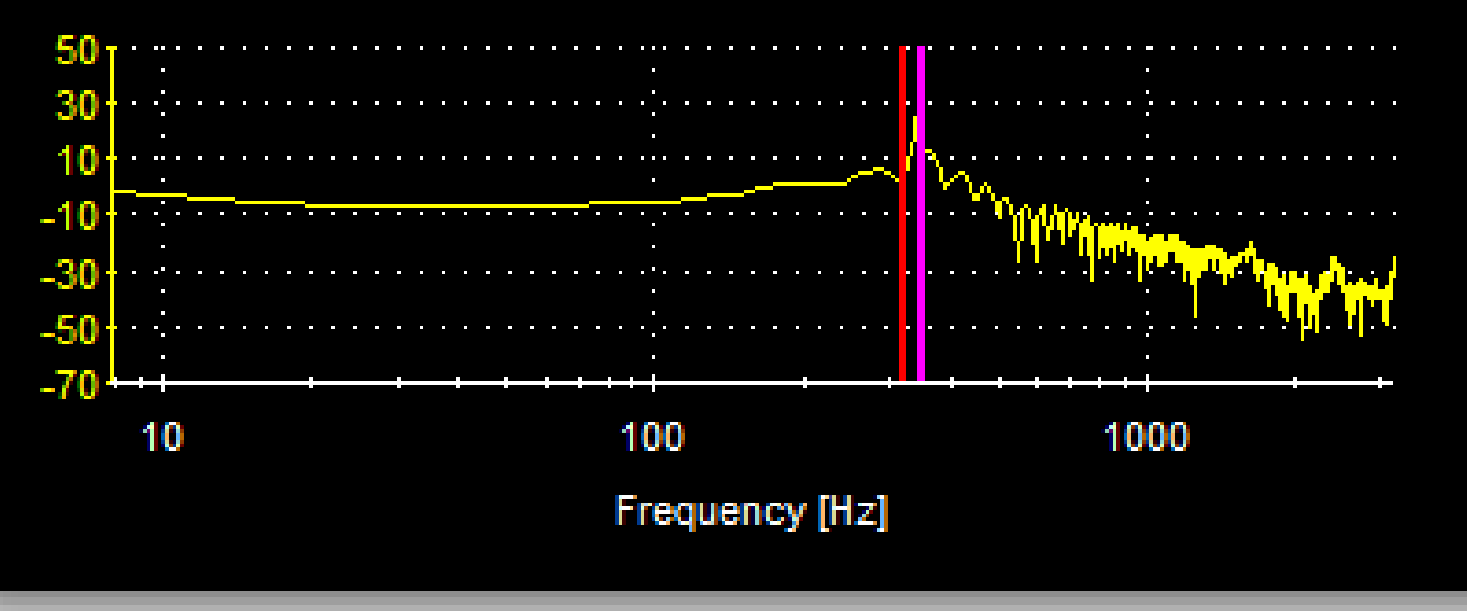

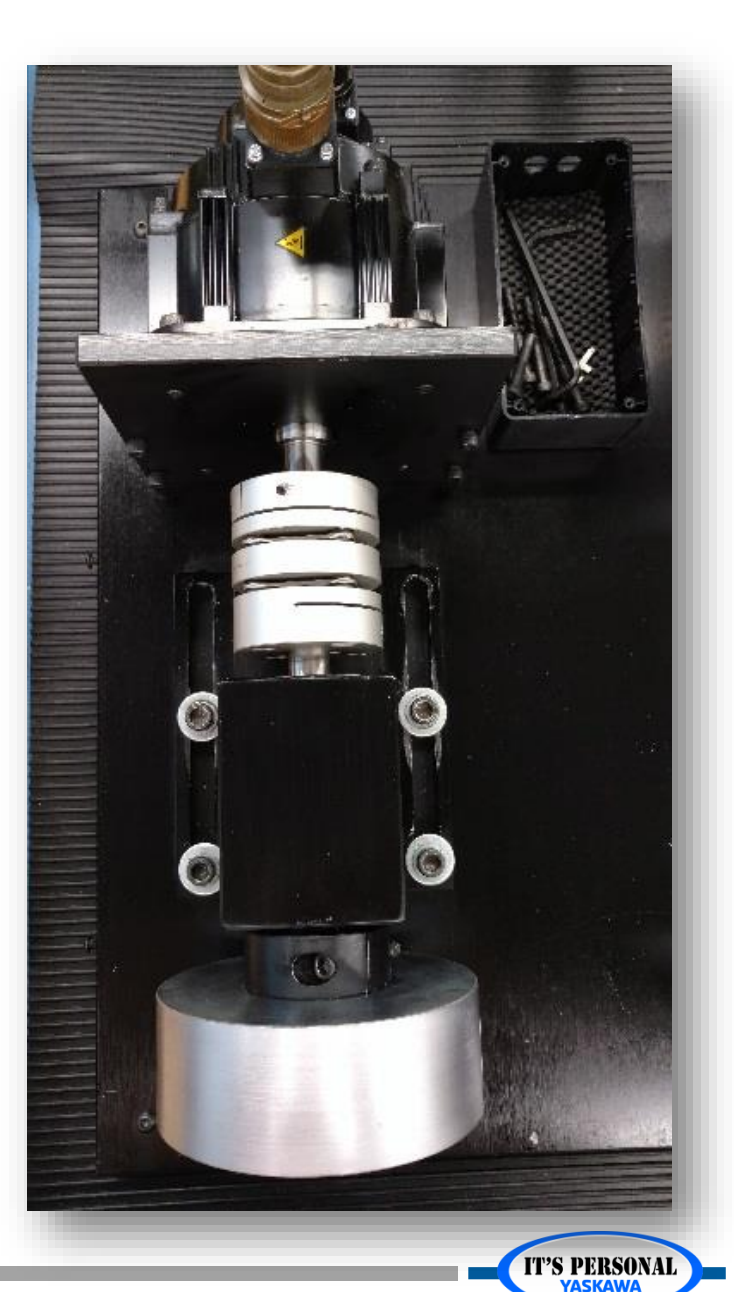

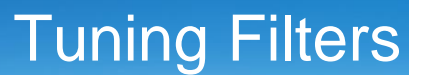

**IT'S PERSONAL** 

- Low-Frequency Oscillations Cancelled Out
- Start and stop
- Anticipation of load reaction based on frequency setting
- Requires Model Following Control

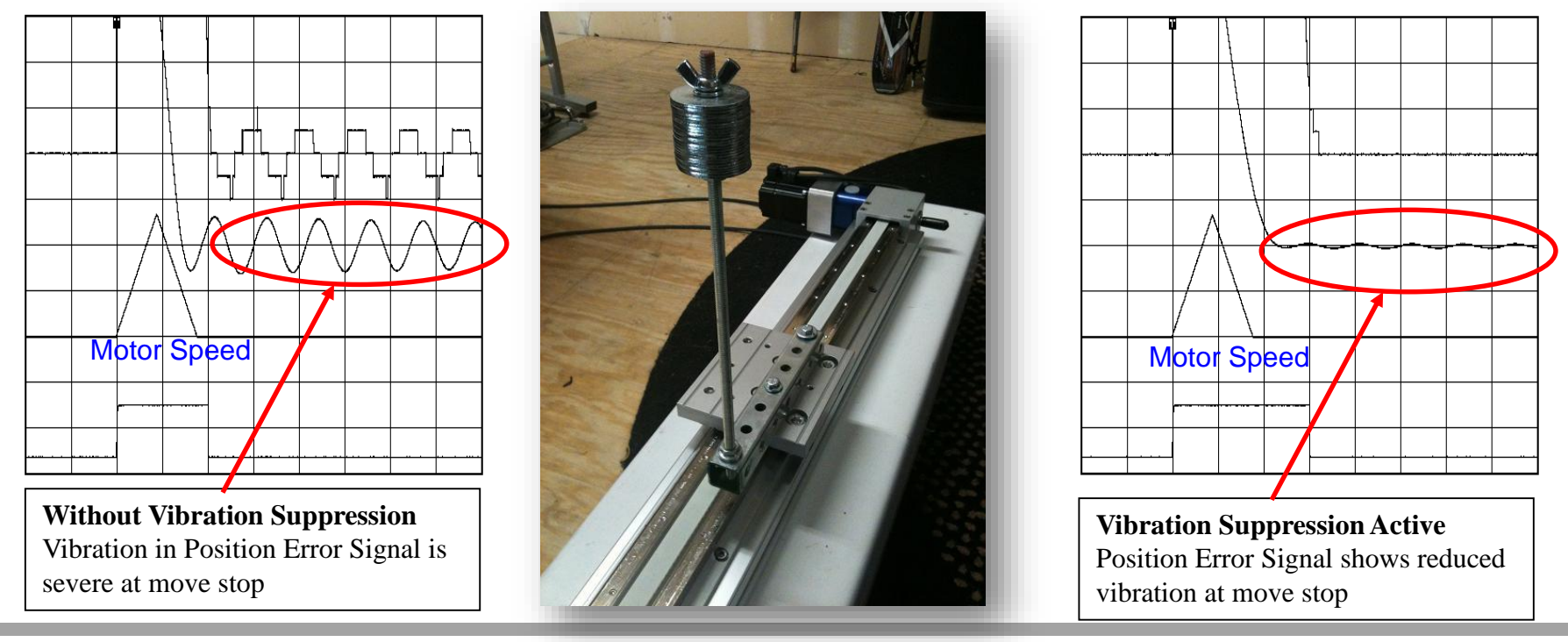

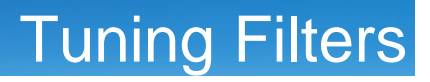

- Position a pendulum from point A to point B
- Slow is easy
- Fast is difficult
  - Start and stop requires compensation

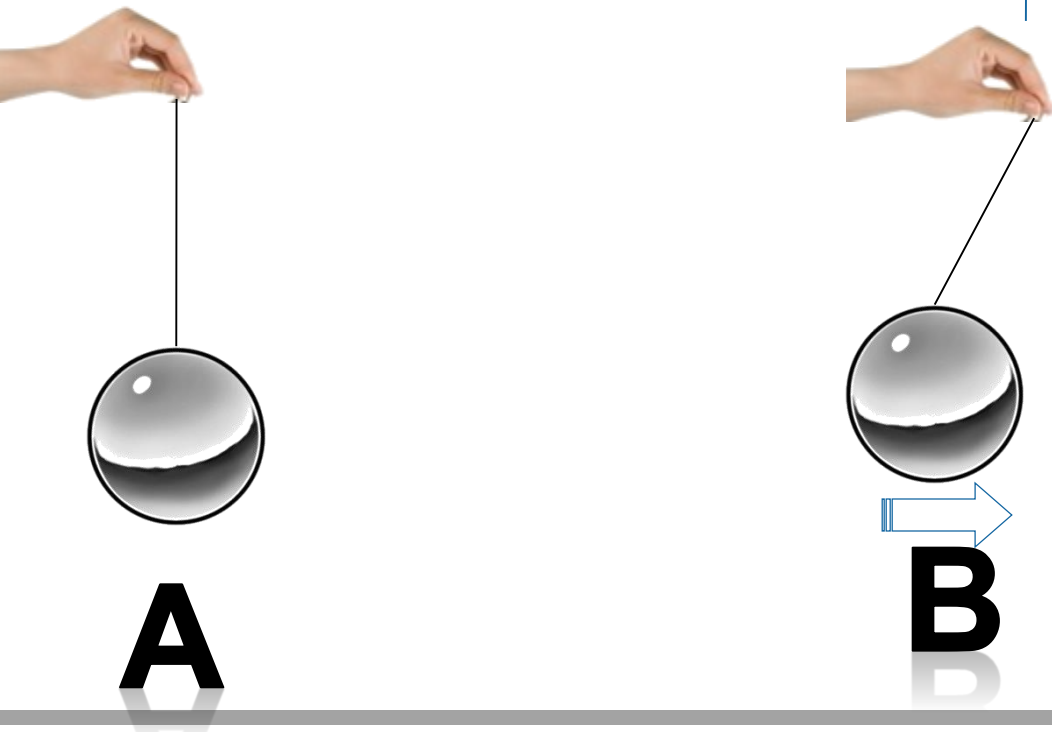

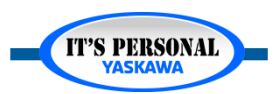

### **Tuning Filters**

IT'S PERSONAL

### YASKAWA

- Effective Range: 1 Hz 100 Hz
- Control Mode: Position
  - When Model Following Control enabled Pn140.0=1
- Automatic Setting: During Advanced Auto-Tuning
- Manually Adjust
  - Pn140, Pn145, Pn146, Pn14A, Pn14B
- Not Adaptive

| Auto-setting                                                                                             |                                                         |                 |                                          |
|----------------------------------------------------------------------------------------------------|---------------------------------------------------------|-----------------|------------------------------------------|
| Notch filter                                                                                             | Failed to detect the                                    | e peak val      | Vib Datast                               |
| 1 step<br>2 step                                                                                         | inactive                                                | Cancel          |                                          |
| Anti-res Ctrl Adj<br>Anti-res Adj                                                                        | Vibration not detection                                 | cted<br>Cancel  | Anti-res Ctrl Adj                        |
| Vib Suppression<br>Frequency 1                                                                           | inactive                                                | Cancel          | Vib Suppress                             |
|                                                                                                    | < Back                                                  | Autotuning Comp | leted. Cancel                            |
|                                                                                                    |                                                         |                 |                                          |
| 😾 Vibration Su                                                                                           | uppression Fu                                           | nction AXIS#42  |                                          |
| Determine the t                                                                                          | frequency<br>ing.                                       | Adjustment      | Frequency 0.0 [Hz]                       |
| Click the Import b<br>Manual setting is                                                                  | utton.<br>also possible.                                |                 |                                          |
| Click the Set butto<br>If the vibration pro-<br>be solved,<br>finely adjust the fi<br>then click the Set | on.<br>oblem could not<br>requency and<br>button again. | Set frequency   |                                          |
| Finist                                                                                                   | h                                                       |                 | ( 1.0 - 100.0 )<br>Current value: 4.0 Hz |
|                                                                                                    |                                                         | Precautions     |                                          |

## **Vibration Suppression**

• Example: Sigma Trac Linear motor with two vibrating loads

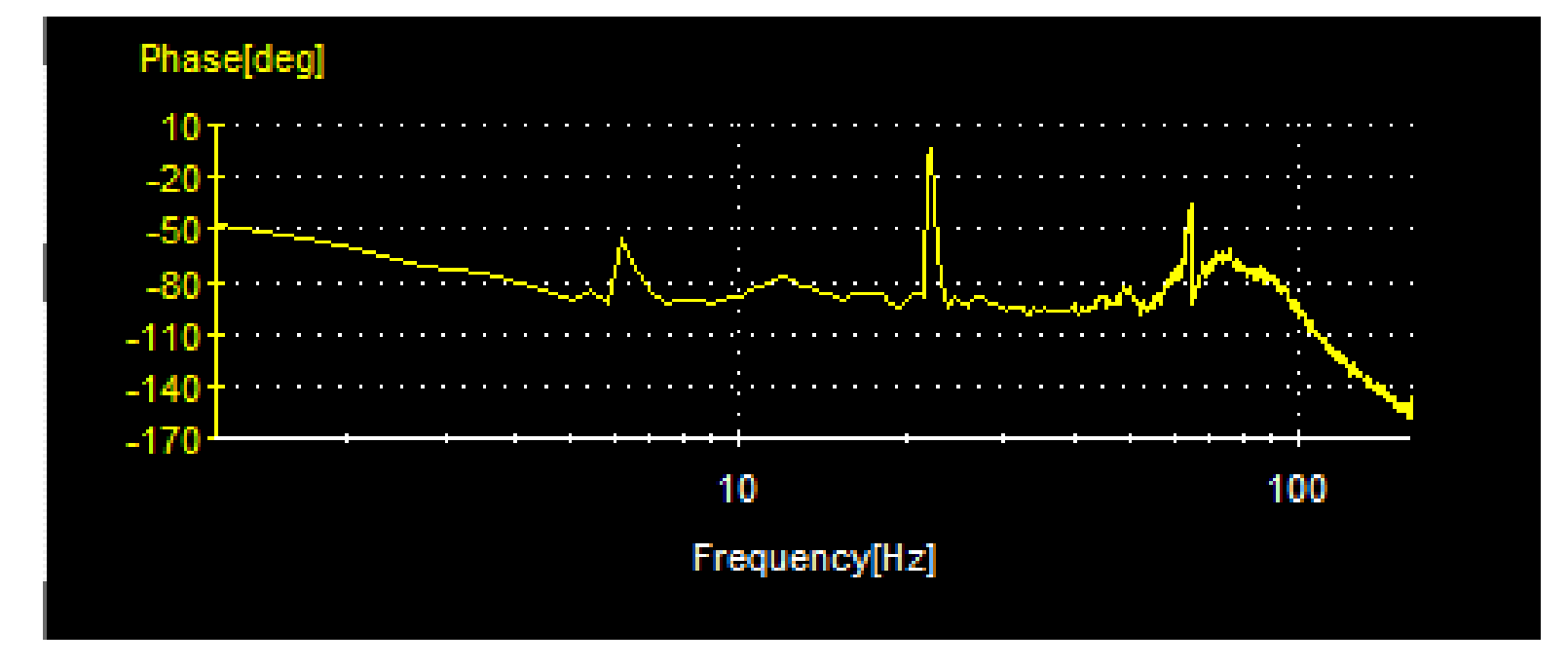

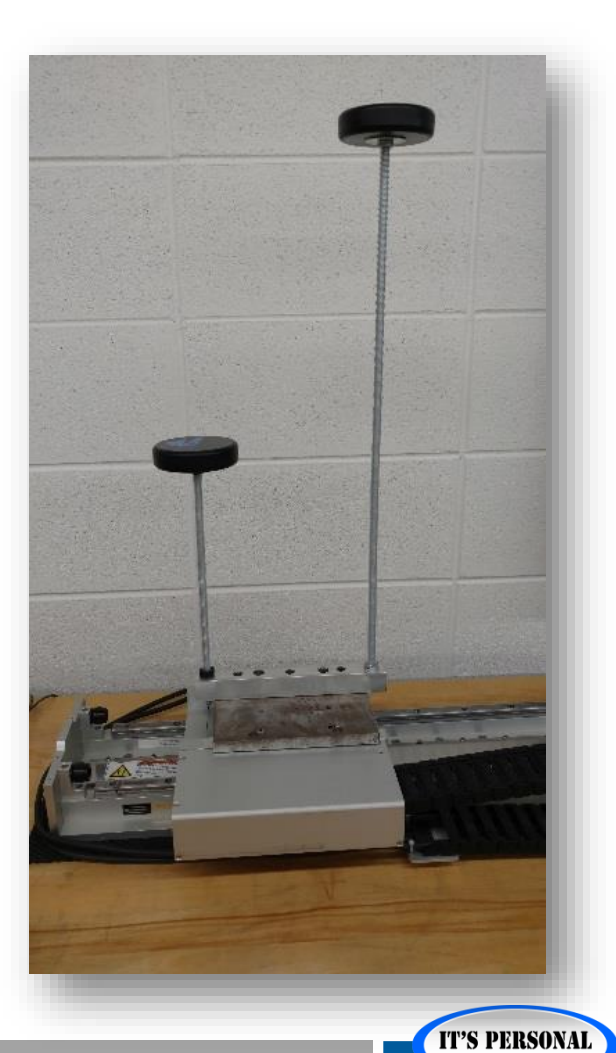

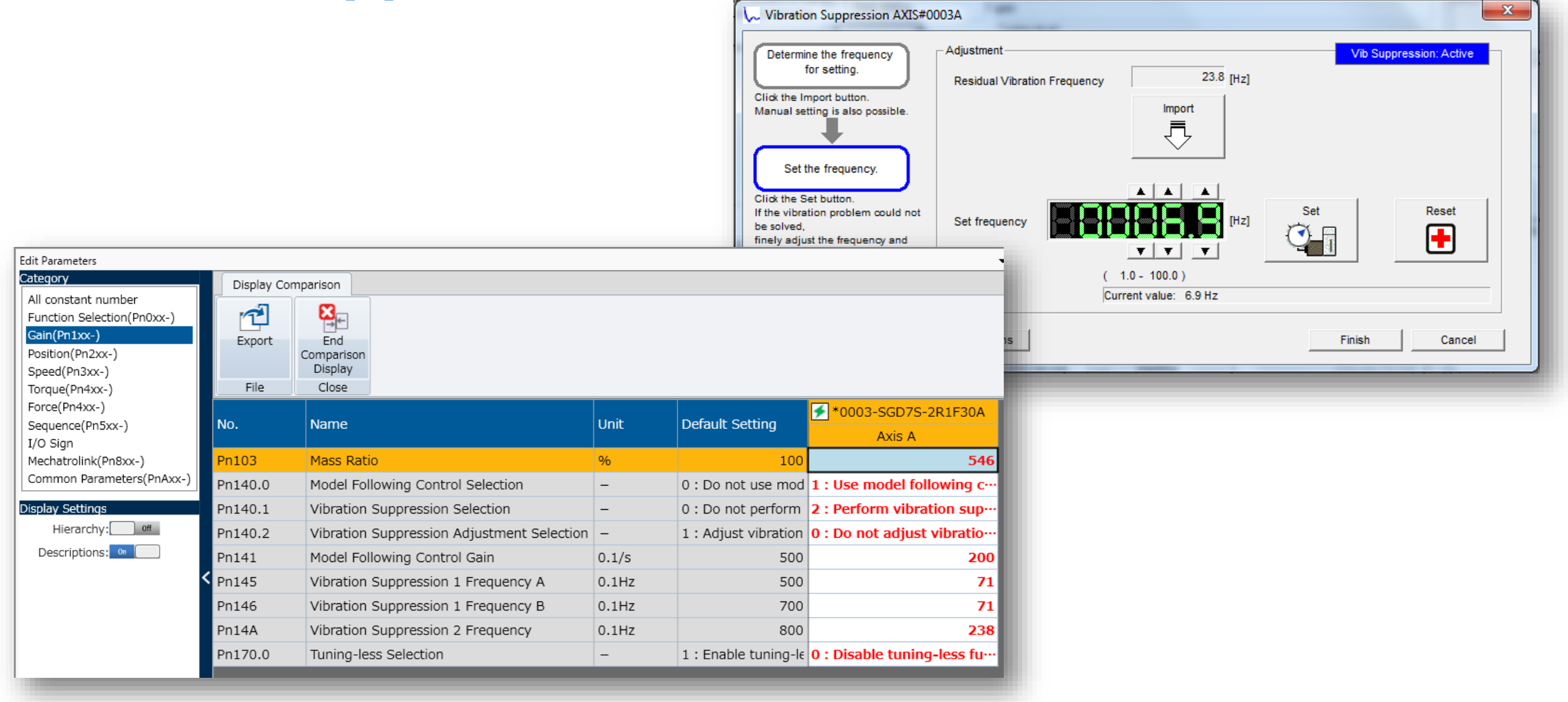

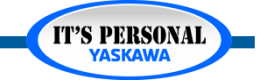

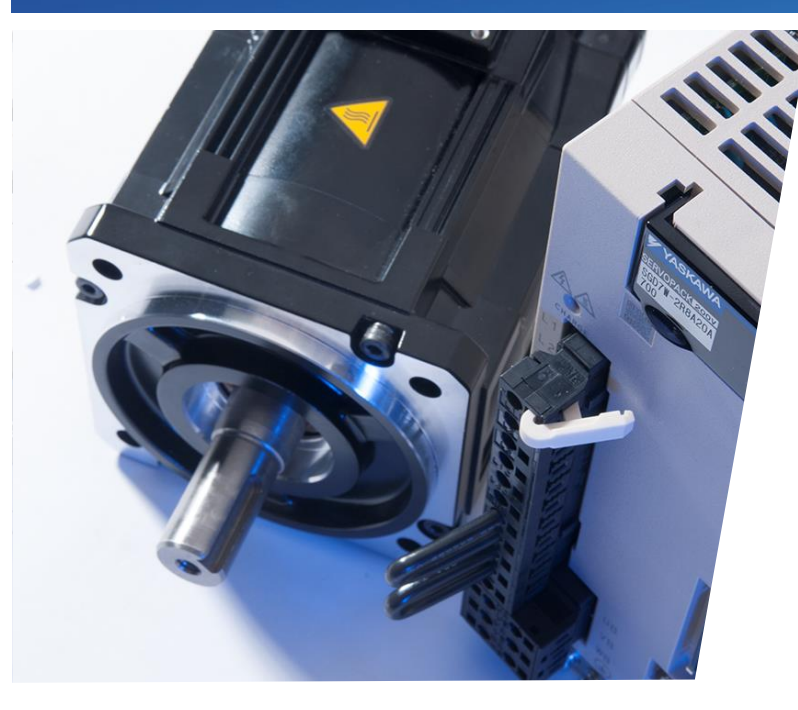

## Sigma-7 Servo Tuning Data Trace

Hands-on skills for Sigma-7 Servo Tuning

- Trace Setup
- Measurement
- Position Settling Time
- Position Error
- Torque Ripple

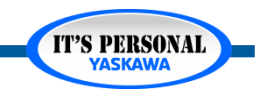

# Move Profile

- X-Axis
  - Pn520

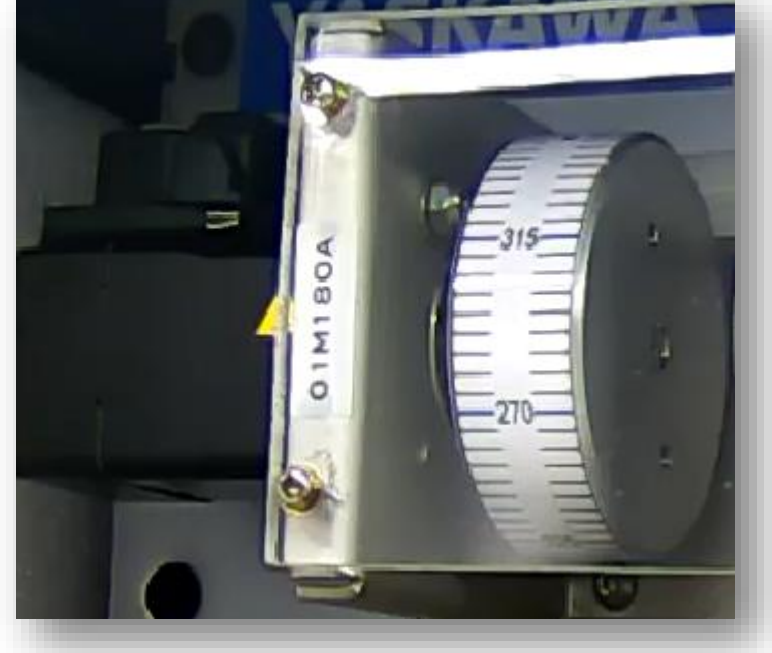

- Set Program Jog to "worst case" move profile
  - Highest speed, accel, decel
  - Long time between moves
  - Use Controller or Program Jog

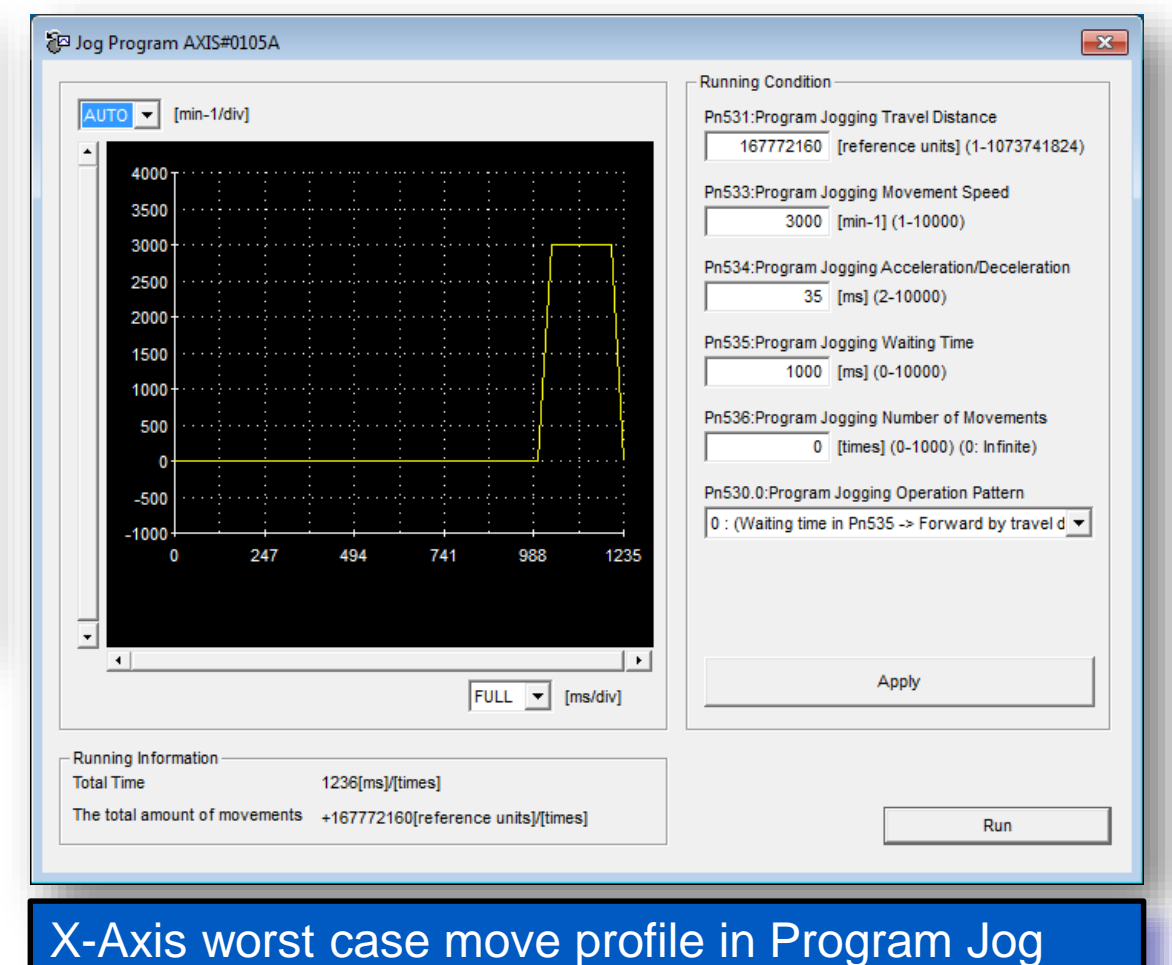

#### IT'S PERSONAL YASKAWA

## **Features Overview**

- Simultaneous operation
  - Program Jog
  - IEC controller
- Simultaneous trace of both axes in SGD7W dual-axis amplifier
- Zoom & Cursors
- Single / Continuous trace mode
- Overlapping History
- Hide unwanted data

| Trace AXIS#        | 42 []        |                                         |                         |                                |                                       |                        |
|--------------------|--------------|-----------------------------------------|-------------------------|--------------------------------|---------------------------------------|------------------------|
| 28 6               | 12 M         |                                         |                         | 🔂 History                      | Overlapping                           | Setup                  |
| Trigger setting D  | ata 1/0      |                                         |                         |                                |                                       |                        |
| Trigger Conditions | :            |                                         | Trigger Target          | Use S                          | ETUP                                  | → Single 🔹             |
| Trigger A OR E     | Э            | Trigger A                               | Position Reference Spe  | to defi                        |                                       | Start                  |
| Pre-trigger        |              | Trigger B                               | Position Reference Spe. |                                |                                       |                        |
| po[%]              |              | <                                       |                         | trace c                        | lata                                  |                        |
|                    |              |                                         |                         |                                |                                       |                        |
| 0                  |              |                                         |                         | -                              | pearing ame? - r                      | ns                     |
|                    | -            |                                         |                         |                                |                                       |                        |
| 2500 T             | 50 T         | 10000 T                                 | I                       |                                |                                       | ··· <del>·</del> ····· |
|                    |              |                                         |                         |                                |                                       |                        |
| 2000 -             | 40 1         | 8000 1                                  |                         |                                |                                       |                        |
| 1500-              | 30 -         | 6000 -                                  | <b>.</b>                |                                |                                       |                        |
|                    |              |                                         |                         |                                |                                       | ÷ ÷                    |
| 1000 끝             | 20           | 4000                                    | , +                     |                                |                                       |                        |
| 500 - 8            | 10-          | 2000                                    |                         |                                | · · · · · · · · · · · · · · · · · · · |                        |
| Spe                |              | 2000 8                                  |                         |                                |                                       |                        |
| 0 8                | 0 8          | 0 1                                     | ▶ <mark>.</mark>        |                                |                                       | ···}·····}             |
| ferer              | eren         | orfe                                    |                         |                                |                                       |                        |
| -500 12            | -10 to<br>2  | -2000 1 🗄                               | -····.                  |                                |                                       |                        |
| -1000              | -20 -        | -4000                                   | <u> </u>                |                                |                                       |                        |
| Pos                | E L          | E C C C C C C C C C C C C C C C C C C C |                         |                                |                                       | : :                    |
| -1500-             | -30 -        | -6000 -                                 |                         |                                |                                       |                        |
| 2000               | 40           | 9000                                    |                         |                                |                                       |                        |
| -2000 -            | -40 T        | -8000 -                                 |                         |                                |                                       |                        |
| -2500 <sup>1</sup> | -501         | -10000 L                                |                         |                                |                                       | <u> </u>               |
| $\overline{}$      | $\mathbf{v}$ | -                                       | 0.000 75.000            | 150.000                        | 225.000 300.000                       | 375.000                |
| CH1                | CH2          | CH3                                     |                         | Time[ms                        |                                       |                        |
|                    |              |                                         |                         | -                              | /COIN                                 | NEAR                   |
| AUTO               | AUTO         | AUTO                                    | -                       |                                |                                       | Þ                      |
| 500 🔽 10           | -            | 2000 🗾 🔻                                | [/div] 🔺 💌 🛞 1/0        | 01 <b>C</b> 1/02 <b>C</b> 1/03 | FULL                                  | [ms/div]               |
|                    |              |                                         | from 1                  |                                | FULL                                  | [ms/aiv]               |

## **Trace Setup**

| ĺ                                     | Trace Setting                                                                              |                  |
|---------------------------------------|--------------------------------------------------------------------------------------------|------------------|
|                                       |                                                                                            |                  |
|                                       | Sampling Setting                                                                           |                  |
|                                       | Auto Setting Checks position reference. Set Sampling Time 625 + [us] × 1000 = 625.000 [ms] | 1000 Data Points |
|                                       | Trace Object So Checks speed reference                                                     | captured on      |
|                                       | Checks position reference.<br>Monitors positioning (From the start).                       | Servopack.       |
|                                       | Checks gain switching when motor is stopped. ⊻<br>Analog Trace - vertical axis (Leπ)       | Data uploads to  |
|                                       | Data 1 Position Reference Speed  [min-1] I/O 1 /COIN                                       | Sigmavvin+ Trace |
|                                       | Data 2 Torque Reference 💌 💌 [%] I/O 2 NEAR 💌 💌                                             |                  |
|                                       | Data 3 Feedback Speed                                                                      |                  |
|                                       | Trigger setting                                                                            |                  |
|                                       | Trigger Conditions Trigger A   Pre-trigger 10  (%)                                         |                  |
|                                       | Trigger A                                                                                  |                  |
|                                       | Trigger Target Position Reference Speed  Trigger Target Position Reference Speed           |                  |
| Settling time automatically measured. | Trigger Level 5 [min-1] Trigger Level -5 [min-1]                                           |                  |
|                                       | Trigger Type 💁 Rising Edge 🔹 Trigger Type 🗣 Falling Edge 🔹                                 |                  |
| Trace must show one                   |                                                                                            |                  |
| move with /COIN low after             |                                                                                            |                  |
| command complete                      | I ✓ Display options         Settling time         OK         Cancel         I              |                  |
|                                       |                                                                                            | IT'S PERSONAL    |

# **Start Trace**

Start Button

Execute Motion

| 🎽 Trace AXIS#42 [Pjog    | default]                                         |               | X                         |
|--------------------------|--------------------------------------------------|---------------|---------------------------|
| 2 🖬 🕹 👂 M                | QQ 🛱 🖺                                           | 🔂 History     | Overlapping Setup         |
| Trigger setting Data 1/O |                                                  |               |                           |
| Trigger Conditions       | Trigger Target                                   | Trigger Level | Trigger Type 🔥 🚽 Single 💌 |
| Trigger A OR B           | Trigger A Position Reference Spe                 | 5[min-1]      | 🛧 Rising Edge 📃 Start     |
| Pre-trigger              | Trigger B Position Reference Spe                 | -5[min-1]     | 👎 Falling Edge 🗹 💦 💦      |
| 10[%]                    | <b> &lt;</b>                                     |               |                           |
|                          |                                                  |               | Settling time : 246 ms    |
|                          | Program JOG Operation AXIS#42                    |               | Servo ON/OFF operation    |
|                          | AUTO (min-1/div)<br>4000<br>3500<br>3000         |               | Servo ON                  |
|                          | 2500<br>2000<br>1500<br>1000<br>500<br>0<br>-500 |               | Run Stopping              |
|                          |                                                  |               | IT'S PERSON               |

# Measurement

### Zoom

- Zoom to acceleration profile
- Cursors
  - Measure acceleration time
  - Confirm 35 ms

| Cursor                                           | X |
|--------------------------------------------------|---|
| Cursor settings                                  |   |
| Vertical 🚍 Horizontal                            |   |
| A □ ▼ B ■ ▼ H B-A<br>Time: 62.56 97.62 35.06 ms] |   |
| Frequency: 28.525 [Hz]                           |   |
|                                                  |   |

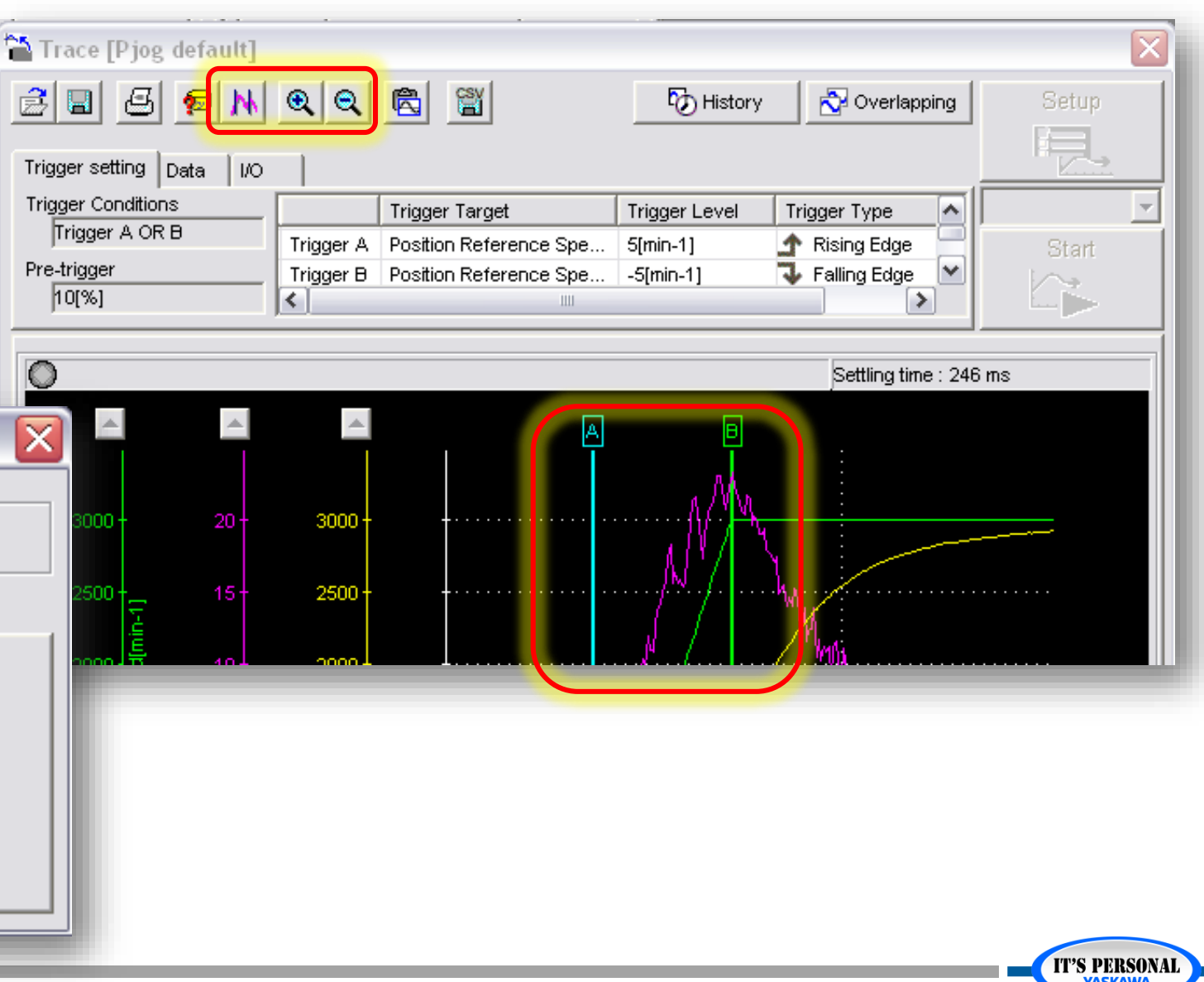
# **Tuning Results Table**

 Measure and record values in the table

### Tuning Results Table: MP3300iec & Sigma-7 Demo

| Aک           | (is     | Tuning<br>Algorithm      | Position<br>Settling Time | Maximum<br>Position Error | Torque Ripple /<br>Noise |
|--------------|---------|--------------------------|---------------------------|---------------------------|--------------------------|
| SGD7W Axis A | X_Axis  | Default "Tuning<br>Less" |                           |                           |                          |
| SGD7W Axis A |         | Optimized<br>Tuning-Less |                           |                           |                          |
| SGD7W Axis A |         | Advanced Auto-<br>Tuning |                           |                           |                          |
| SGD7W Axis A |         | Custom Tuning            |                           |                           |                          |
| SGD7W Axis B | Y_Axis  | Default "Tuning<br>Less" | x                         | x                         | x                        |
| SGD7W Axis B |         | Optimized<br>Tuning-Less | x                         | x                         | x                        |
| SGD7W Axis B |         | Advanced Auto-<br>Tuning |                           |                           |                          |
| SGD7W Axis B | _       | Custom Tuning            |                           |                           |                          |
| SGD7S AxisA  | Z_Axis  | Default "Tuning<br>Less" |                           |                           |                          |
| SGD7S AxisA  | (han -  | Optimized<br>Tuning-Less | x                         | x                         | x                        |
| SGD7S AxisA  | MANSA O | Advanced Auto-<br>Tuning |                           |                           |                          |
| SGD7S AxisA  |         | Custom Tuning            |                           |                           |                          |

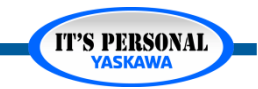

## **Position Settling Time**

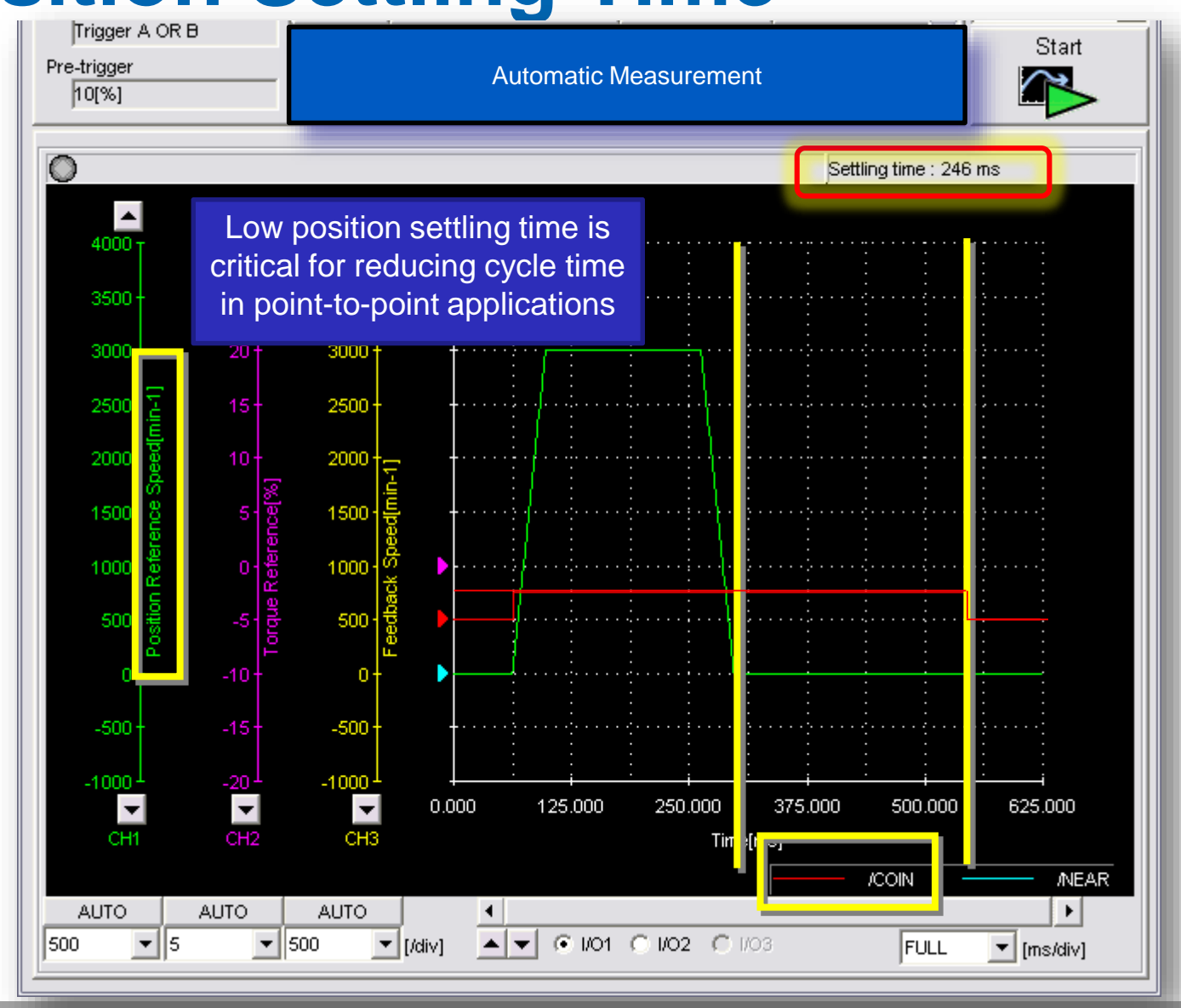

### Measure Position Settling Time

- Position Reference Pulse Speed
- /COIN

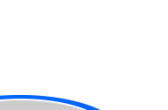

**IT'S PERSONAL** 

Data Trace

## **Position Settling Time**

- /COIN Signal
  - Pn522 [Encoder Pulse]
  - Set Pn522 to 0.1<sup>o</sup>

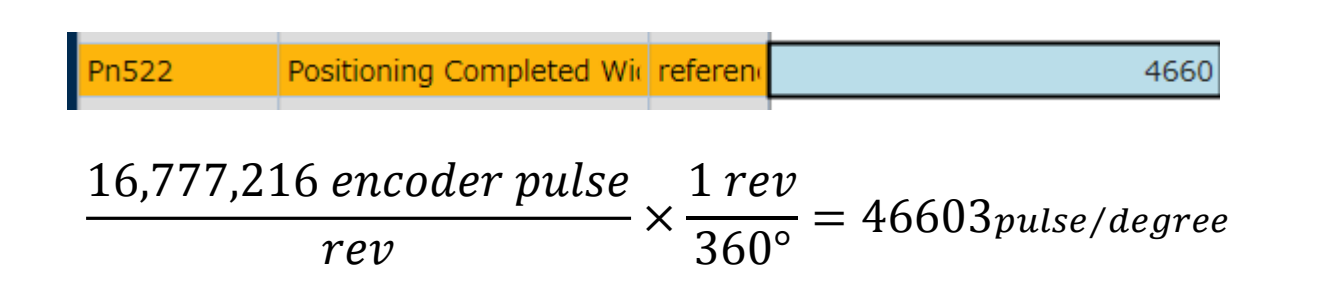

- » Sigma-7: Pn522= 4660 (24-bit = 16,777,216 pulse/rev)
- » Sigma-5: Pn522=291 (20-bit = 1,048,576 pulse/rev)

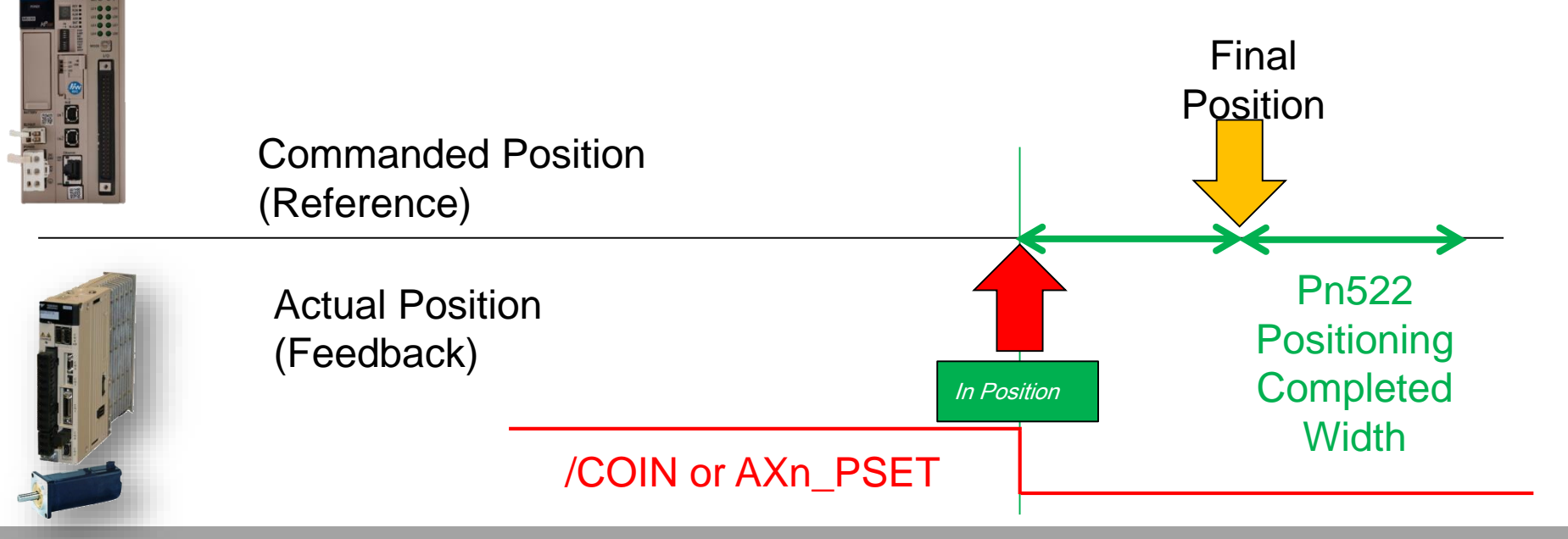

**IT'S PERSONAL** 

**IT'S PERSONAL** 

### **Position Error**

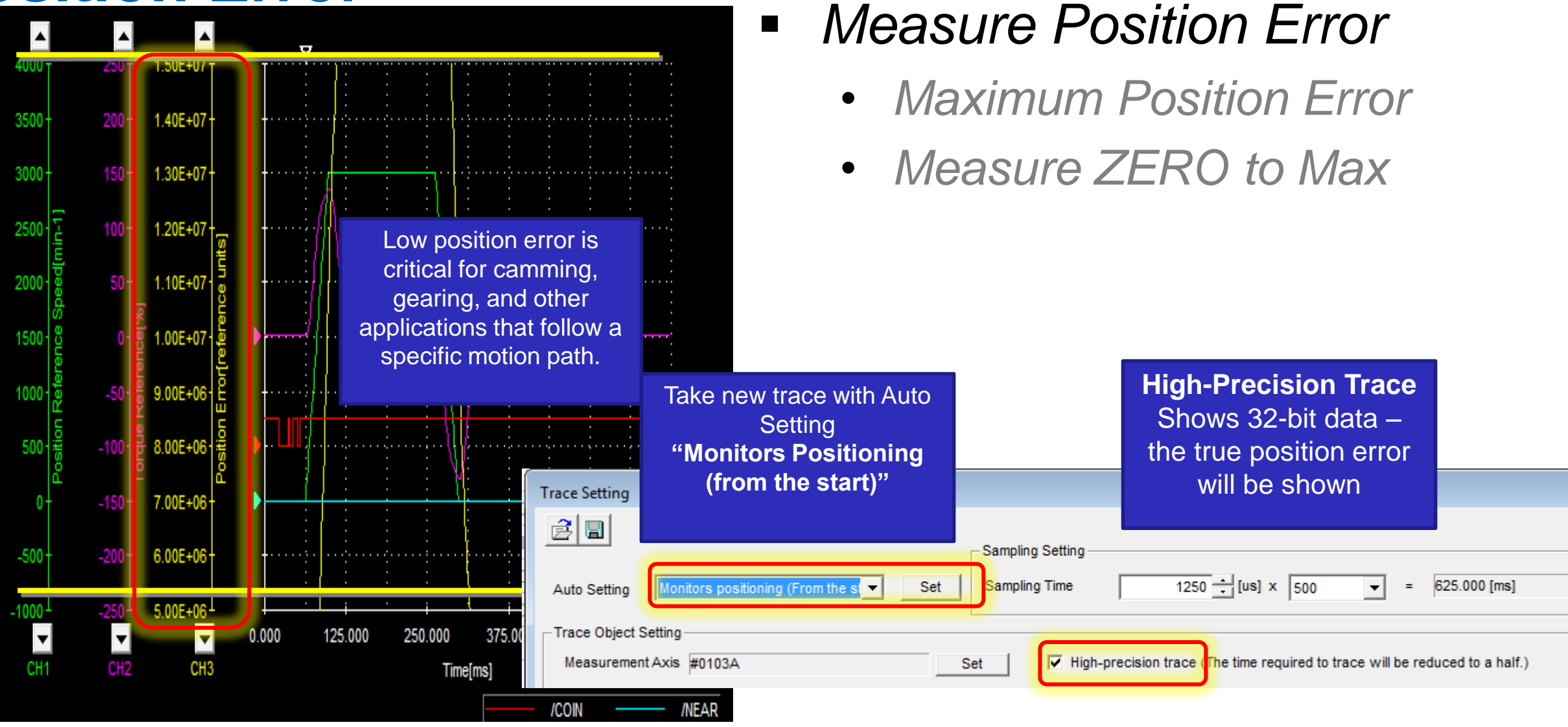

## **Torque Ripple**

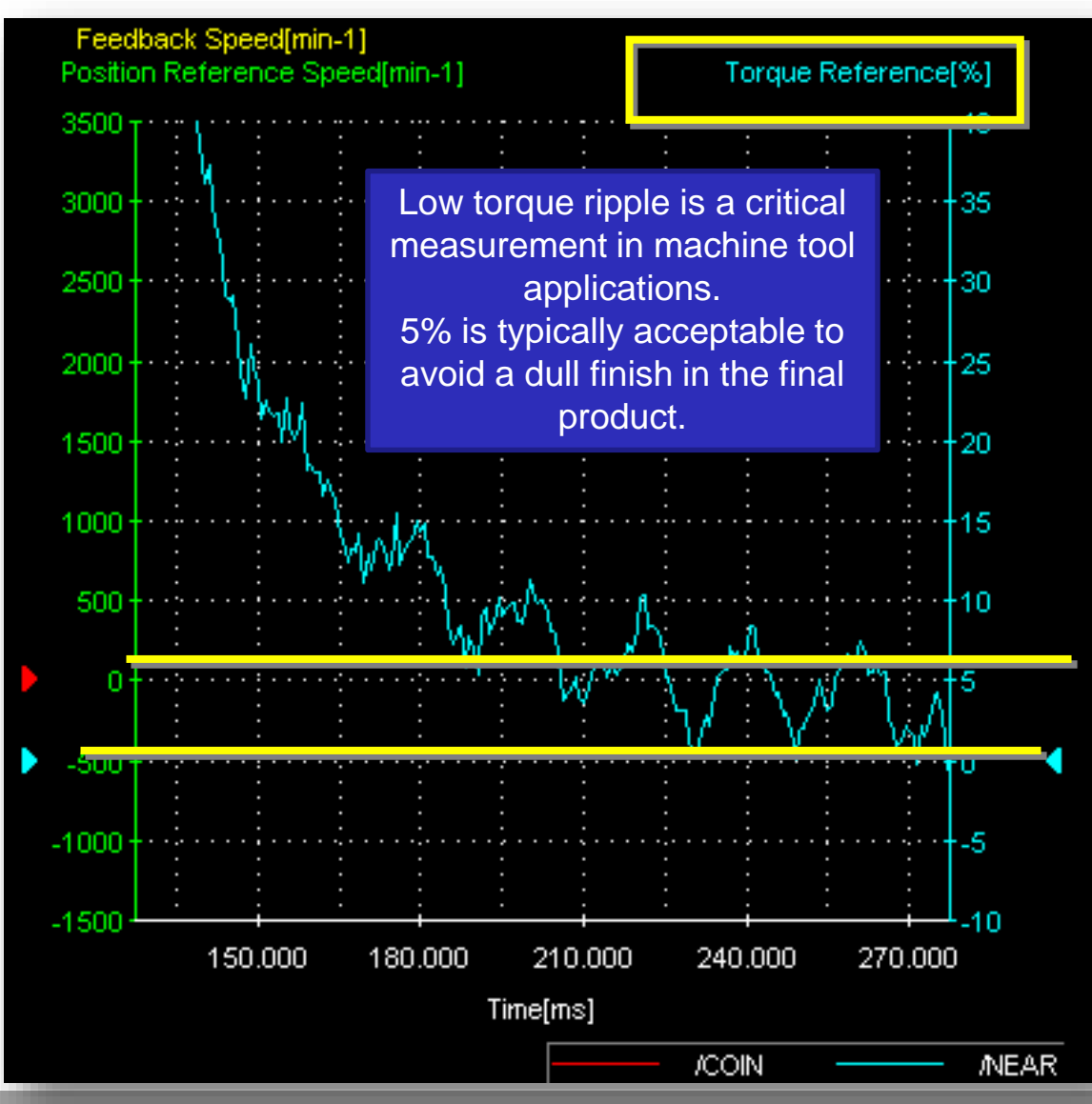

### Measure Torque Ripple

- Torque Reference
- During move

### Measure:

- Peak-to-peak average
- Zoom In

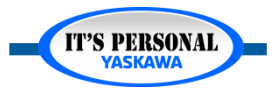

### **Overview**

Tune for low position settling time.

Axes synchronized to each other

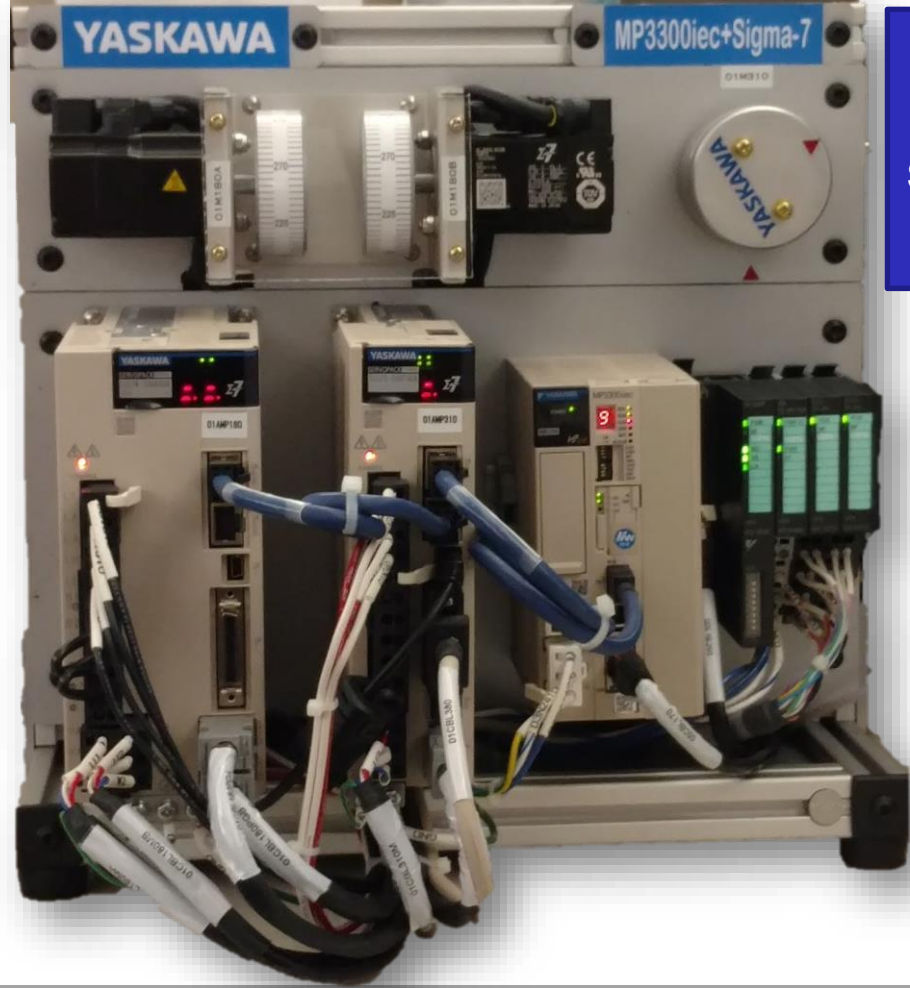

Tune for lowest position error.

Synchronized to external axis

Typical electronic cam application; rotary knife

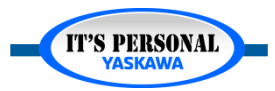

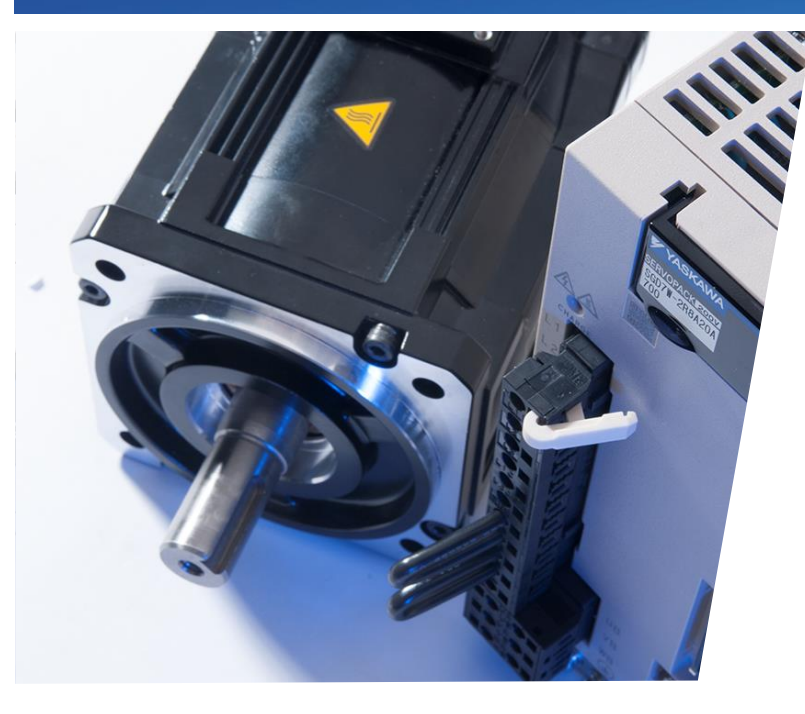

# Sigma-7 Servo Tuning Tuning-Less

Optimize the "Tuning-Less" Tuning Method on the Demo X Axis

- Overview
- Basic Adjustments
- Feed Forward
- Advanced Adjustments

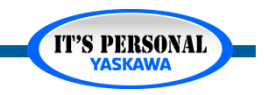

### Sigma-7 Tuning Methods

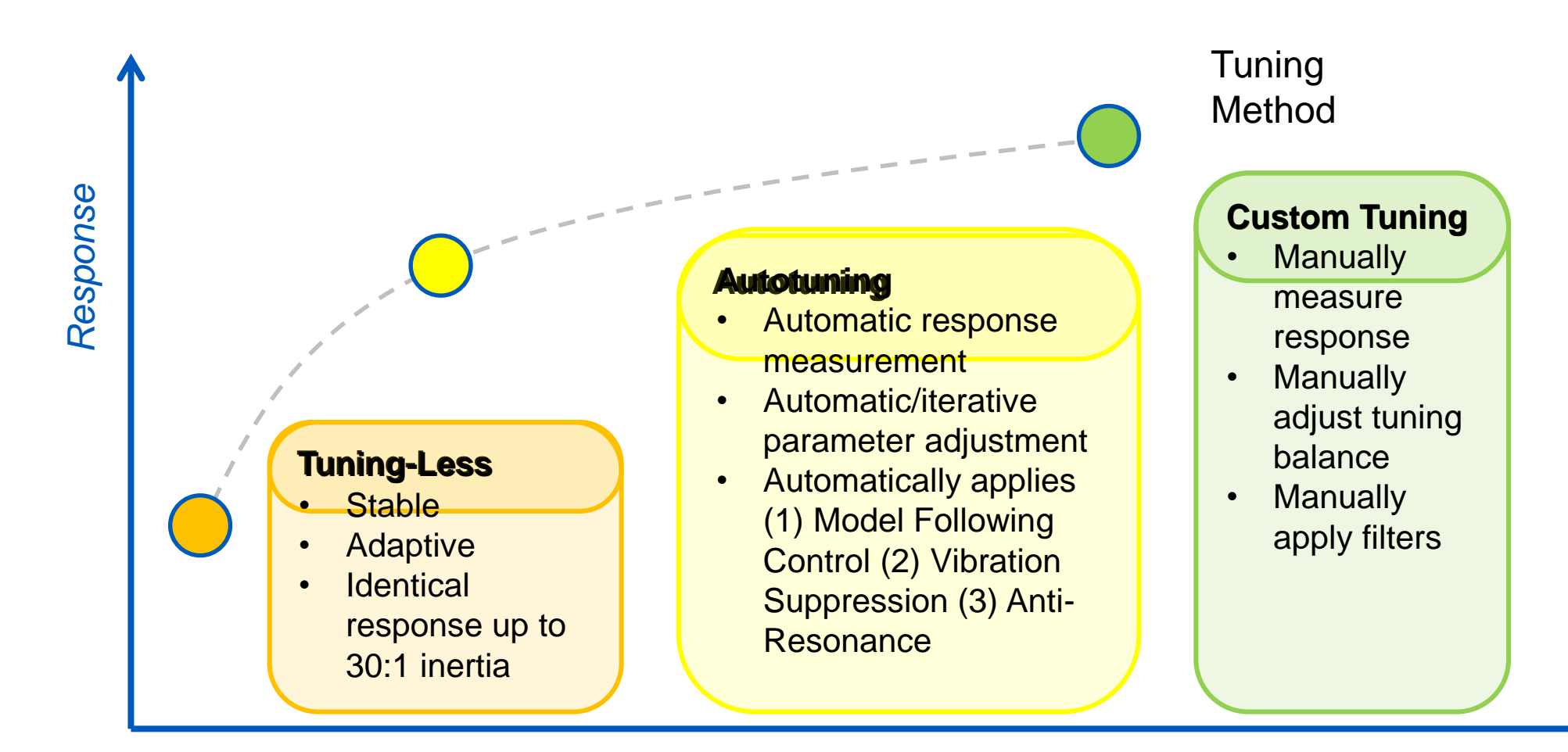

Time spent on servo tuning

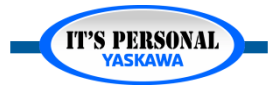

### Tuning-Less

## **Overview**

### How It Works

- Adjusts the servo control loops internally
- No parameters are automatically set
- Standard tuning parameters have no effect when Tuning-Less is ON

### When To Use

- Default is ON
- Changing load
- Any type of machine
- Speed Mode or Position Mode

### How To Use

- Turn up Rigidity Level
- Turn down Rigidity Level if you hear resonance
- Apply Feed Forward (Pn109)
- Other Configuration Options in Pn170

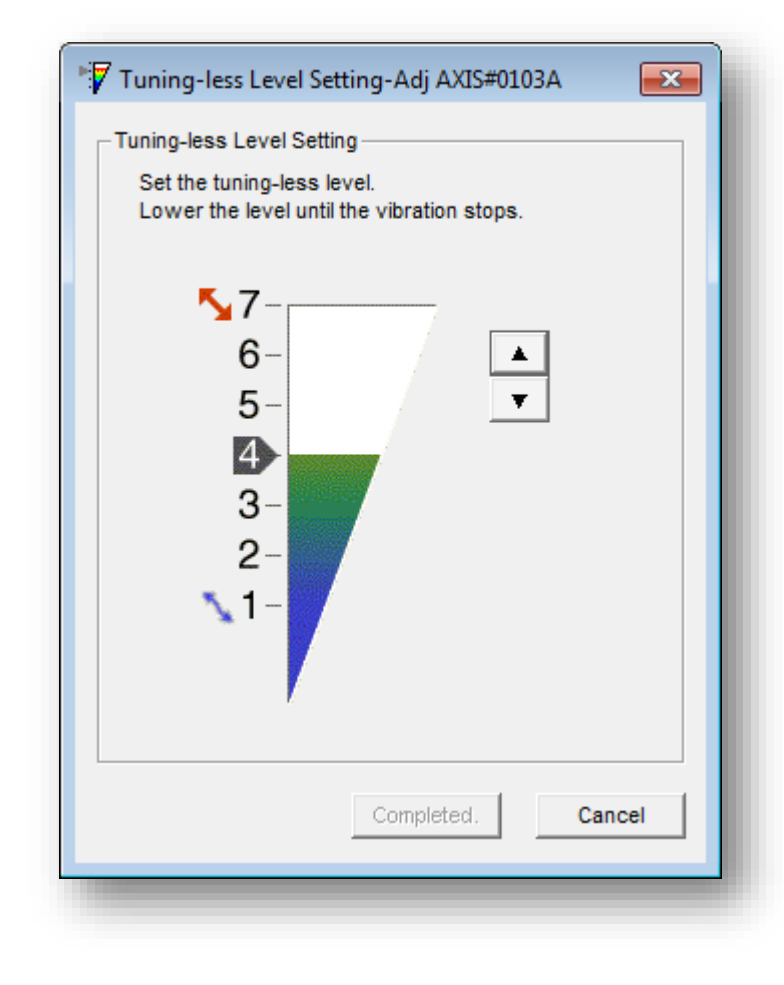

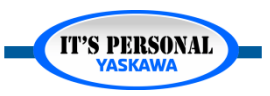

### **Basic Adjustments**

- Feed-Forward (Pn109)
- Rigidity Level (Pn170.2)
  - If noisy, reduce level

| Pn109   | Feedforward            | % | 74                               |
|---------|------------------------|---|----------------------------------|
|         |                        |   |                                  |
| Pn170.0 | Tuning-less Selection  | - | 1 : Enable tuning-less function. |
| Pn170.1 | Speed Control Method   | - | 0 : Use for speed control.       |
| Pn170.2 | Rigidity Level         | - | 7 : Tuning-less Level 7          |
| Pn170.3 | Tuning-less Load Level | - | 1 : Tuning-less Load Level 1     |

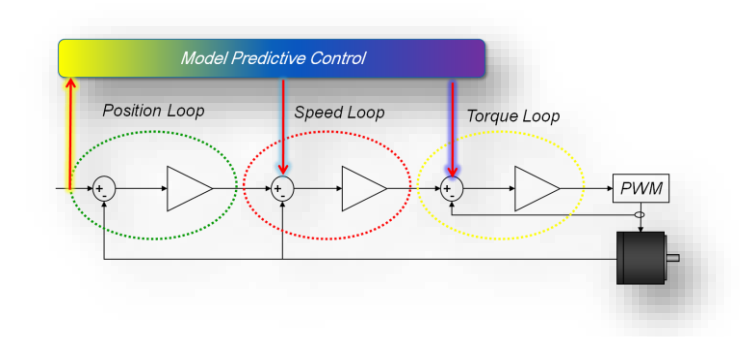

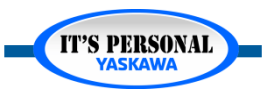

### **Feed-Forward**

- Improve Tuning-Less with Feed Forward Pn109
  - Updates at 0.0625 ms
  - Settling time reduced to ~100ms
- Trace and measure the result
- Record results in the Tuning Results Table

MP3300iec & Sigma-7 Demo Tuning

| Axis         | Tuning<br>Algorithm      | Position<br>Settling Time | Maximum<br>Position Error | Torque Ripple<br>/ Noise |
|--------------|--------------------------|---------------------------|---------------------------|--------------------------|
| SGD7W Axis A | Default<br>"Tuning-Less" |                           |                           |                          |
| SGD7W Axis A | Optimized<br>Tuning-Less |                           |                           |                          |
| SGD7W Axis A | Advanced<br>Auto-Tuning  |                           |                           |                          |
| SGD7W Axis A | Custom Tuning            |                           |                           |                          |
| SGD7W Axis B | Default<br>"Tuning-Less" |                           |                           |                          |
| SGD7W Axis B | Optimized<br>Tuning-Less |                           |                           |                          |
| SGD7W Axis B | Advanced<br>Auto-Tuning  |                           |                           |                          |
| SGD7W Axis B | Custom Tuning            |                           |                           |                          |
| SGD7S AxisA  | Default<br>"Tuning-Less" |                           |                           |                          |
| SGD7S AxisA  | Optimized<br>Tuning-Less |                           |                           |                          |
| SGD7S AxisA  | Advanced<br>Auto-Tuning  |                           |                           |                          |
| SGD7S AxisA  | Custom Tuning            |                           |                           |                          |

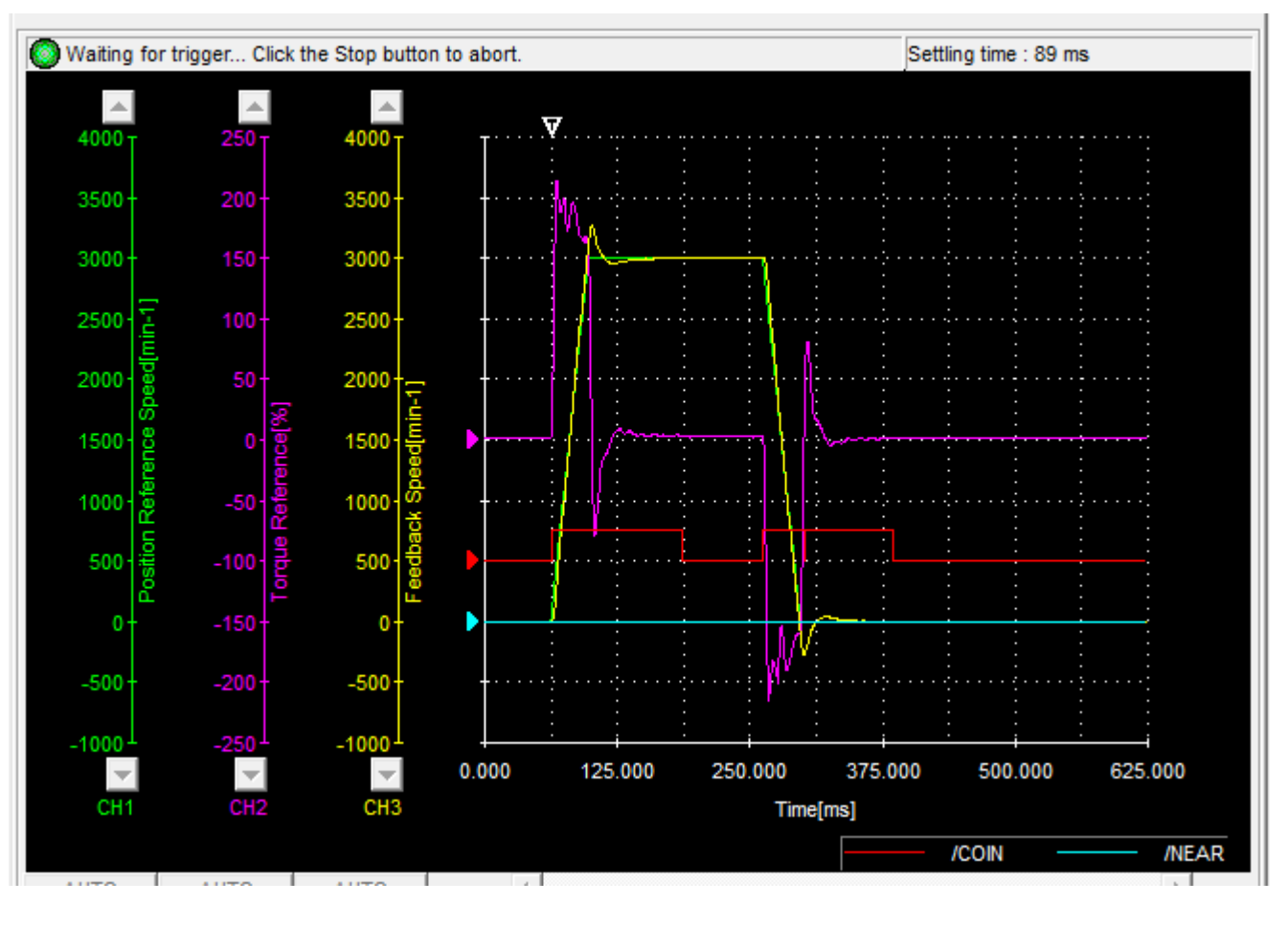

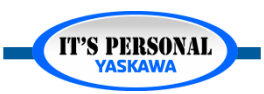

**IT'S PERSONAI** 

# **Advanced Adjustments**

- Load Level
  - Pn170.3
  - Higher inertia, increase level
- Model Following Control
  - Pn140.0
  - Improve settling time by increasing gain Pn141
  - Set Pn103 =0
  - Feedforward Pn109 no effect
- Vibration Suppression
  - Only if Model Following is enabled

| Pn140.0 | Model Following Control Selection   | -     | 0 : Do not use m…    |
|---------|-------------------------------------|-------|----------------------|
| Pn140.1 | Vibration Suppression Selection     | -     | 0 : Do not perfor…   |
| Pn140.2 | Vibration Suppression Adjustment 5  | -     | 1 : Adjust vibratio… |
| Pn140.3 | Speed Feedforward (VFF)/Torque F    | -     | 0 : Do not use m…    |
| Pn141   | Model Following Control Gain        | 0.1/s | 500                  |
| Pn142   | Model Following Control Correction  | 0.1%  | 1000                 |
| Pn143   | Model Following Control Bias in the | 0.1%  | 1000                 |
| Pn144   | Model Following Control Bias in the | 0.1%  | 1000                 |

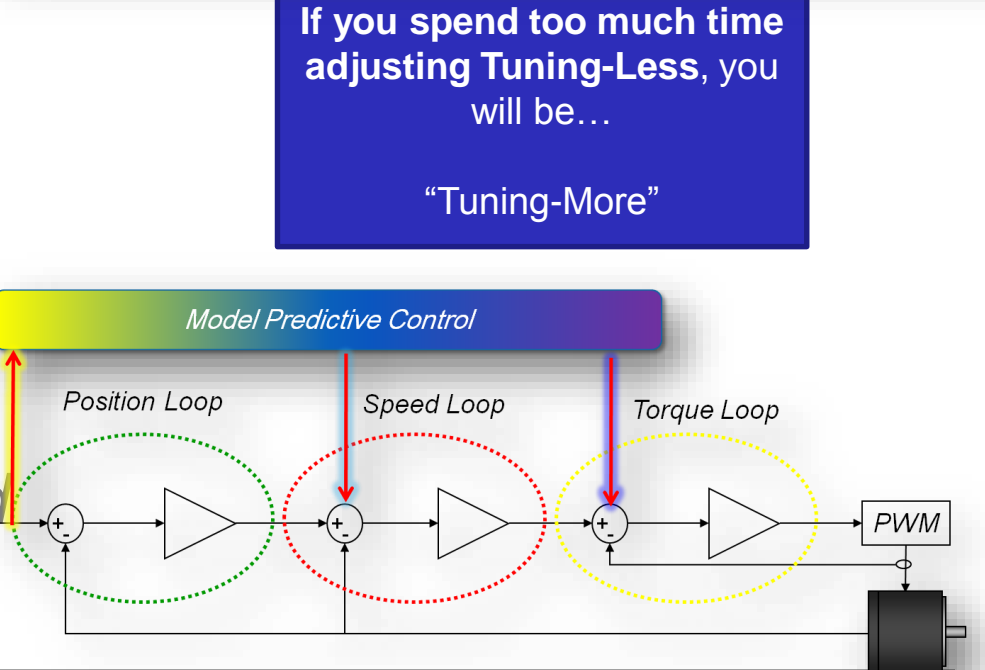

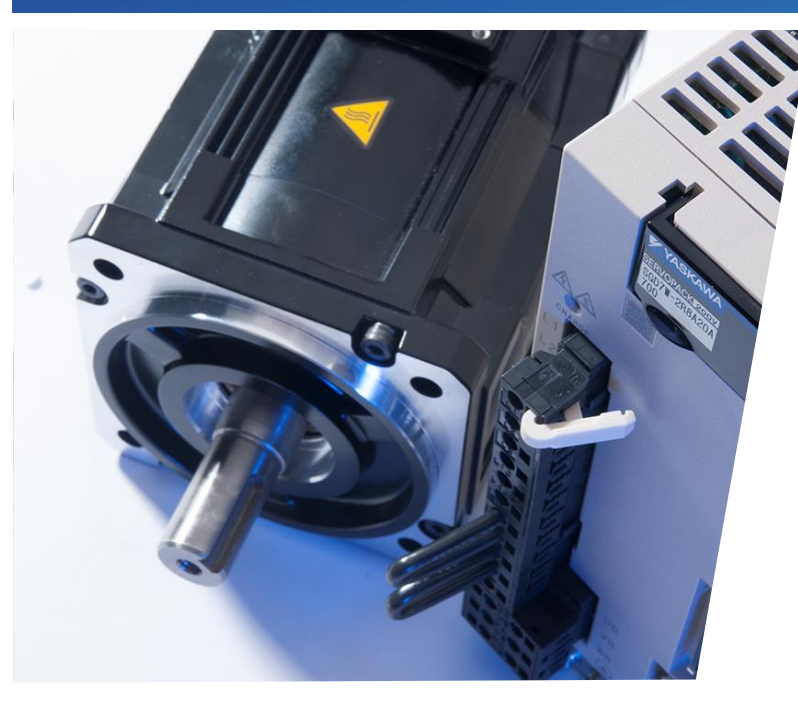

# Sigma-7 Servo Tuning Autotuning

Run the Autotuning function on the Demo X Axis

- Disable Tuning-Less
- Moment of Inertia Ratio
- Position Reference
- Mode and Mechanism
- Execute Autotuning
- Troubleshooting

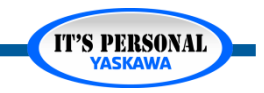

## Sigma-7 Tuning Methods

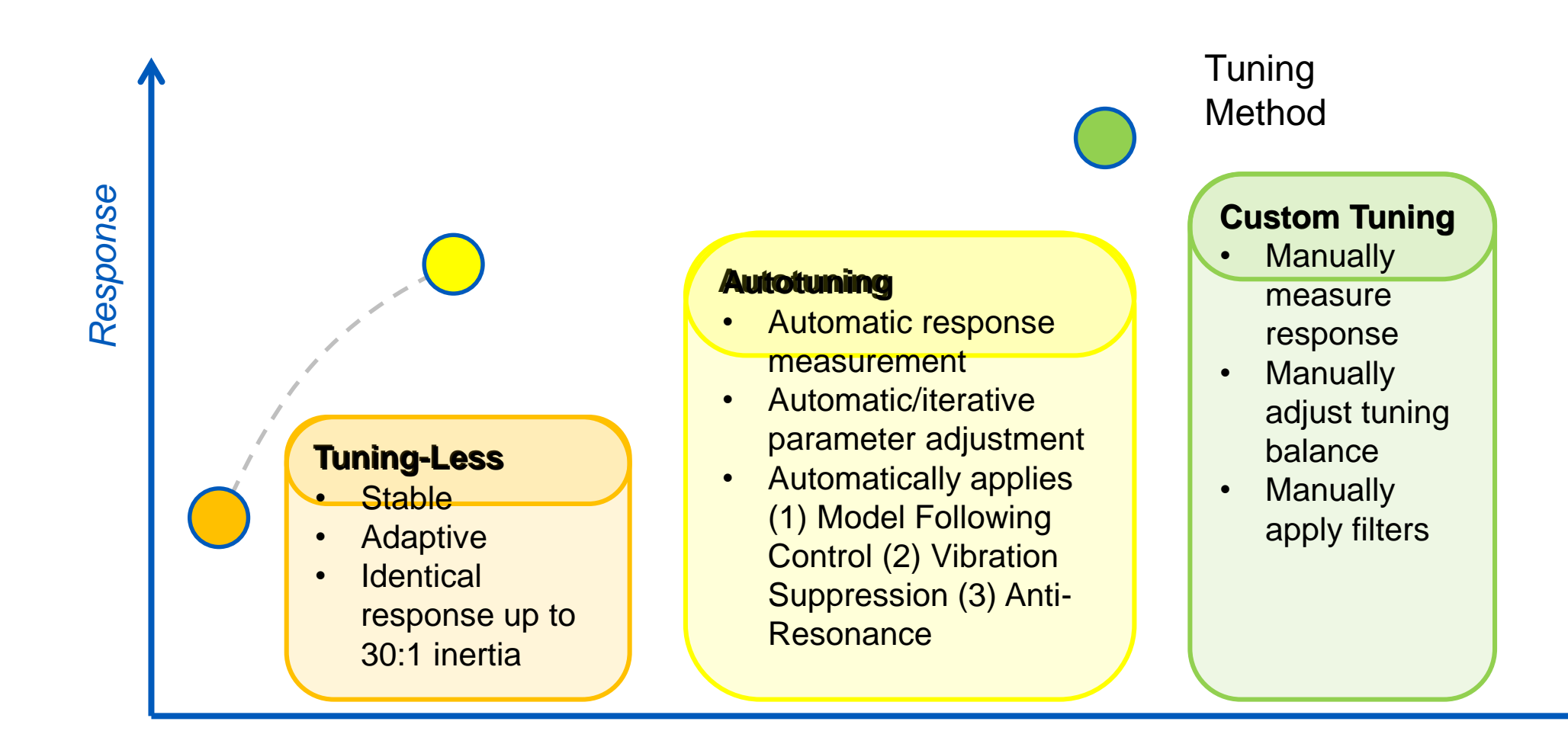

Time spent on servo tuning

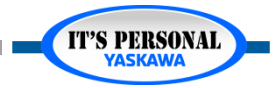

Tuning

Tuning

## **Disable Tuning-Less**

| Tuning AXIS#42                                         |
|--------------------------------------------------------|
| The following settings are required to execute Tuning. |
| Current setting                                        |
| Pn170 Tuning-less Function Related Switch              |
| 0 digit: Tuning-less Function Selection                |
| 1:Tuning-less function enabled                         |
| Setting after change                                   |
| 0 digit: Tuning-less Function Selection                |
| 0:Tuning-less function disabled                        |
| Change a setting as mentioned above. OK?               |
| Change                                                 |
| C Not change                                           |
| OK Cancel                                              |
|                                                        |

- Autotuning requires Tuning-Less disabled
  - Adaptive tuning is cancelled
  - *Pn170.0* = 0
  - Performance may change significantly

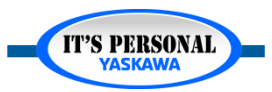

**IT'S PERSONAL** 

## **Moment of Inertia Ratio**

### Identify Pn103

- Tuning-Less disabled
- Pn103 scales system gains
- Motor will move
  - Stop controller motion
  - Servo Off

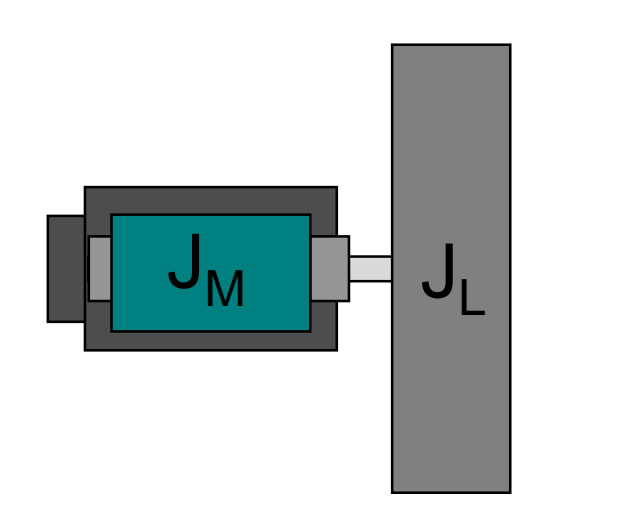

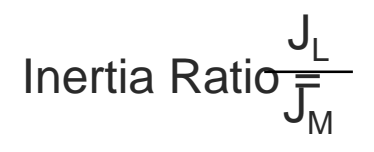

| Tuning                                                                |  |  |  |  |  |  |
|-----------------------------------------------------------------------|--|--|--|--|--|--|
| Set the moment of inertia (mass) ratio before Precautions Precautions |  |  |  |  |  |  |
| Moment of inertia (mass) ratio identification                         |  |  |  |  |  |  |
| Pn103 : Moment of Inertia Ratio                                       |  |  |  |  |  |  |
| Execute.                                                              |  |  |  |  |  |  |
| 1878 % Edit                                                           |  |  |  |  |  |  |
|                                                                       |  |  |  |  |  |  |
|                                                                       |  |  |  |  |  |  |
|                                                                       |  |  |  |  |  |  |
|                                                                       |  |  |  |  |  |  |
| Advanced adjustment Finish                                            |  |  |  |  |  |  |

# **Moment of Inertia Ratio**

### Motion Profile

- Choose motor speed
  appropriate for mechanism
- It is possible to customize the motion profile
  - » Acceleration

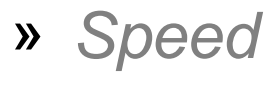

» Distance

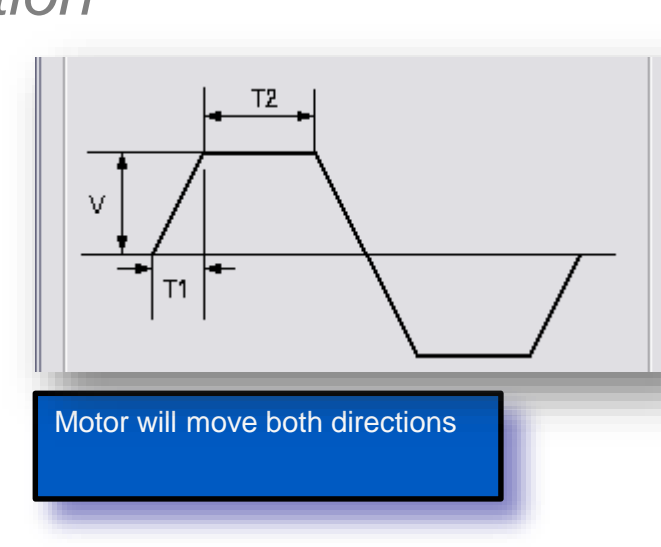

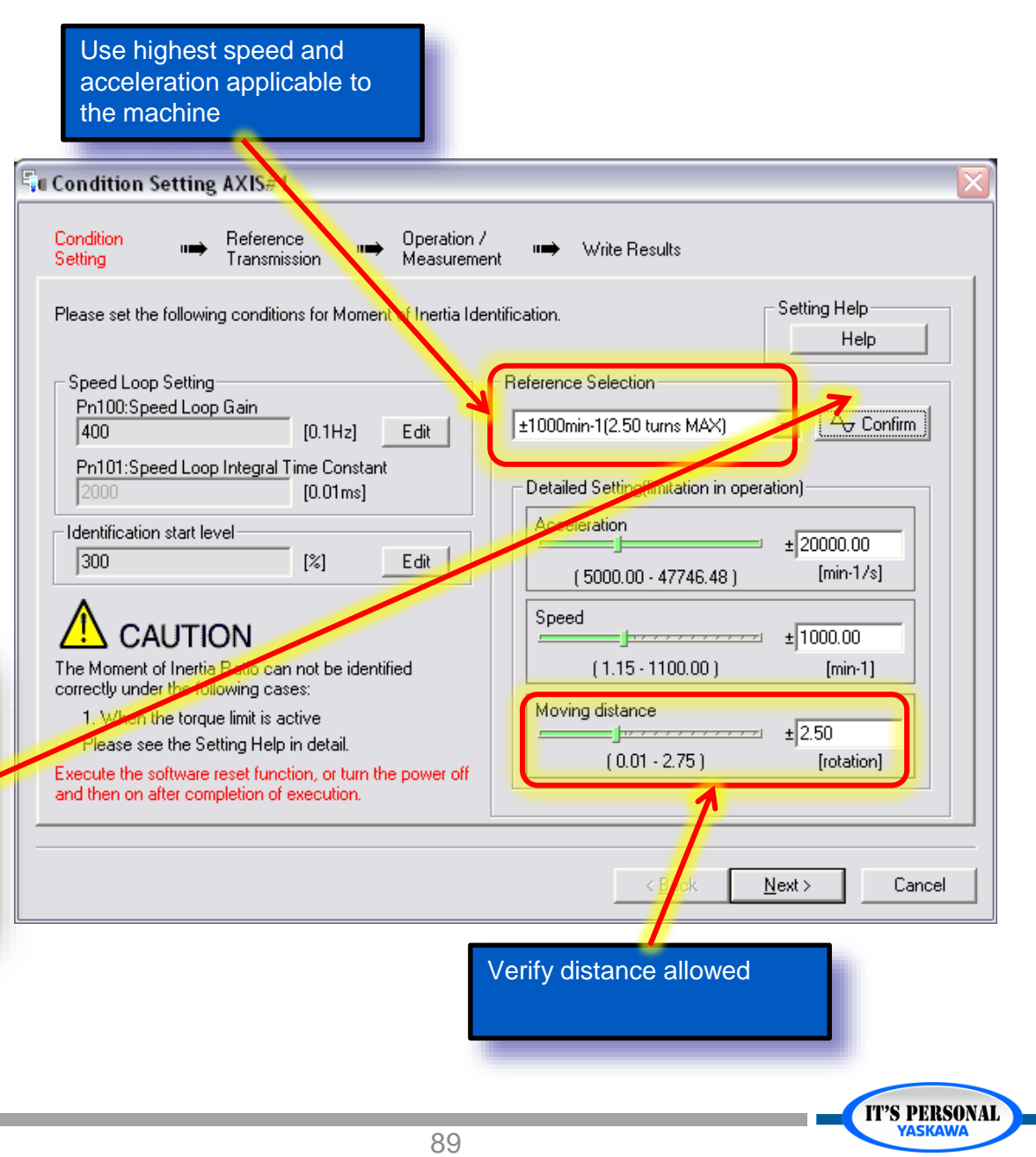

**IT'S PERSONAL** 

# **Moment of Inertia Ratio**

Execute the move

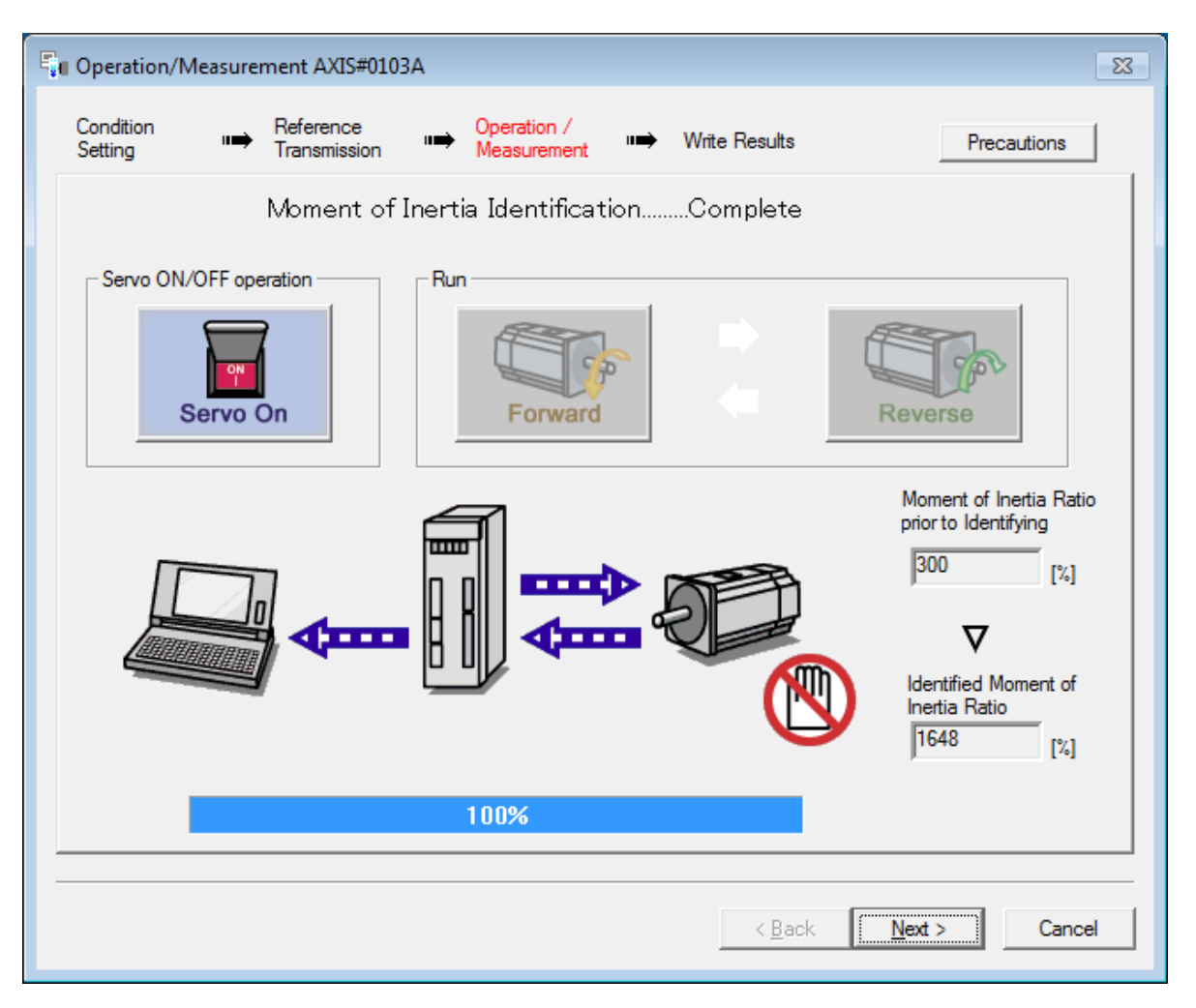

90

### If the measurement fails

1.Change the profile settings from the previous screen, and try again

### 2.Reduce noise

- Set filters
- Lower Pn100

### Autotuning

**IT'S PERSONAL** 

#### YASKAWA

## **Position Reference**

- Position Reference Input
  - External motion command
  - Controller
  - Program Jog
- No Reference Input
  - Servopack
    generates motion
    command
  - When no controller is available
  - Simple

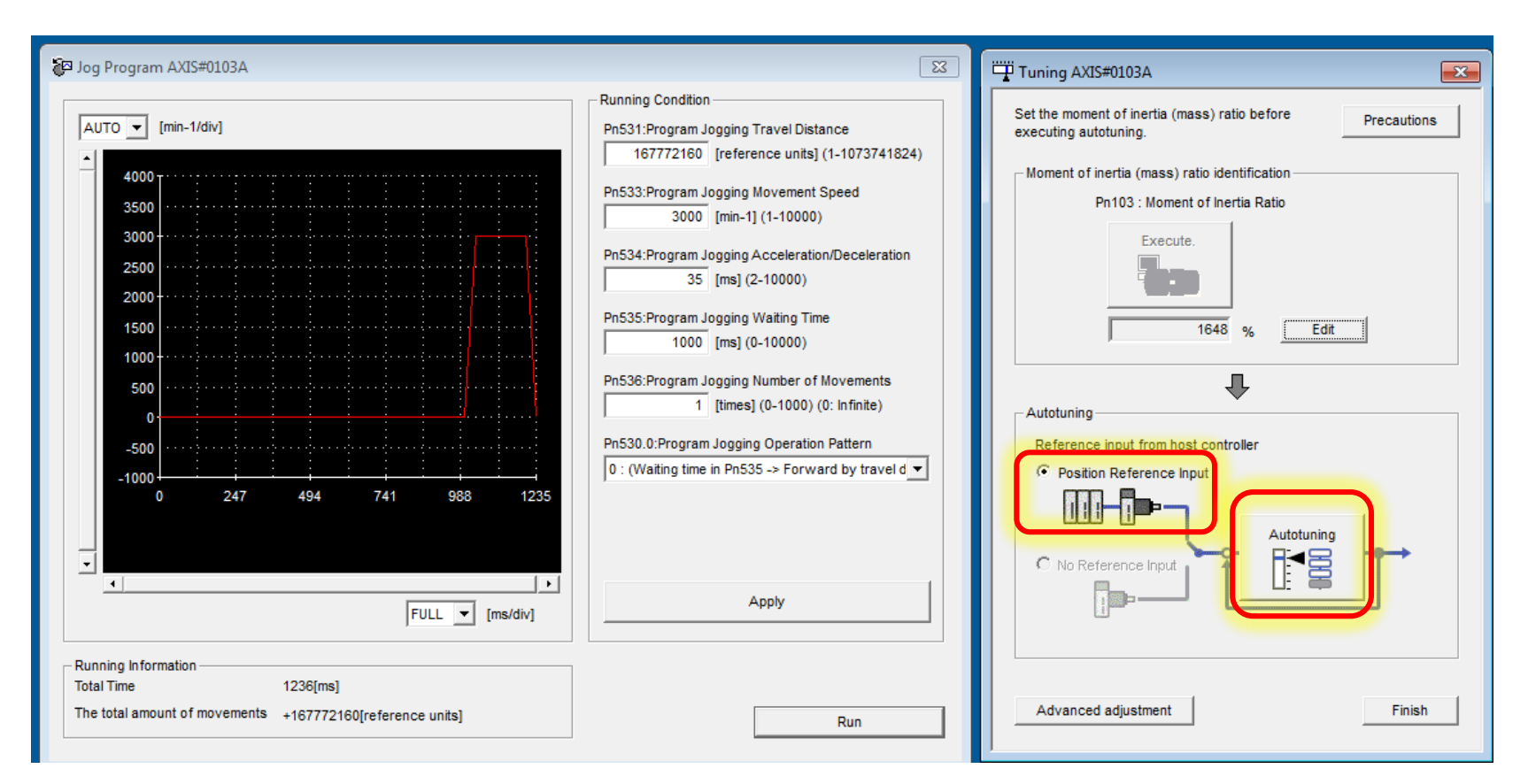

#### Program Jog is the Position Reference Input

# **Advanced Auto-Tuning**

- Mode Selection
  - 1: Standard
    - » Lowest position error
  - 2 & 3: For Positioning
    - » Lowest settling time
    - » Applies "Model Following Control"
    - » Required for Vibration Suppression

### Mechanism Selection

- Balance of torque, speed, position loop bandwidth
- Tuning Parameters
  - Starting with default may give a better result

| Node selection                                                                                               | Choose mode 2                                          |
|----------------------------------------------------------------------------------------------------|--------------------------------------------------------|
| 2:For positioning                                                                                            | SGD7W Axis A                                           |
| addition, the following automatic adjustmen<br>following control, notch filter, anti-resonan<br>suppression. | ts can be executed: Model<br>ce control, and vibration |
| Nechanism selection                                                                                          |                                                        |
| 3:Rigid model<br>Executes adjustment suitable for a high-rig                                                 | idity mechanism, such as                               |
| 3:Rigid model<br>Executes adjustment suitable for a high-rig<br>rigid model.                                 | idity mechanism, such as                               |
| 3:Rigid model<br>Executes adjustment suitable for a high-rig<br>rigid model.<br>Funing parameters            | idity mechanism, such as                               |

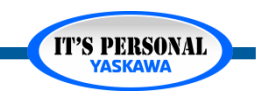

### **Target Response**

Tune for low position settling time.

Axes synchronized to each other

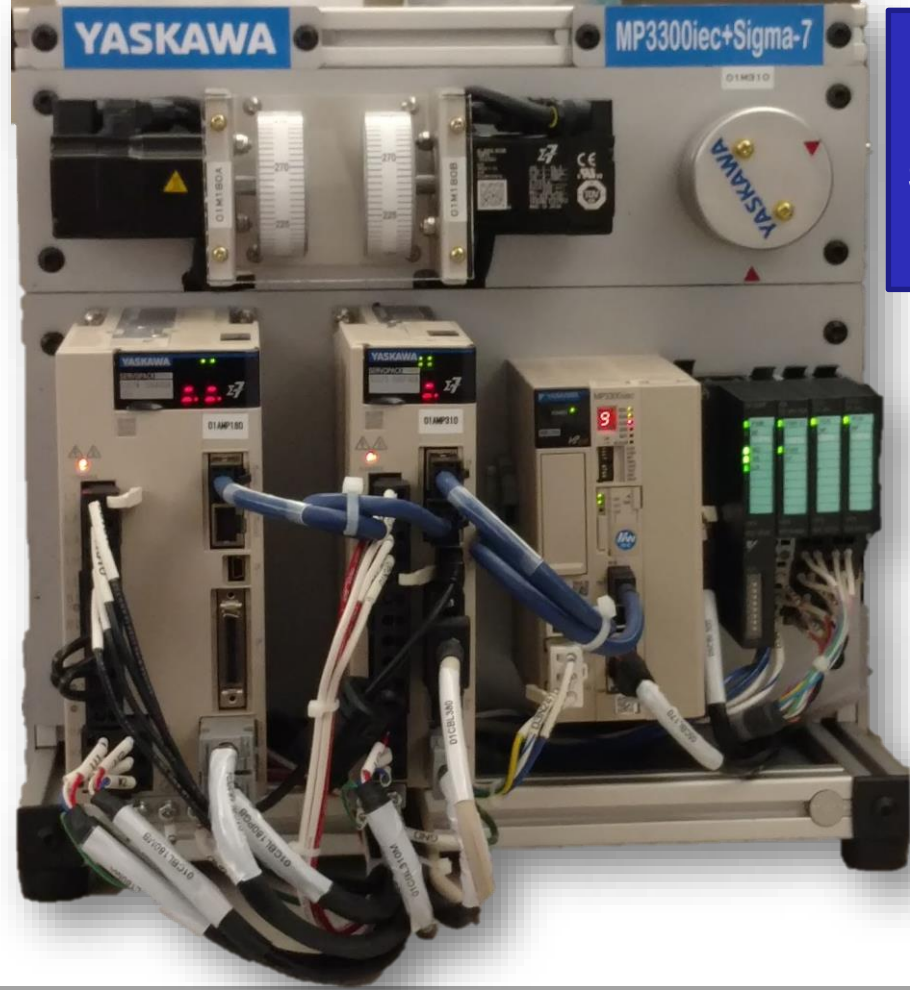

Tune for lowest position error.

Synchronized to external axis

Typical electronic cam application; rotary knife

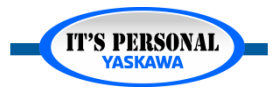

**IT'S PERSONAL** 

## **Execute Auto-Tuning**

- Start Program Jog
- Start Tuning

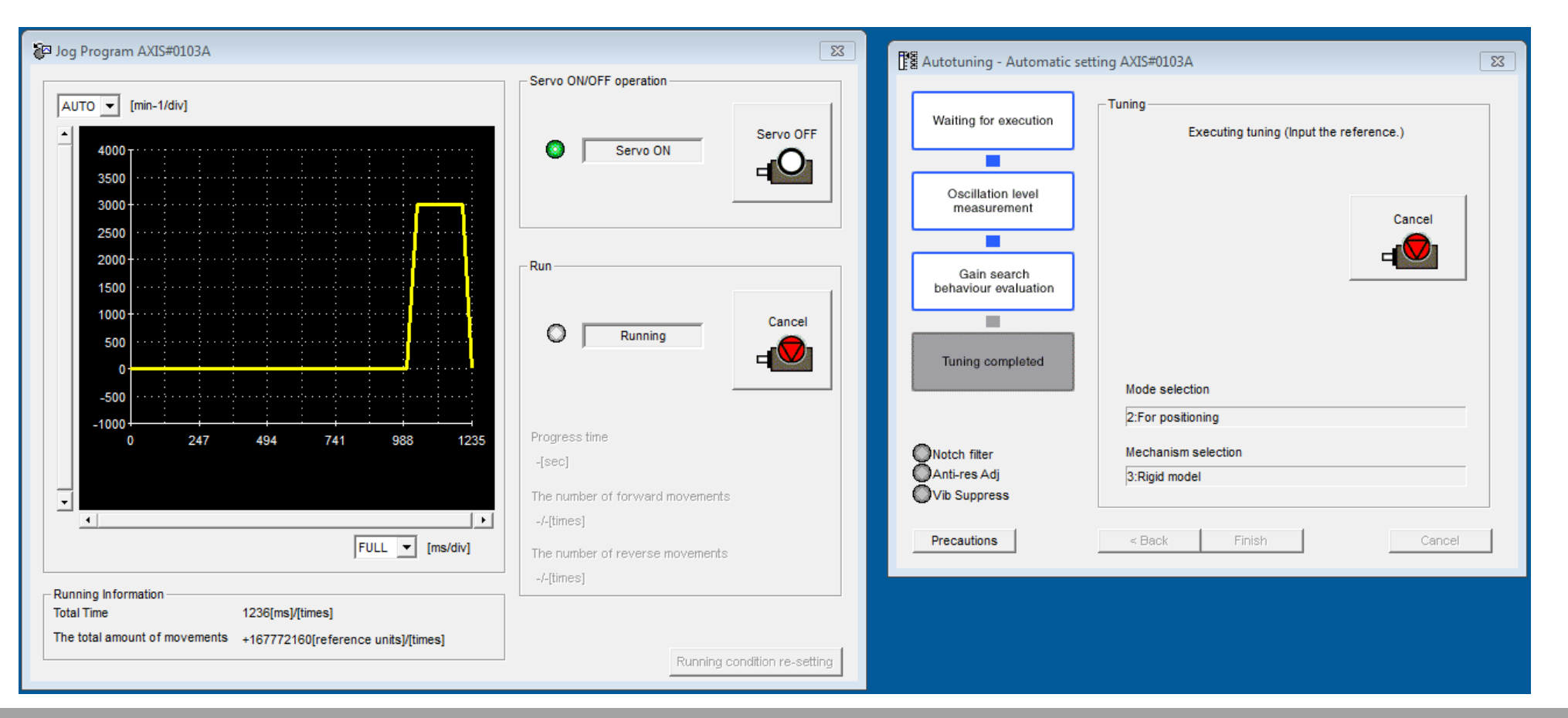

## **Advanced Auto-Tuning**

- Trace and measure the result
- Record in the Tuning Results Table

MP3300iec & Sigma-7 Demo Tuning

|              |                          |                           | •                         |                          |
|--------------|--------------------------|---------------------------|---------------------------|--------------------------|
| Axis         | Tuning<br>Algorithm      | Position<br>Settling Time | Maximum<br>Position Error | Torque Ripple<br>/ Noise |
| SGD7W Axis A | Default<br>"Tuning-Less" |                           |                           |                          |
| SGD7W Axis A | Optimized<br>Tuning Less |                           |                           |                          |
| SGD7W Axis A | Advanced<br>Auto-Tuning  |                           |                           |                          |
| SGD7W Axis A | Custom Tuning            |                           |                           |                          |
| SGD7W Axis B | Default<br>"Tuning-Less" |                           |                           |                          |
| SGD7W Axis B | Optimized<br>Tuning-Less |                           |                           |                          |
| SGD7W Axis B | Advanced<br>Auto-Tuning  |                           |                           |                          |
| SGD7W Axis B | Custom Tuning            |                           |                           |                          |
| SGD7S AxisA  | Default<br>"Tuning-Less" |                           |                           |                          |
| SGD7S AxisA  | Optimized<br>Tuning-Less |                           |                           |                          |
| SGD7S AxisA  | Advanced<br>Auto-Tuning  |                           |                           |                          |
| SGD7S AxisA  | Custom Tuning            |                           |                           |                          |

Trace [] x **Z** B 🔊 N 🔍 🔍 🖻 🖀 History 🔁 Overlapping Setup Trigger setting Data VO Measurement Axis Trigger Conditions -> Single Trigger Target Trigger Level Trigger Type Trigger A OR B Trigger A AXIS#0103A:Position R... 🛧 Rising Edge 5[min-1] Start Pre-trigger V Falling Edge Trigger B AXIS#0103A:Position R... -5[min-1] 10[%] 111  $\bigcirc$ Settling time : 1 ms 4000 ▲ 2501 4000 T **V**... 3500 3000 3000 2500 250 2000 1500 1000 -500 -250--1000 -۲ 0.000 375.000 125.000 250.000 500.000 625.000 CH3 Time[ms] /COIN /NEAR AUTO AUTO AUTO Þ • ▲ ▼ ● VO1 ● VO2 ● I/03 ▼ 50 ▼ 500 ▼ [/div] 500 FULL [ms/div]

Autotuning

**IT'S PERSONAL** 

### **Parameters**

- Pn102
- Pn100
- Pn401

| No      | Namo                                 | Unit   | Default Setting      | 🗲 0103-SGD7W-1F    |
|---------|--------------------------------------|--------|----------------------|--------------------|
| NO.     | Name                                 | Unit   | Default Setting      | Axis A             |
| Pn100   | Speed Loop Gain                      | 0.1Hz  | 400                  | 1212               |
| Pn101   | Speed Loop Integral Time Constant    | 0.01ms | 2000                 | 525                |
| Pn102   | Position Loop Gain                   | 0.1/s  | 400                  | 1818               |
| Pn103   | Moment of Inertia Ratio              | %      | 100                  | 1593               |
| Pn109   | Feedforward                          | %      | 0                    | 100                |
| Pn123   | Friction Compensation Coefficient    | %      | 0                    | 85                 |
| Pn140.0 | Model Following Control Selection    | -      | 0 : Do not use mod   | 1 : Use model fo…  |
| Pn141   | Model Following Control Gain         | 0.1/s  | 500                  | 6092               |
| Pn170.0 | Tuning-less Selection                | -      | 1 : Enable tuning-le | 0 : Disable tunin… |
| Pn401   | First Stage First Torque Reference F | 0.01ms | 100                  | 32                 |

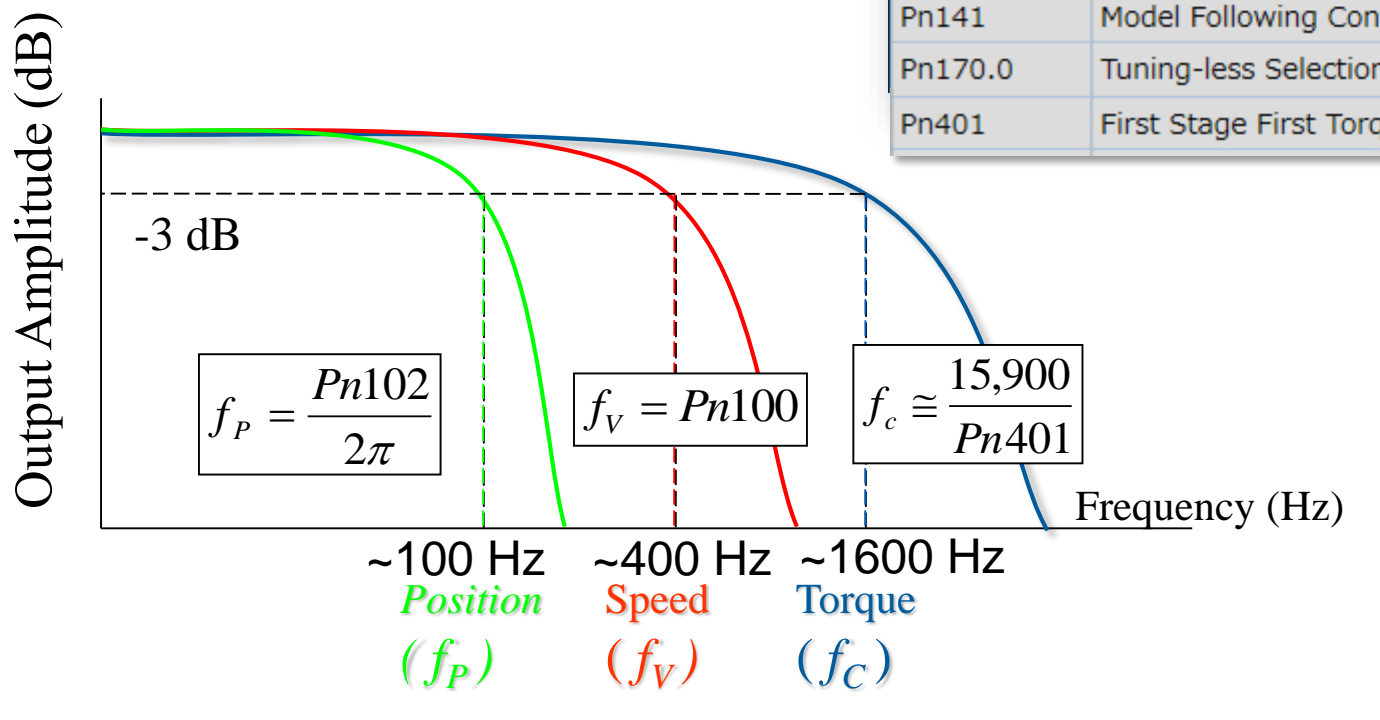

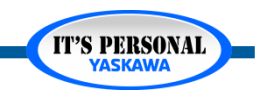

**IT'S PERSONAL** 

# Troubleshooting

### Autotuning Fail

- /COIN signal must turn on between moves
- Pn522 is too low
- Not enough time between moves
- Mechanical Problem

- Poor response
  - Pn522 is too low

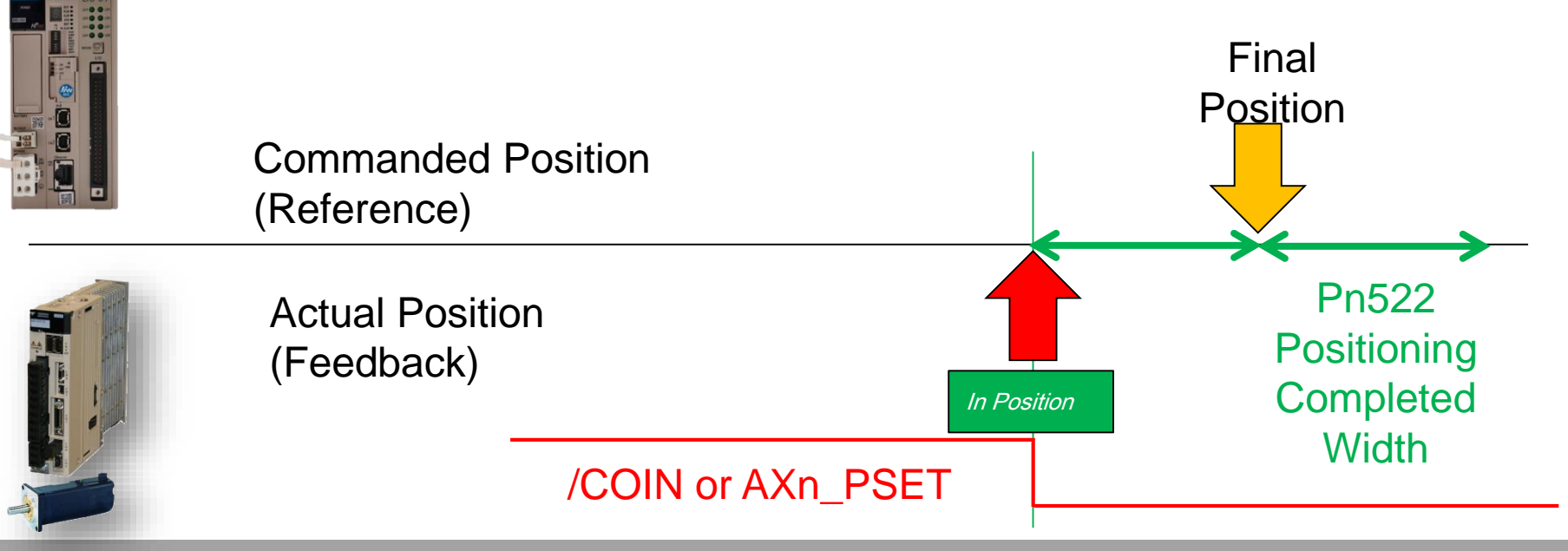

### Exercise

### Autotune the Y axis

• Mode 2: Position Settling Time

| Axis         | Tuning<br>Algorithm      | Position<br>Settling Time | Maximum<br>Position Error | Torque Ripple<br>/ Noise |
|--------------|--------------------------|---------------------------|---------------------------|--------------------------|
| SGD7W Axis A | Default<br>"Tuning-Less" |                           |                           |                          |
| SGD7W Axis A | Optimized<br>Tuning-Less |                           |                           |                          |
| SGD7W Axis A | Advanced<br>Auto-Tuning  |                           |                           |                          |
| SGD7W Axis A | Custom Tuning            |                           |                           |                          |
| SGD7W Axis B | Default<br>"Tuning-Less" |                           |                           |                          |
| SGD7W Axis B | Optimized                |                           |                           |                          |
| SGD7W Axis B | Advanced<br>Auto-Tuning  |                           |                           |                          |
| SGD7W Axis B | Custom Tuning            |                           |                           |                          |
| SGD7S AxisA  | Default<br>"Tuning-Less" |                           |                           |                          |
| SGD7S AxisA  | Optimized<br>Tuning-Less |                           |                           |                          |
| SGD7S AxisA  | Advanced<br>Auto-Tuning  |                           |                           |                          |
| SGD7S AxisA  | Custom Tuning            |                           |                           |                          |

#### MP3300iec & Sigma-7 Demo Tuning

- Axis B in SigmaWin+
  - "Axis B" in the menu
  - Trace measurement axis
    - » Trigger on Axis B

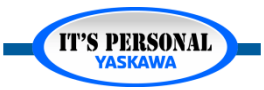

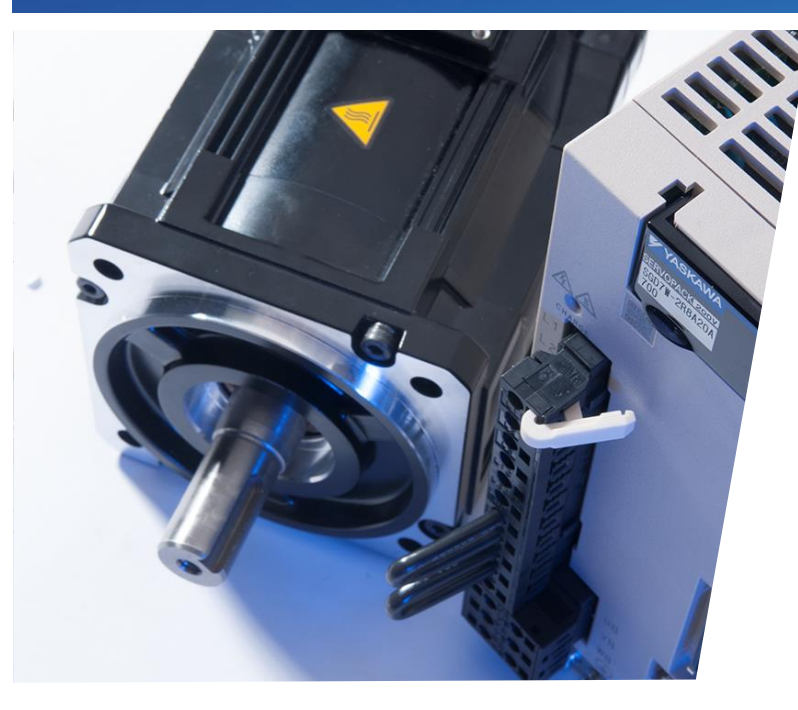

## Sigma-7 Servo Tuning Custom Tuning

Optimize the result of Auto Tuning on the Demo X Axis

- Basic Usage
- Filters
- Model Following Control
- Synchronize with MFC

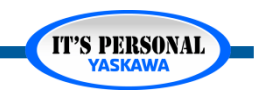

## Sigma-7 Tuning Methods

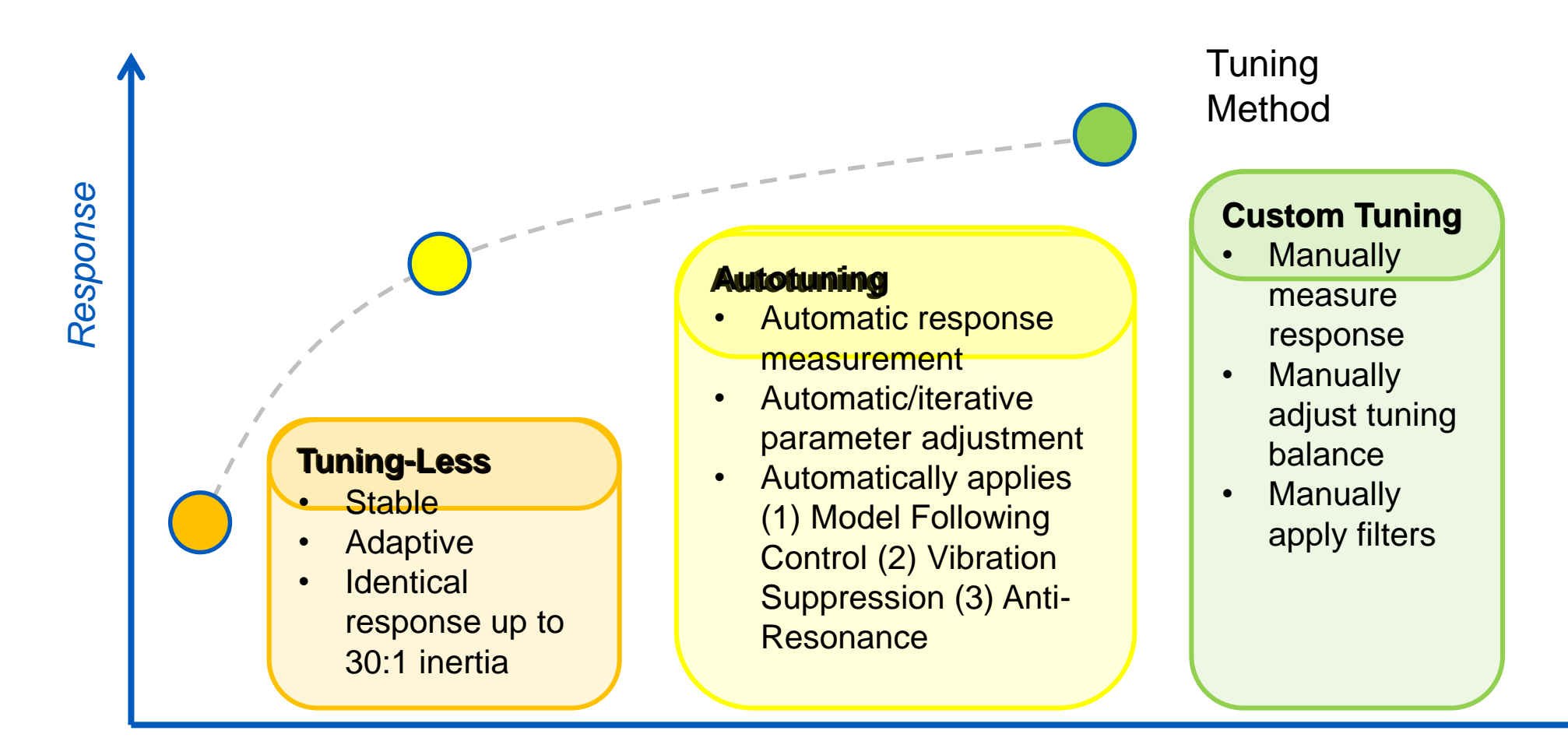

Time spent on servo tuning

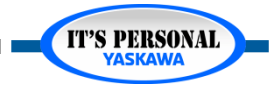

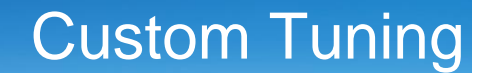

**IT'S PERSONAL** 

## **Positioning Completed Width**

- Change in Application Requirement
- Now: 0.01 [degree]
  - Previously 0.1 [degree]
- Pn522= 466 [pulse]

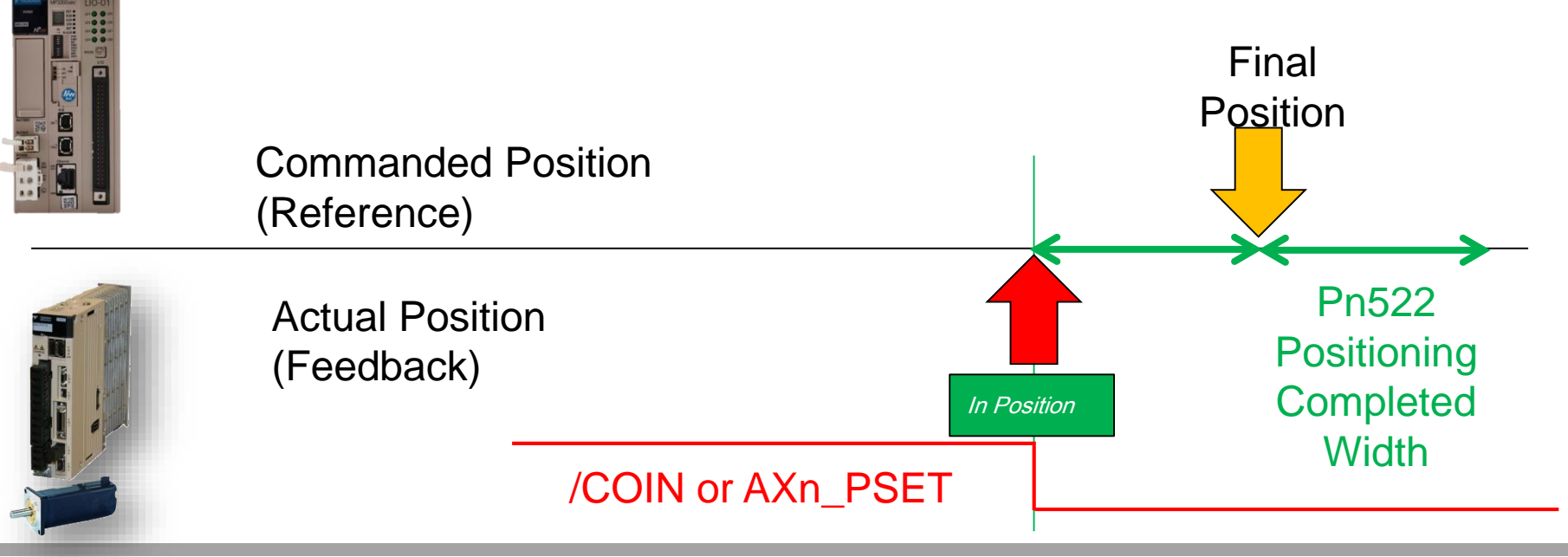

### **Basic Usage**

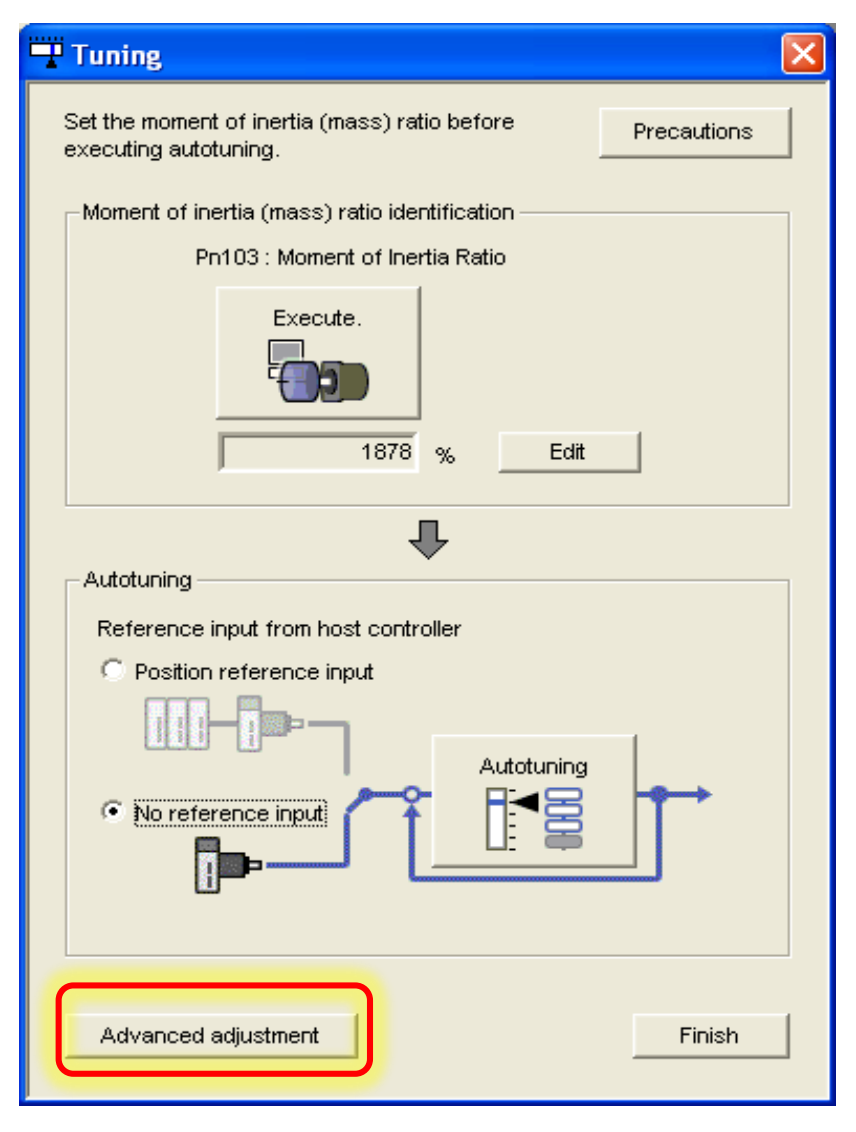

- Use after Autotuning
- May be able to improve the response further

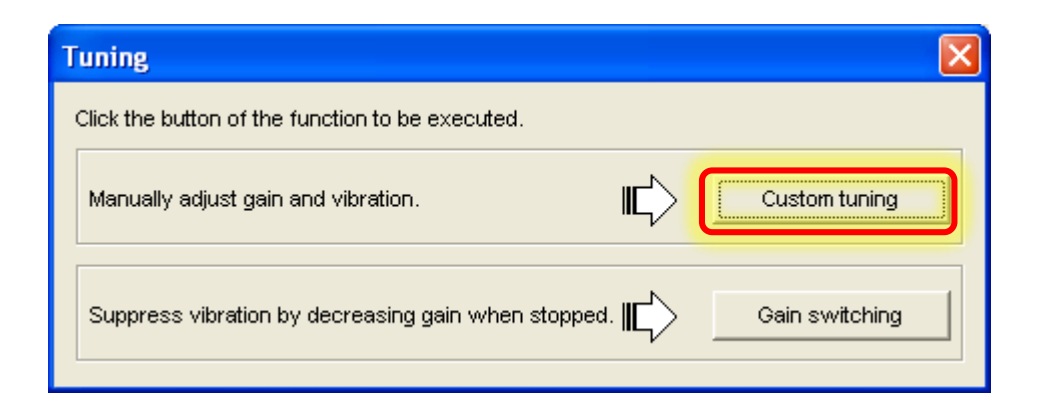

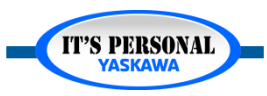

**IT'S PERSONAL** 

## **Basic Usage**

- Increase levels for higher response
- Level too high produces noise
- Apply filters and increase level

| Pn141   | Model Following Control Gain                          | 0.1/s | 6297                |
|---------|-------------------------------------------------------|-------|---------------------|
| Pn142   | Model Following Control Correction                    | 0.1%  | 1000                |
| Pn143   | Model Following Control Bias in the Forward Direction | 0.1%  | 1000                |
| Pn144   | Model Following Control Bias in the Reverse Direction | 0.1%  | 1000                |
| Pn145   | Vibration Suppression 1 Frequency A                   | 0.1Hz | 500                 |
| Pn146   | Vibration Suppression 1 Frequency B                   | 0.1Hz | 700                 |
| Pn147   | Model Following Control Speed Feedforward Compensat   | 0.1%  | 1000                |
| Pn148   | Second Model Following Control Gain                   | 0.1/s | 500                 |
| Pn149   | Second Model Following Control Correction             | 0.1%  | 1000                |
| Pn14A   | Vibration Suppression 2 Frequency                     | 0.1Hz | 800                 |
| Pn14B   | Vibration Suppression 2 Correction                    | %     | 100                 |
| Pn14F.0 | Model Following Control Type Selection                | -     | 1 : Use model foll… |

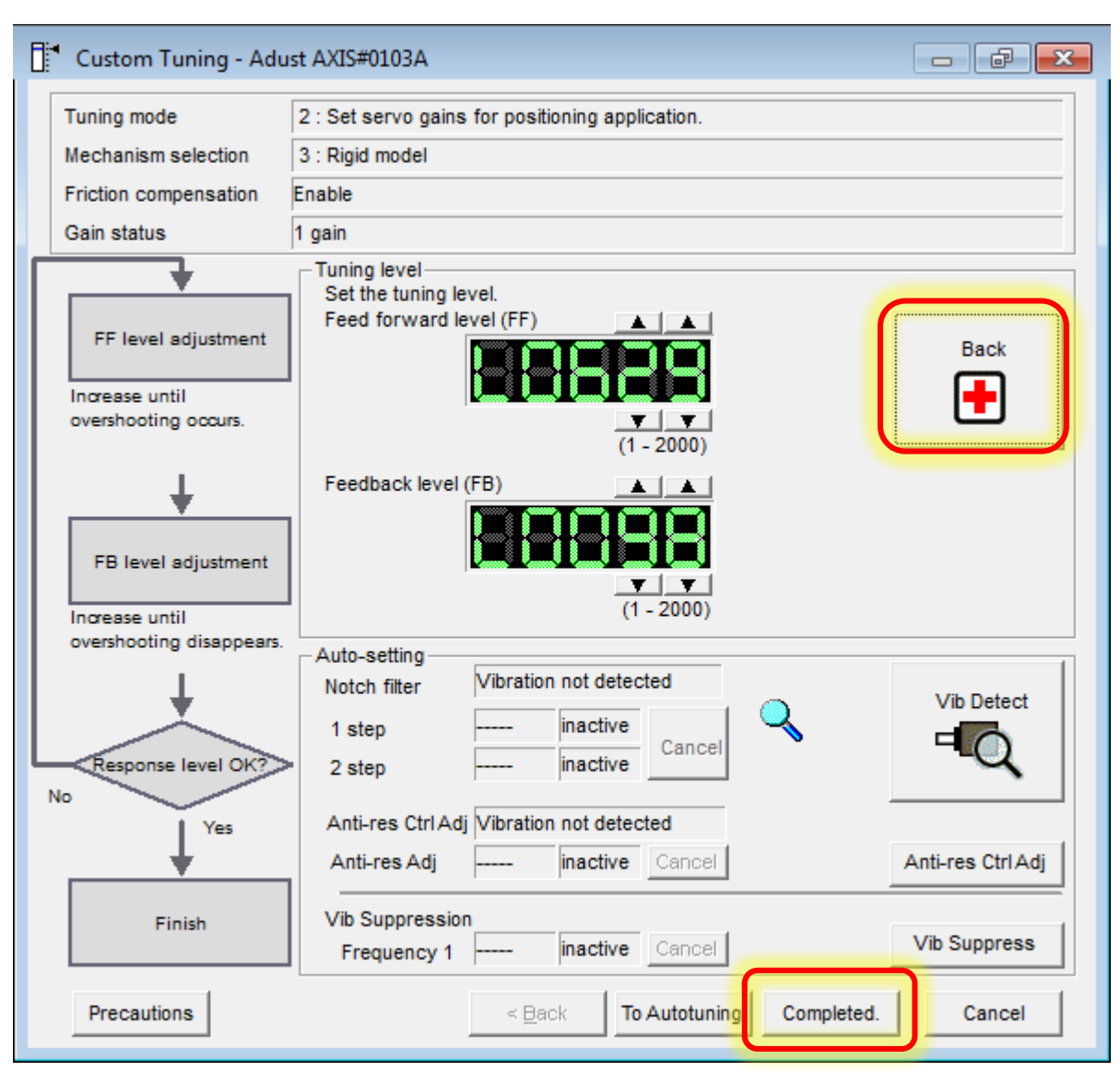

# **Basic Usage**

- Trace Settings
  - Positioning Completion
  - Sampling Time low
  - Vertical Offset

### Exercise

- Pn522=466
- Program Jog
- Adjust Levels

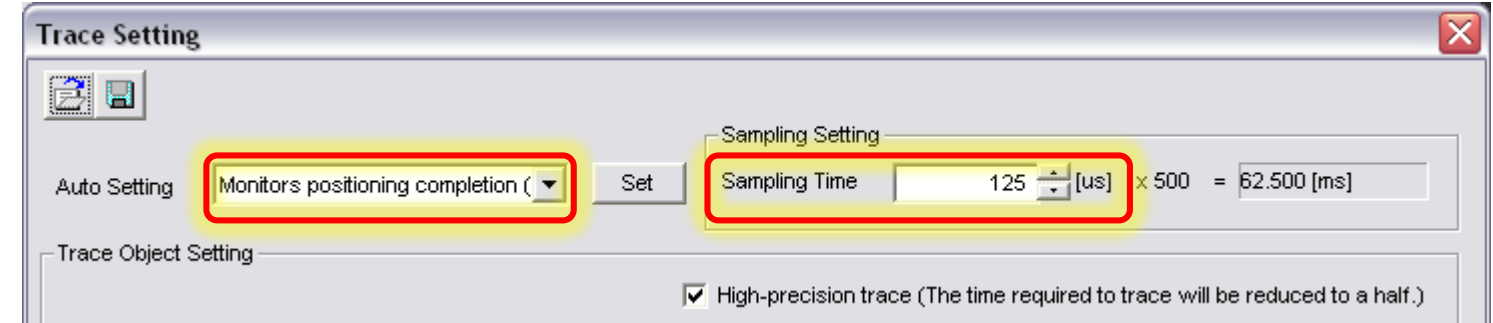

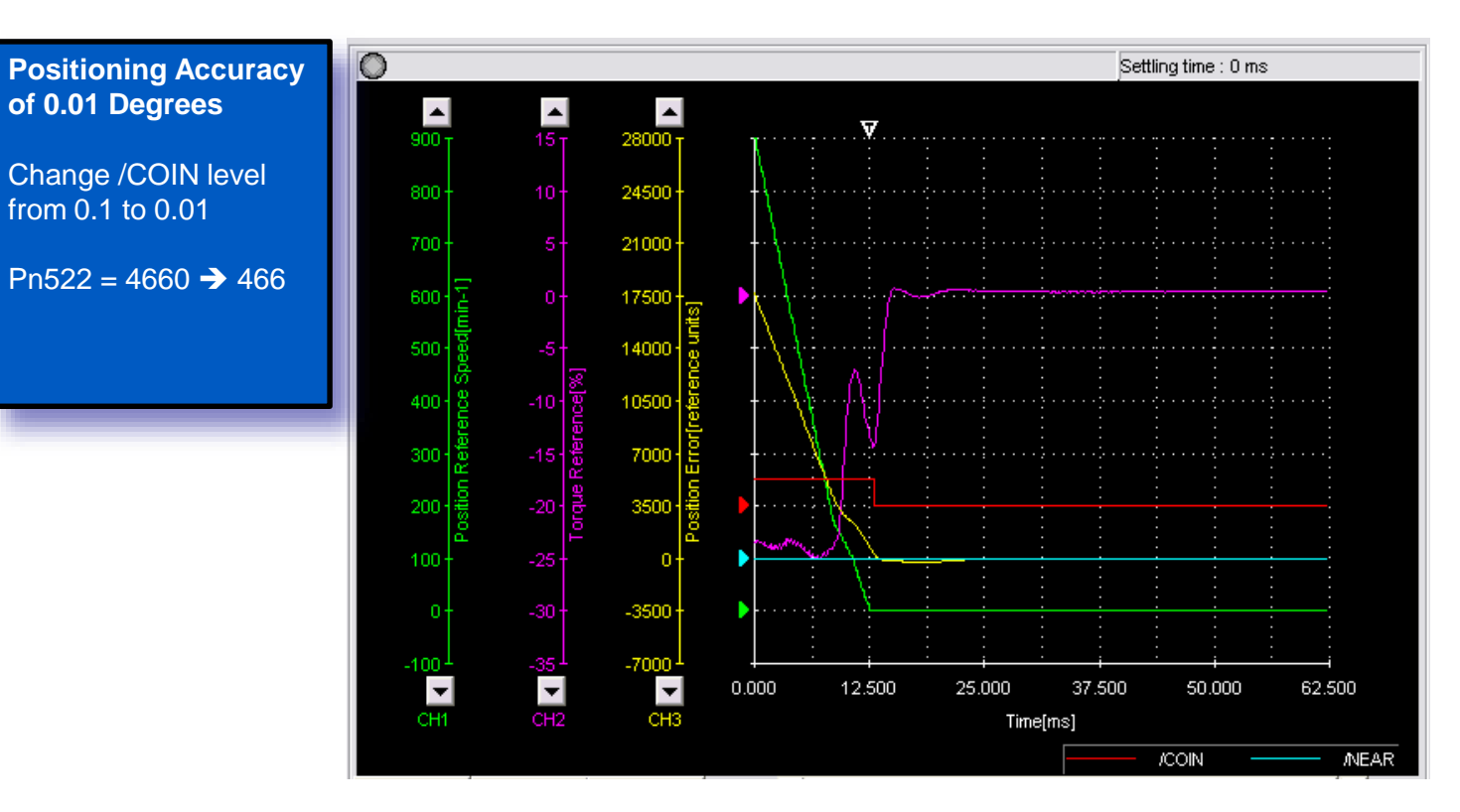

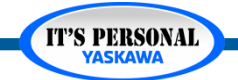

### **Custom Tuning**

IT'S PERSONAL

# Model Following Control (MFC)

- Autotuning modes
  2 and 3
- Inertia, Friction, Compliance describe the machine
- Predicted torque and speed sent as feed forward
- Find Balance between FF and FB

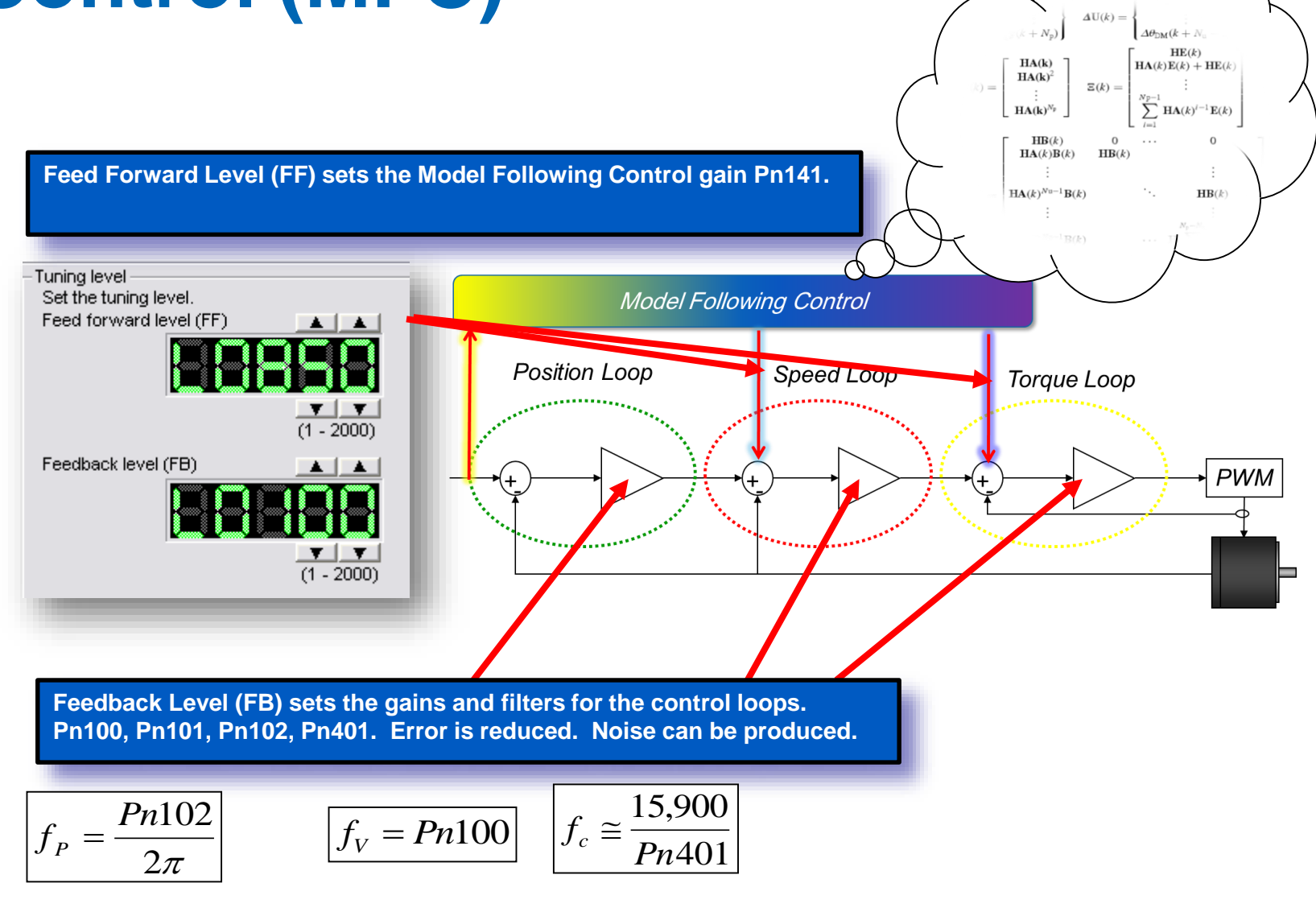

### **Filters**

### Vibration Suppression

• Oscillation outside of the Position Complete Window Pn522 (/COIN) indicates vibration at end of move

### Notch Filter

• Online Adjustment

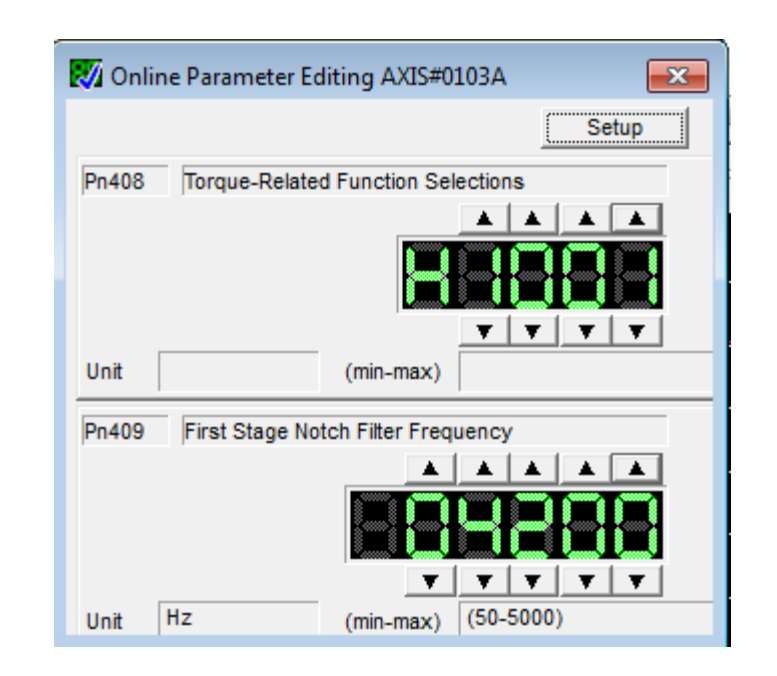

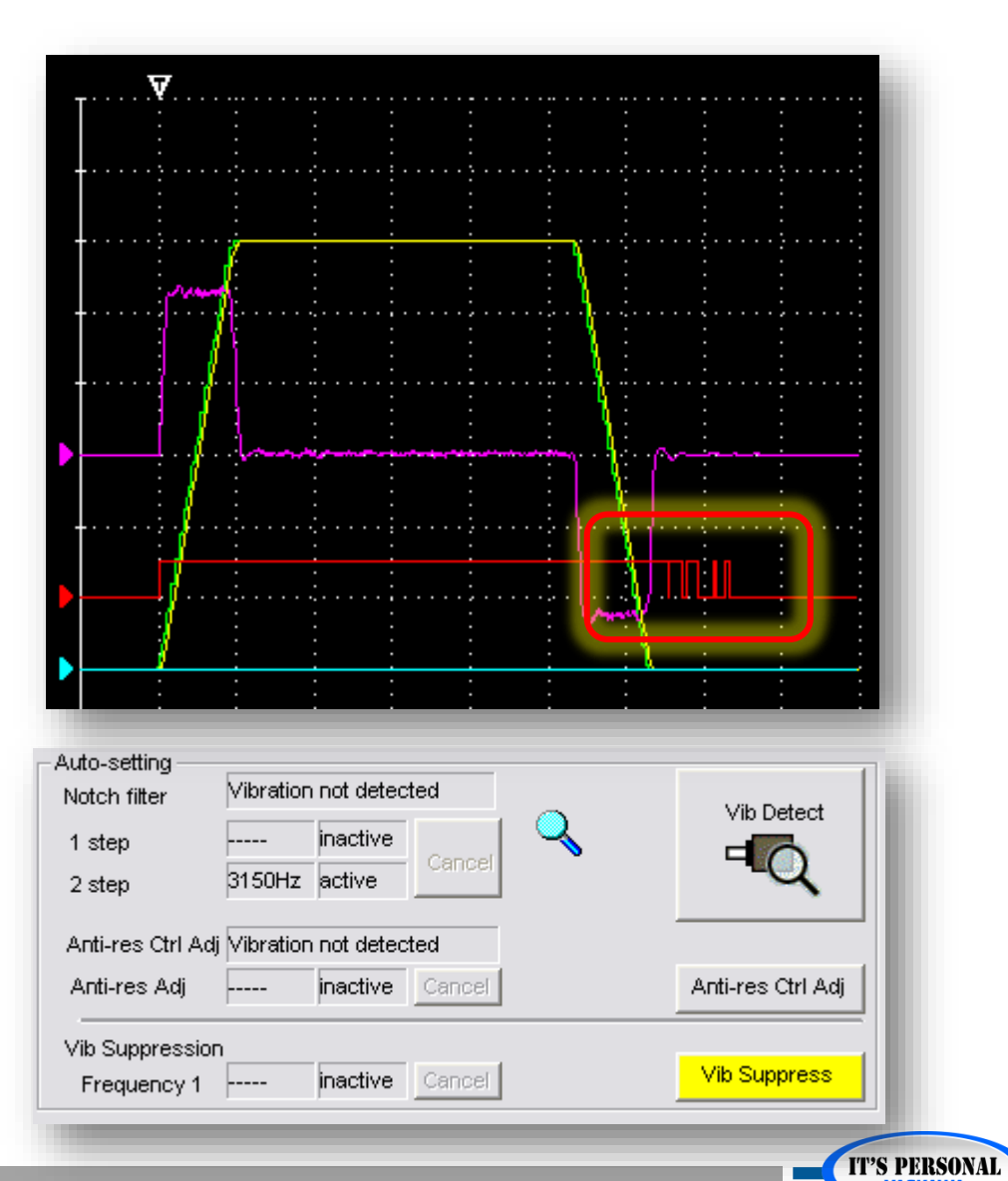

### **Record Result**

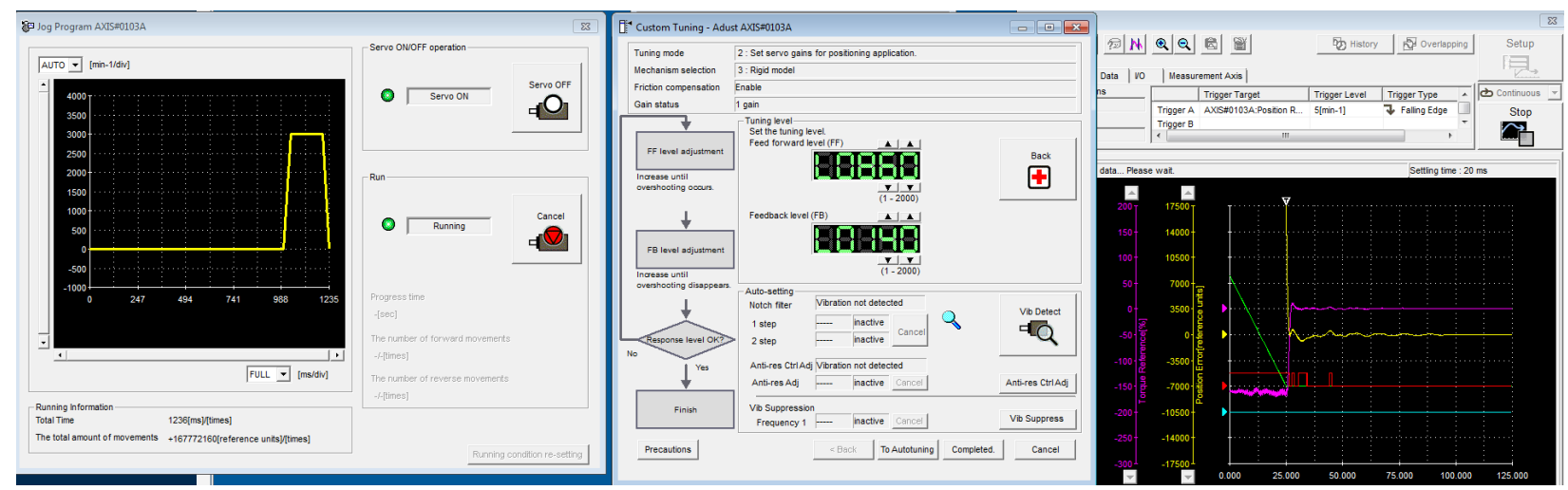

- Measure final result
- Record results in table
- Save Trace
- Save Parameters

#### MP3300iec & Sigma-7 Demo Tuning

| Axis         | Tuning<br>Algorithm      | Position<br>Settling Time | Maximum<br>Position Error | Torque Ripple<br>/ Noise |
|--------------|--------------------------|---------------------------|---------------------------|--------------------------|
| SGD7W Axis A | Default<br>"Tuning-Less" |                           |                           |                          |
| SGD7W Axis A | Optimized<br>Tuning-Less |                           |                           |                          |
| SGD7W Axis A | Advanced                 |                           |                           |                          |
| SGD7W Axis A | Custom Tuning            |                           |                           |                          |
| SGD7W Axis B | Delauit<br>"Tuning-Less" |                           |                           |                          |
| SGD7W Axis B | Optimized<br>Tuning-Less |                           |                           |                          |
| SGD7W Axis B | Advanced<br>Auto-Tuning  |                           |                           |                          |
| SGD7W Axis B | Custom Tuning            |                           |                           |                          |
| SGD7S AxisA  | Default<br>"Tuning-Less" |                           |                           |                          |
| SGD7S AxisA  | Optimized<br>Tuning-Less |                           |                           |                          |
| SGD7S AxisA  | Advanced<br>Auto-Tuning  |                           |                           |                          |
| SGD7S AxisA  | Custom Tuning            |                           |                           |                          |

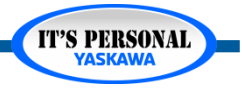

### **Custom Tuning**

**IT'S PERSONAL** 

#### YASKAWA

### Synchronize with MFC

- Synchronized Command
- MFC Gain Pn141 not the same
- Response Not Synchronized

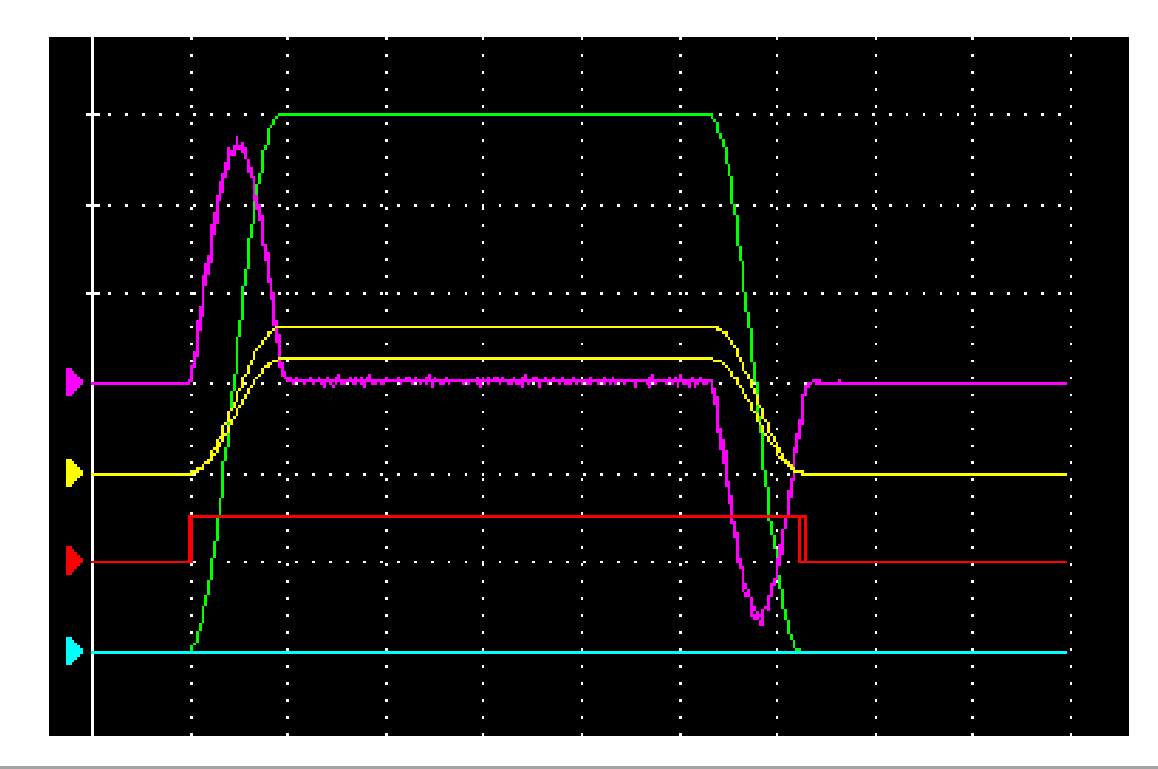

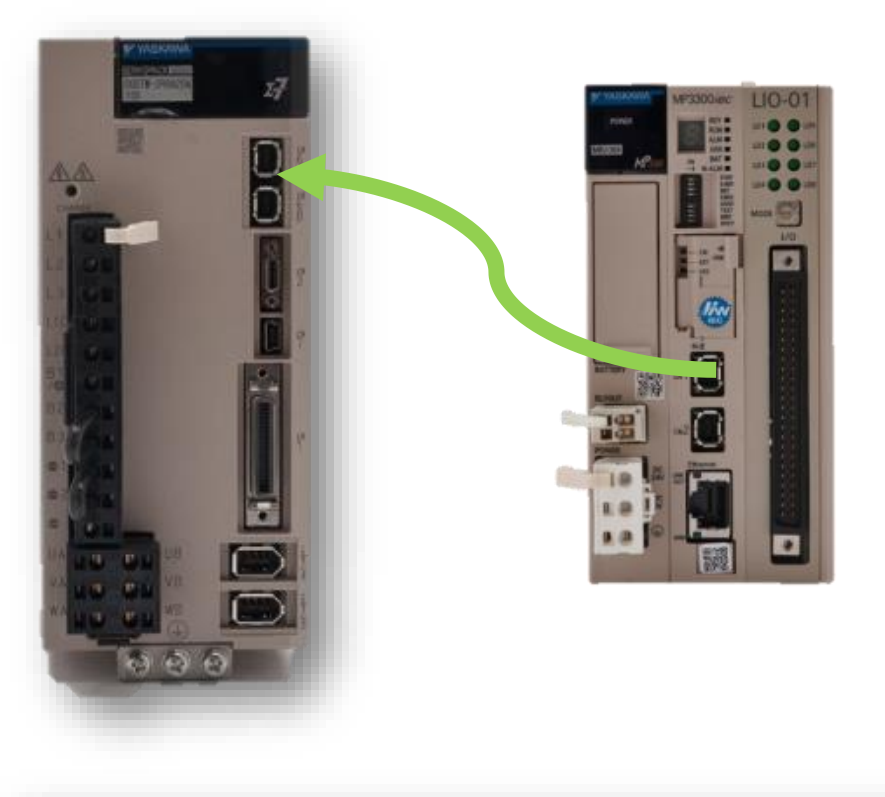

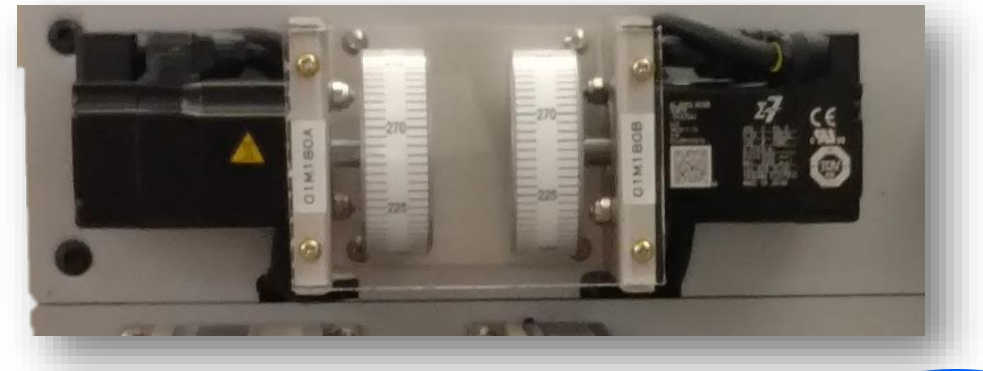
### **Custom Tuning**

**IT'S PERSONAL** 

### Synchronize with MFC

### Repeat Custom Tuning for Y Axis

• Set Feed Forward Level the same as X axis

MP3300iec & Sigma-7 Demo Tuning

| Axis         | Tuning<br>Algorithm      | Position<br>Settling Time | Maximum<br>Position Error | Torque Ripple<br>/ Noise |
|--------------|--------------------------|---------------------------|---------------------------|--------------------------|
| SGD7W Axis A | Default<br>"Tuning-Less" |                           |                           |                          |
| SGD7W Axis A | Optimized<br>Tuning-Less |                           |                           |                          |
| SGD7W Axis A | Advanced<br>Auto-Tuning  |                           |                           |                          |
| SGD7W Axis A | Custom Tuning            |                           |                           |                          |
| SGD7W Axis B | Default<br>"Tuning-Less" |                           |                           |                          |
| SGD7W Axis B | Optimized<br>Tuning Less |                           |                           |                          |
| SGD7W Axis B | Advanced<br>Auto-Tuning  |                           |                           |                          |
| SGD7W Axis B | Custom Tuning            |                           |                           |                          |
| SGD7S AxisA  | Default<br>"Tuning-Less" |                           |                           |                          |
| SGD7S AxisA  | Optimized<br>Tuning-Less |                           |                           |                          |
| SGD7S AxisA  | Advanced<br>Auto-Tuning  |                           |                           |                          |
| SGD7S AxisA  | Custom Tuning            |                           |                           |                          |

If Pn141 (Model Following Control Gain) is the same, then the same command results in the same profile and axes are synchronized even though position error is high

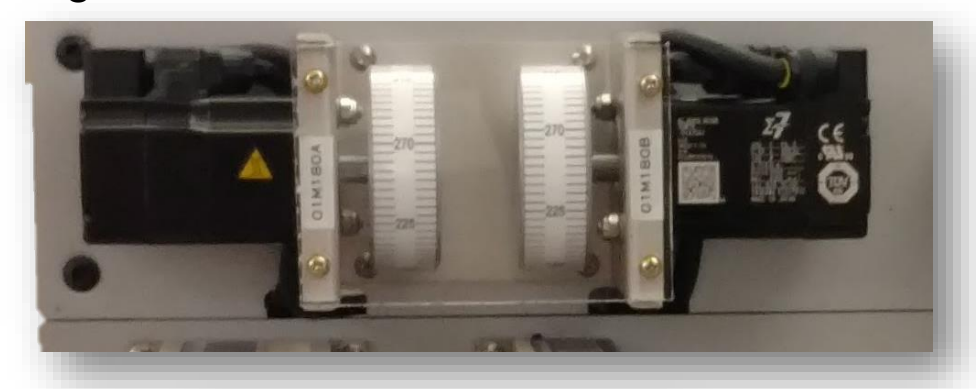

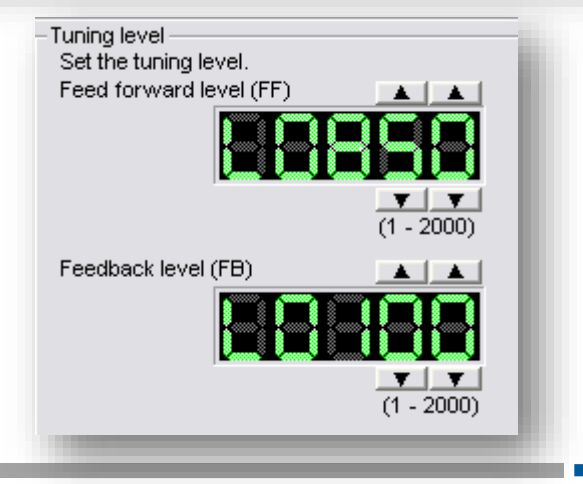

### Custom Tuning

#### YASKAWA

### Synchronize with MFC

- Synchronized Command
- MFC Gain Pn141 IS the same
- Response IS Synchronized
- Feedback Level (FB) affects end of move

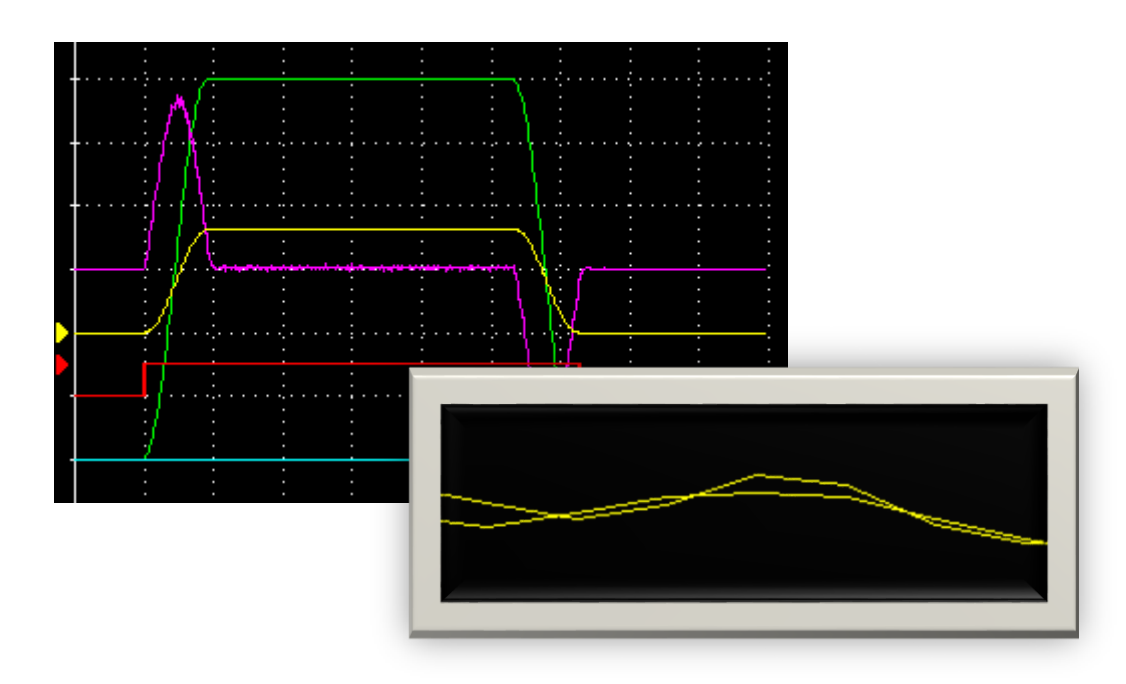

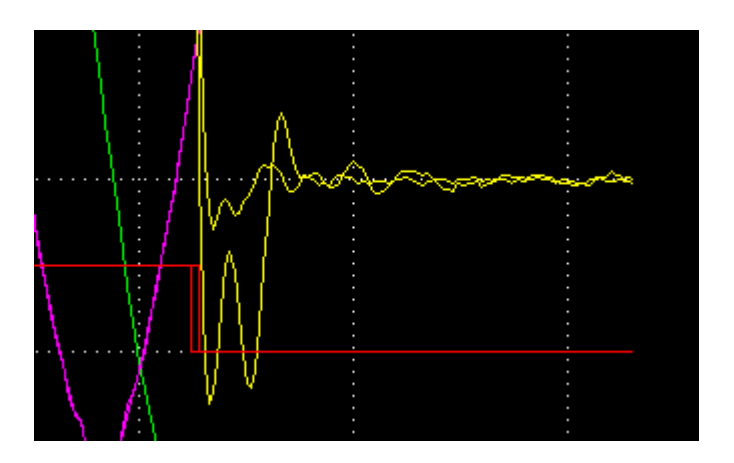

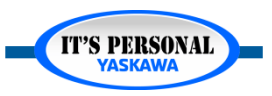

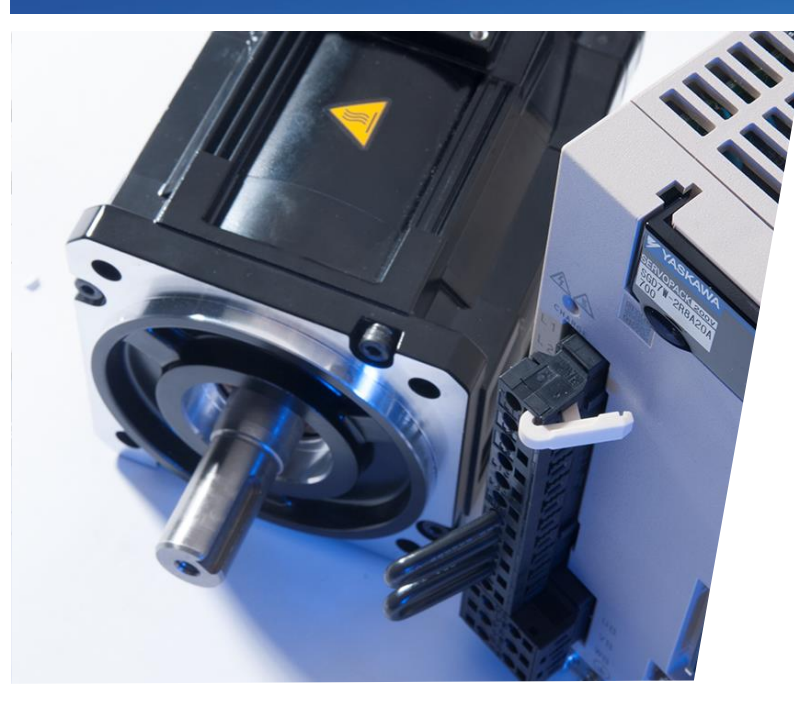

# Sigma-7 Servo Tuning Tuning for Low Position Error

Minimize Position Error on Z-Axis

- Autotuning Mode 1
- 100% Feed Forward
- Custom Tuning Mode 1

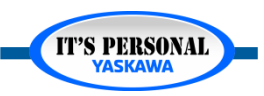

### **Target Response**

Tune for low position settling time.

Axes synchronized to each other

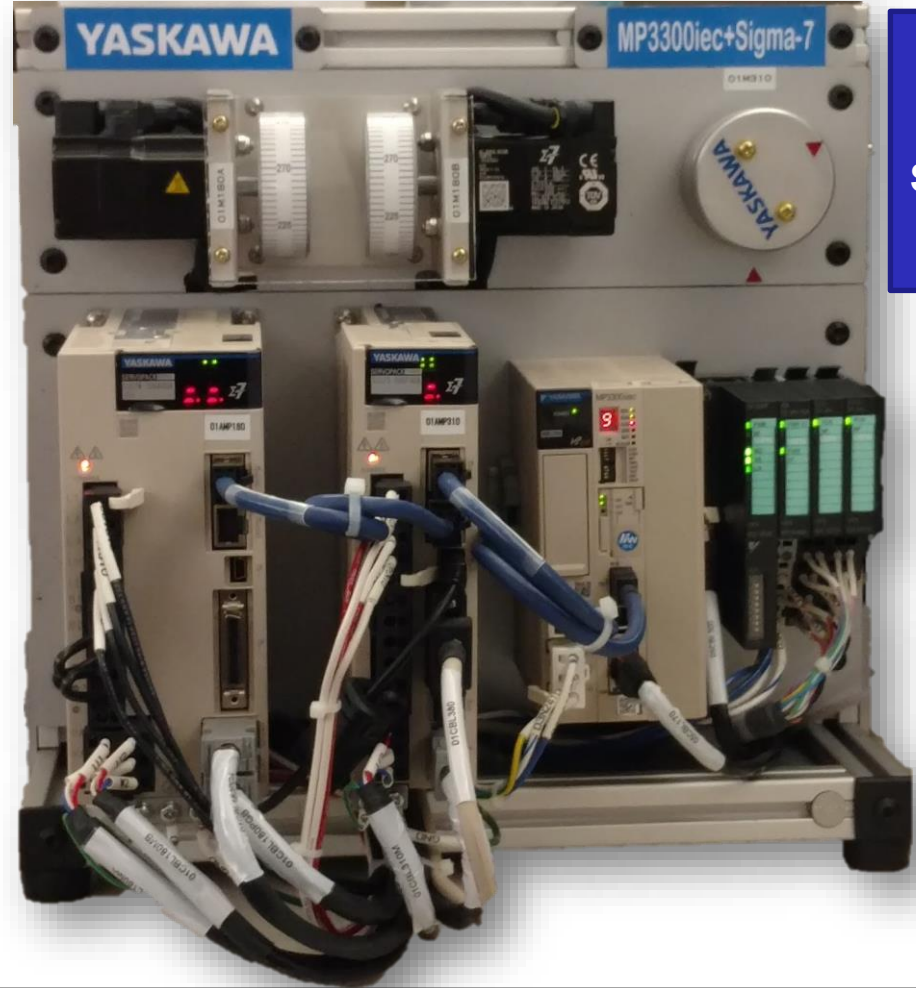

Tune for lowest position error.

Synchronized to external axis

Electronic cam application; rotary knife

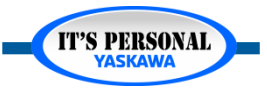

### **Process Overview**

- 1. Auto-Tune Mode 1: "Standard"
- 2. Set feed-forward Pn109 =100
- 3. Custom Tuning Mode 1

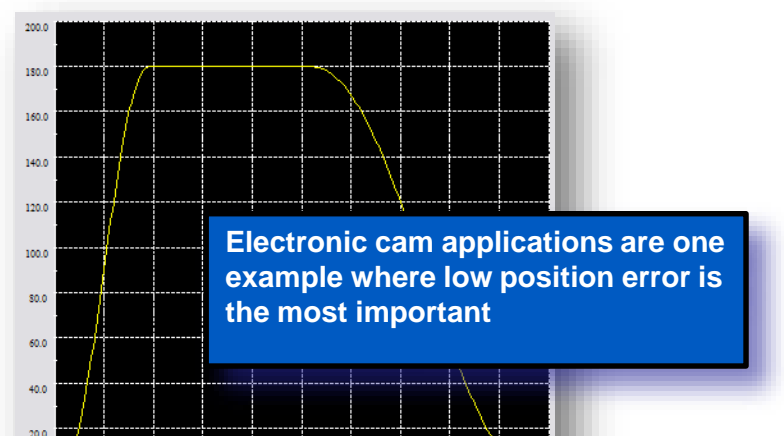

MP3300iec & Sigma-7 Demo Tuning

| Axis         | Tuning<br>Algorithm      | Position<br>Settling Time | Maximum<br>Position Error | Torque Ripple<br>/ Noise |
|--------------|--------------------------|---------------------------|---------------------------|--------------------------|
| SGD7W Axis A | Default<br>"Tuning-Less" |                           |                           |                          |
| SGD7W Axis A | Optimized<br>Tuning-Less |                           |                           |                          |
| SGD7W Axis A | Advanced<br>Auto-Tuning  |                           |                           |                          |
| SGD7W Axis A | Custom Tuning            |                           |                           |                          |
| SGD7W Axis B | Default<br>"Tuning-Less" |                           |                           |                          |
| SGD7W Axis B | Optimized<br>Tuning-Less |                           |                           |                          |
| SGD7W Axis B | Advanced<br>Auto-Tuning  |                           |                           |                          |
| SGD7W Axis B | Custom Tuning            |                           |                           |                          |
| SGD7S AxisA  | Default<br>"Tuning-Less" |                           |                           |                          |
| SGD7S AxisA  | Optimized<br>Tuning-Less |                           |                           |                          |
| SGD7S AxisA  | Advanced<br>Auto-Tuning  |                           |                           |                          |
| SGD7S AxisA  | Custom Tuning            |                           |                           |                          |

**IT'S PERSONAL** 

### **Tuning for Low Position Error**

## 1. Autotuning, Mode 1: "Standard"

- Model Following is OFF (Pn140.0=0)
- Vibration Suppression NOT available
- Bandwidths remain proportional, according to Mechanism Selection
- Execute with Feed-forward Pn109=0

| Set conditions.<br>Mode selection<br>1:Standard<br>The standard gain adjustment will be executed. In addition, automatic<br>adjustments such as notch filter and anti-resonance control can be<br>executed.<br>Mechanism selection<br>3:Rigid model                                                                                                    | 📲 Autotuning                               | - Setting Conditions AXIS#1                                                                                        |    |
|----------------------------------------------------------------------------------------------------|--------------------------------------------|----------------------------------------------------------------------------------------------------|----|
| Mode selection<br>1:Standard<br>The standard gain adjustment will be executed. In addition, automatic<br>adjustments such as notch filter and anti-resonance control can be<br>executed.<br>Mechanism selection<br>3:Rigid model<br>Torque<br>(fp) (fr) (fc)                                                                                                    | Set conditions.                            |                                                                                                    |    |
| 1:Standard         The standard gain adjustment will be executed. In addition, automatic adjustments such as notch filter and anti-resonance control can be executed.         Mechanism selection         3:Rigid model         Image: transform of the standard gain adjustment will be executed.         Image: transform of the standard gain adjustment will be executed. <th>-Mode selection</th> <th>1</th> <th></th>                                                                                                    | -Mode selection                            | 1                                                                                                    |    |
| 1:Standard<br>The standard gain adjustment will be executed. In addition, automatic<br>adjustments such as notch filter and anti-resonance control can be<br>executed.<br>Mechanism selection<br>3:Rigid model<br>$(f_P)$ $(f_V)$ $(f_C)$<br>Torque<br>$(f_P)$ $(f_V)$ $(f_C)$                                                                                                    |                                            |                                                                                                    | 7  |
| The standard gain adjustment will be executed. In addition, automatic adjustments such as notch filter and anti-resonance control can be executed.<br>Mechanism selection 3.Rigid model  (P) opploting for the standard gain adjustment will be executed.  (P) opploting for the standard gain adjustment will be executed.  (P) opploting | 1:Standard                                 | •                                                                                                    |    |
| Mechanism selection<br>3:Rigid model<br>(fp) $f(f_{P})$ (fp) (fc)<br>Mechanism selection<br>Frequency (Hz)<br>(fp) (fp) (fc)                                                                                                    | The standard<br>adjustments s<br>executed. | gain adjustment will be executed. In addition, automatic<br>such as notch filter and anti-resonance control can be |    |
| (f) provide $f$ and $f$ and    | Mechanism sel                              | ection                                                                                                    | I  |
| (fp) eputition Speed Torque<br>( $f_P$ ) ( $f_V$ ) ( $f_C$ )                                                                                                    |                                            |                                                                                                    |    |
| PositionSpeedTorque $(f_P)$ $(f_V)$ $(f_C)$                                                                                                    | Output Amplitude (dB)                      | ; dB<br>Frequency (H                                                                                               | z) |
|                                                                                                    |                                            | PositionSpeedTorque $(f_P)$ $(f_V)$ $(f_C)$                                                                        |    |

IT'S PERSONAL

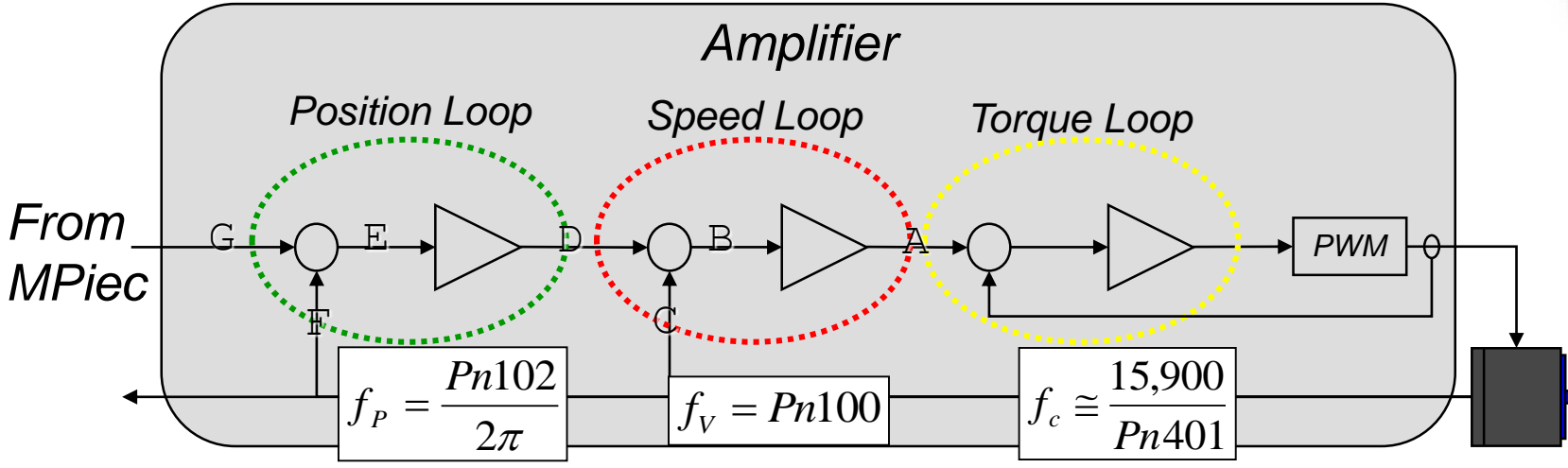

### **Tuning for Low Position Error**

## 2. Feed Forward Pn109=100

Position Error near zero at constant speed

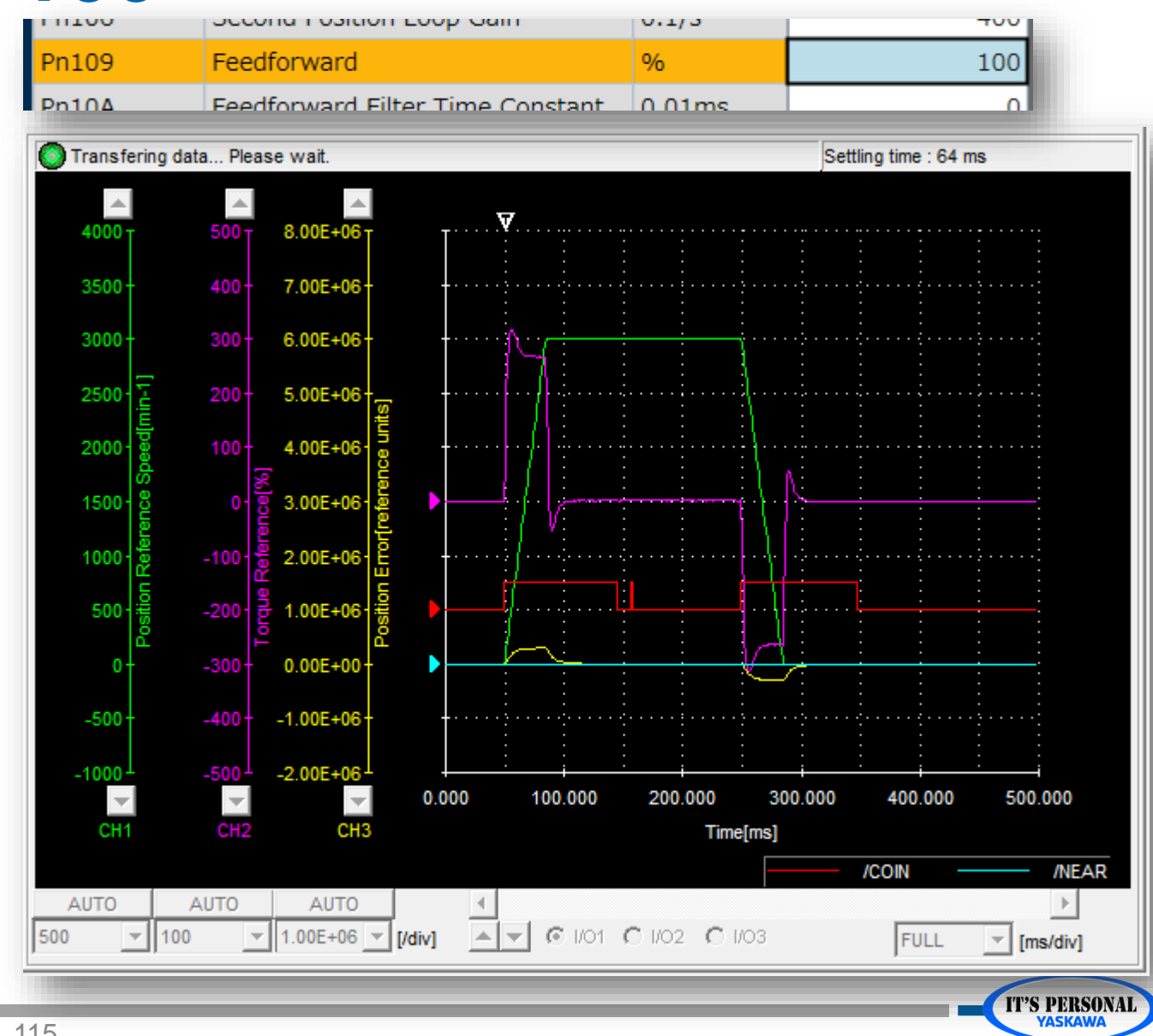

# 3. Custom Tuning Mode 1

- OK to warning
- Continuous Trace
- Increase Tuning Level
- Vibration Sound?
  - Adjust Notch Filter Frequency

| Pn409 | First Stage Notch Filter Frequency  | Hz    | 5000 |
|-------|-------------------------------------|-------|------|
| Pn40A | First Stage Notch Filter Q Value    | 0.01  | 70   |
| Pn40B | First Stage Notch Filter Depth      | 0.001 | 0    |
| Pn40C | Second Stage Notch Filter Frequence | Hz    | 3860 |
| Pn40D | Second Stage Notch Filter Q Value   | 0.01  | 70   |
| Pn40E | Second Stage Notch Filter Depth     | 0.001 | 0,   |

| Custom Tunin                                                   | g - Mode selection AXIS#1                                                                                      |
|----------------------------------------------------------------|----------------------------------------------------------------------------------------------------|
| Tuning mode                                                    |                                                                                                    |
| 2:Set servo gai                                                | ns for positioning application.                                                                                |
| 0:Set servogai<br>1:Set servogai<br><del>2:Set servoga</del> i | ns with priority given to stability.<br>ns with priority given to response.<br>ns for positioning application. |
| 3:Set servo gai                                                | ns especially to prevent overshooting during positioning application.                                          |
| for torque (for                                                | ce) control) can be adjusted.                                                                                  |
| 1:Set servo g                                                  | Custom Tuning 🛛 🛛 🔀                                                                                            |
| Overshoot ma<br>addition to gai<br>(except for to              | It is possible to change the response when changing the tuning mode.<br>OK to change?                          |
| Mechanism selec                                                | Cancel                                                                                                    |
| 3:Rigid model -                                                |                                                                                                    |
| Executes adjust model.                                         | stment suitable for a high-rigidity mechanism, such as rigid 📉                                                 |
| - Option                                                       |                                                                                                    |
| Friction compens                                               | ation   Enable  C Disable                                                                                      |
|                                                                | Next > Cancel                                                                                                  |

Noverlapping

History

х

Setup

# **Tuning for Low Position Error**

Record Final Result

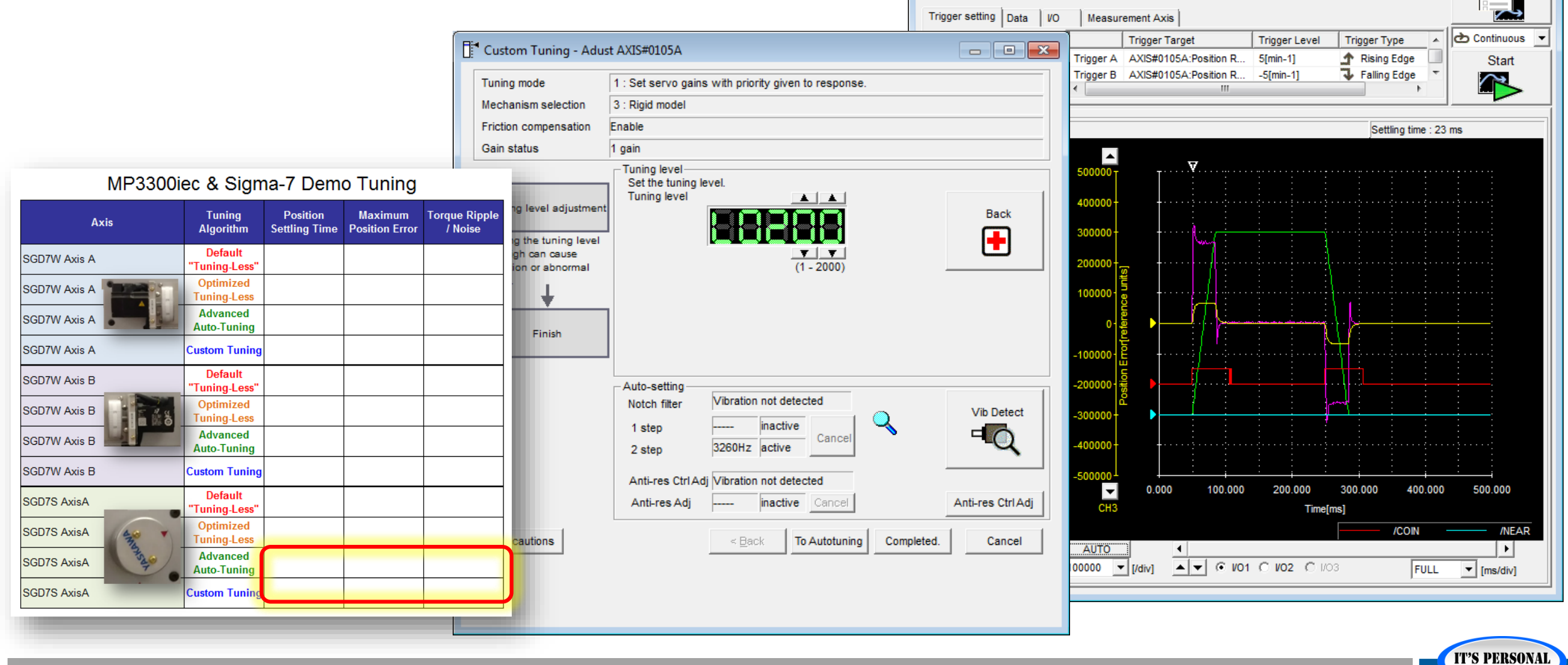

Trace []

2 🔳

🖾 😥 N

🔍 🔍 🗒

CSV

## **Autotuning Modes**

| ltem                  | Mode 1 (Standard) | Mode 2, 3 (Positioning) |
|-----------------------|-------------------|-------------------------|
| Low Settling Time     | Good              | BEST                    |
| Low Position Error    | BEST              | ОК                      |
| Electronic Cam        | BEST              | Good                    |
| Point-To-Point        | Good              | BEST                    |
| Model Following       | Not Available     | Used                    |
| Vibration Suppression | Not Available     | Available               |
| Anti-Resonance        | Available         | Available               |
| Notch Filter          | Available         | Available               |
| FeedForward Pn109     | Used              | Not Used                |
| Speed Control Mode    | Available         | Not Available           |

| Autotuning - Setting Conditions AXIS#0105A                                          |  |  |  |  |
|-------------------------------------------------------------------------------------|--|--|--|--|
| Set conditions.                                                                     |  |  |  |  |
| Mode selection                                                                      |  |  |  |  |
| 1:Standard                                                                          |  |  |  |  |
| 1:Standard<br>2:For positioning                                                     |  |  |  |  |
| 3:For positioning especially to prevent overshooting executed.                      |  |  |  |  |
|                                                                                     |  |  |  |  |
| Mechanism selection                                                                 |  |  |  |  |
| 3:Rigid model                                                                       |  |  |  |  |
| Executes adjustment suitable for a high-rigidity mechanism, such as<br>rigid model. |  |  |  |  |
| Tuning parameters                                                                   |  |  |  |  |
| je otari taning doing the donaak dotalige.                                          |  |  |  |  |
| <u>N</u> ext > Cancel                                                               |  |  |  |  |

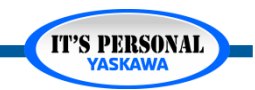

### EASY TO WORK WITH

### ENGINEERING EXPERTISE

# YASKAWA

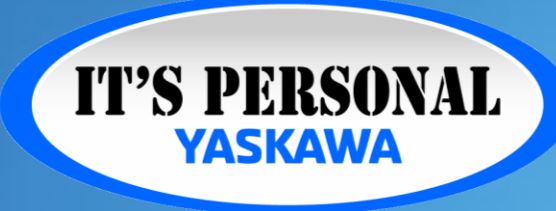

QUALITY PRODUCT

### TECHNOLOGICAL INNOVATION